P3NK-7102-04Z0

# Fujitsu Network SR-S コマンド設定事例集

V20

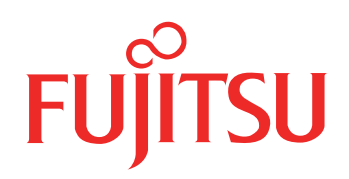

# はじめに

このたびは、本装置をお買い上げいただき、まことにありがとうございます。 認証機能などによりセキュリティを強化して、安全なネットワークを提供するために、本装置をご利用ください。

- 2020年1月初版
- 2021年2月 第2版
- 2022年11月第3版
- 2023年4月 第4版

本ドキュメントには「外国為替及び外国貿易管理法」に基づく特定技術が含まれています。 従って本ドキュメントを輸出または非居住者に提供するとき、同法に基づく許可が必要となります。 Microsoft Corporationのガイドラインに従って画面写真を使用しています。 Copyright Fujitsu Limited 2020-2023

# 目次

| はじる | めに                                       | 2  |
|-----|------------------------------------------|----|
| 本書( | の使いかた                                    | 6  |
|     | 本書の読者と前提知識                               | 6  |
|     | 本書における商標の表記について                          | 7  |
|     | 本装置のマニュアルの構成                             | 8  |
| 1   | VLAN 機能を使う                               | 9  |
|     | 1.1 ポート VLAN 機能を使う                       | 9  |
|     | 1.2 タグ VLAN 機能を使う                        | 10 |
|     | 1.3 プロトコル VLAN 機能を使う                     | 11 |
| 2   | リンクアグリゲーション機能を使う                         | 12 |
|     | 2.1 LACP 機能を使う                           | 13 |
| 3   | MLAG 機能を使う                               | 15 |
| 4   | バックアップポート機能を使う                           | 18 |
|     | 4.1 マスタポートを優先的に使用する                      | 18 |
|     | 4.2 VLAN ごとに両方のポートを同時に使用する               | 19 |
| 5   | MAC フィルタリング機能を使う                         | 21 |
|     | 5.1 特定 MAC アドレスからのパケットだけを許可する            | 22 |
|     | 5.2 特定 MAC アドレスへのパケットだけを許可する             | 23 |
|     | 5.3 特定パケット形式のパケットだけを禁止する                 | 24 |
|     | 5.4 VLAN 単位で特定 MAC アドレス間の通信だけを遮断する       | 25 |
|     | 5.5 VLAN 単位で特定パケット形式のパケットだけを許可する         | 26 |
| 6   | 人ダティック MAC ノオリーティング 機能を使う                | 27 |
| 7   | QoS 機能を使う                                | 28 |
|     | 7.1 優先制御機能を使う                            | 28 |
|     | 7.2 優先制御情報書き換え機能を使う                      | 30 |
| 8   | SIP 機能を使う                                | 34 |
|     | 8.1 STP を使う                              | 34 |
| •   | 8.2 MSTPを使う                              | 35 |
| 9   | DHCP スメーノ機能を使う                           | 39 |
| 10  | IGMP スヌーブ機能を使う                           | 41 |
| 11  | IEEE802.1X 認証機能を使う                       | 43 |
| 12  | Web 認証機能を使う                              | 46 |
|     | 12.1 AAA でローカル認証を行う                      | 46 |
|     | 12.2 AAA でリモート認証を行う                      | 49 |
|     | 12.3         認証ログイン画面のカスタマイズを行う          | 52 |
| 13  | MAC アドレス認証機能を使う                          | 53 |
| 14  | 接続端末数制限機能を使う                             | 56 |
| 15  | ARP 認証機能を使う                              | 58 |
| 16  | ループ検出機能を使う                               | 60 |
| 17  | ポート・ミラーリング機能を使う                          | 61 |
| 18  | ether L3 監視機能を使う                         | 62 |
|     | 18.1 リンクアグリゲーション機能を使用した ether L3 監視機能を使う | 63 |
| 19  | ポート閉塞機能を使う                               | 65 |
| 20  | LAN をネットワーク間接続する                         | 67 |
| 21  | IPv4 のネットワークに IPv6 ネットワークを追加する           | 69 |
| 22  | RIP を使用したネットワークを構築する(IPv4)               | 71 |
| 23  |                                          | 73 |
| 20  | 23.1 特定の経路情報の送信を許可する                     | 75 |
|     | 20.1 17月27年日1月187月日にはしょう。                |    |

|     | 23.2         | 特定の経路情報のメトリック値を変更して送信する                                   | 76  |  |
|-----|--------------|-----------------------------------------------------------|-----|--|
|     | 23.3         | 特定の経路情報の受信を許可する                                           | 77  |  |
|     | 23.4         | 特定の経路情報のメトリック値を変更して受信する                                   | 78  |  |
|     | 23.5         | 特定の経路情報の送信を禁止する                                           | 79  |  |
|     | 23.6         | 特定の経路情報の受信を禁止する                                           | 80  |  |
| 24  | RIP の        | 経路を制御する(IPv6)                                             | 81  |  |
|     | 24.1         | 特定の経路情報の送信を許可する                                           | 83  |  |
|     | 24.2         | 特定の経路情報のメトリック値を変更して送信する                                   | 84  |  |
|     | 24.3         | 特定の経路情報の受信を許可する                                           |     |  |
|     | 24.4         | 特定の経路情報のメトリック値を変更して受信する                                   |     |  |
|     | 24.5         | 特定の経路情報の送信を禁止する                                           |     |  |
|     | 24.6         | 特定の経路情報の受信を禁止する                                           |     |  |
| 25  | OSPF         | を使用したネットワークを構築する(IPv4)                                    | 89  |  |
|     | 25.1         | バーチャルリンクを使う                                               | 94  |  |
|     | 25.2         | スタブエリアを使う                                                 | 98  |  |
| 26  | OSPE         | の経路を制御する (IPv4)                                           | 101 |  |
| 20  | 26.1         |                                                           | 101 |  |
|     | 20.1         | OSFF ネットノーノ Cエリアの社時 (LSA) を未約9 る                          | 101 |  |
|     | 20.2         |                                                           | 103 |  |
| 07  |              | エリア境乔ルーツで小安は栓焰頂報(LSA)を遮倒する                                |     |  |
| 27  | USPF         |                                                           |     |  |
|     | 27.1         | OSPF ネットリークを構築する                                          |     |  |
|     | 27.2         | エリア境界ルータでエリア内部経路を集約する                                     | 109 |  |
|     | 27.3         | エリア境界ルータで不要な経路情報を遮断する                                     | 110 |  |
| 28  | マルチキャスト機能を使う |                                                           |     |  |
|     | 28.1         | マルチキャスト機能(PIM-DM)を使う                                      | 111 |  |
|     | 28.2         | マルチキャスト機能(PIM-SM)を使う                                      | 114 |  |
|     | 28.3         | マルチキャスト機能(スタティックルーティング)を使う                                | 120 |  |
| 29  | IP フィ        | ルタリング機能を使う                                                | 123 |  |
|     | 29.1         | 外部の特定サービスへのアクセスだけを許可する                                    | 125 |  |
|     | 29.2         | 外部の特定サービスへのアクセスだけを許可する(IPv6 フィルタリング)                      | 127 |  |
|     | 29.3         | 外部から特定サーバへのアクセスだけを許可する                                    | 129 |  |
|     | 29.4         | 外部の特定サーバへのアクセスだけを禁止する                                     | 131 |  |
|     | 29.5         | 外部から特定サーバへの ping だけを禁止する                                  | 132 |  |
| 30  | DSCP         | 値書き換え機能を使う                                                | 133 |  |
| 31  | VRRP         | 機能を使う                                                     |     |  |
| •   | 31.1         | 簡易ホットスタンバイ機能を使う                                           | 136 |  |
|     | 31.2         | 周辺ボットハッシュトー版品とCシューローの100000000000000000000000000000000000 | 139 |  |
| 32  | FCMP         | ※ ジンパン ジン 2 0 0 0 0 0 0 0 0 0 0 0 0 0 0 0 0 0 0           | 142 |  |
| 22  |              | 機能を使う                                                     | 111 |  |
| 33  |              |                                                           |     |  |
|     | 33.1         | DHCP サーハ機能を使う                                             |     |  |
|     | 33.2         | DHCP スタテイツク機能を使う                                          |     |  |
|     | 33.3         | DHCP リレーエージェント機能を使う                                       |     |  |
|     | 33.4         | IPv6 DHCP サーハ機能を使う                                        |     |  |
| ~ 1 | 33.5         | IPV6 DHCP リレーエーシェント機能を使う                                  |     |  |
| 34  | ס DNS        | 「一八機能を使う(ProxyDNS)                                        | 153 |  |
|     | 34.1         | DNS サーバの目動切り替え機能(順引き)を使う                                  | 153 |  |
|     | 34.2         | DNS サーバの自動切り替え機能(逆引き)を使う                                  | 155 |  |
|     | 34.3         | DNS 問い合わせタイプフィルタ機能を使う                                     | 156 |  |
|     | 34.4         | DNS サーバ機能を使う                                              | 158 |  |
| 35  | 特定の          | URL へのアクセスを禁止する(URL フィルタ機能)                               | 159 |  |
| 36  | SNMP         | エージェント機能を使う                                               | 161 |  |
| 37  | システ          | ムログを採取する                                                  | 164 |  |
|     |              |                                                           |     |  |

目次

| 索引 |    |                   |                                     | 184 |
|----|----|-------------------|-------------------------------------|-----|
|    |    | 43.1              | 設定例                                 | 182 |
|    | 43 | 装置を係              | ₹護する                                | 182 |
|    | 42 | NXconc            | ierge と連携する                         | 179 |
|    | 41 | 端末可視              | 乳化機能を使う                             | 177 |
|    |    | 40.6              | 無線 LAN アクセスポイントの無線 LAN チャネルを調整する    | 176 |
|    |    | 40.5              | 無線 LAN アクセスポイントの電波出力を調整する(電波出力自動調整) | 174 |
|    |    | -10. <del>1</del> | (MAC アドレスフィルタ配布)                    | 173 |
|    |    | 40.0              | 毎線 LAN アクセスポイントに MAC アドレスフィルタを配布する  |     |
|    |    | 40.3              | クライアントモニタリングを行う                     | 172 |
|    |    | 40.2              | アクセスポイントモニタリングを行う                   |     |
|    |    | 40.1              | 無線 LAN 管理機能の環境を設定する                 |     |
|    | 40 | 無線 LA             | N 管理機能を使う                           |     |
| :  | 39 | アプリク              | 「ーションフィルタ機能を使う                      | 166 |
|    |    | 38.1              | 構成定義情報の切り替えを予約する                    | 165 |
| :  | 38 | スケジョ              | 1ール機能を使う                            | 165 |
|    |    |                   |                                     |     |

# 本書の使いかた

本書では、ネットワークを構築するために、代表的な接続形態や本装置の機能を活用した接続形態について説明 しています。

### 本書の読者と前提知識

本書は、ネットワーク管理を行っている方を対象に記述しています。 本書を利用するにあたって、ネットワークおよびインターネットに関する基本的な知識が必要です。 ネットワーク設定を初めて行う方でも「機能説明書」に分かりやすく記載していますので、安心してお読みいた だけます。

### マークについて

本書で使用しているマーク類は、以下のような内容を表しています。

☆ ヒント 本装置をお使いになる際に、役に立つ知識をコラム形式で説明しています。

こんな事に気をつけて 本装置をご使用になる際に、注意していただきたいことを説明しています。

補足 操作手順で説明しているもののほかに、補足情報を説明しています。

- 参照 操作方法など関連事項を説明している箇所を示します。
- <u>適用機種</u> 本装置の機能を使用する際に、対象となる機種名を示します。
- ▲ 注意 製造物責任法(PL)関連の注意事項を表しています。本装置をお使いの際は必ず守ってく ださい。

### 設定例の記述について

コマンド例では configure コマンドを実行して、構成定義モードに入ったあとのコマンドを記述しています。 また、プロンプトは設定や機種によって変化するため、"#"に統一しています。

# 本書における商標の表記について

Windows は米国 Microsoft Corporation の米国およびその他の国における登録商標です。 本書に記載されているその他の会社名および製品名は、各社の商標または登録商標です。

### 製品名の略称について

本書で使用している製品名は、以下のように略して表記します。

| 製品名称                                                        | 本文中の表記                 |
|-------------------------------------------------------------|------------------------|
| Microsoft <sup>®</sup> Windows <sup>®</sup> 10 Home 64 ビット版 | Windows 10 または Windows |
| Microsoft <sup>®</sup> Windows <sup>®</sup> 10 Pro 64 ビット版  |                        |

# 本装置のマニュアルの構成

本装置の取扱説明書は、以下のとおり構成されています。使用する目的に応じて、お使いください。

| マニュアル名称            | 内容                                               |
|--------------------|--------------------------------------------------|
| ご利用にあたって           | 本装置の設置方法やソフトウェアのインストール方法を説明しています。                |
| 機能説明書              | 本装置の便利な機能について説明しています。                            |
| トラブルシューティング        | トラブルが起きたときの原因と対処方法を説明しています。                      |
| メッセージ集             | システムログ情報などのメッセージの詳細な情報を説明しています。                  |
| 仕様一覧               | 本装置のハード/ソフトウェア仕様と MIB/Trap 一覧を説明しています。           |
| コマンドユーザーズガイド       | コマンドを使用して、時刻などの基本的な設定またはメンテナンスについて説明し<br>ています。   |
| SR-S コマンド設定事例集(本書) | コマンドを使用した、基本的な接続形態または機能の活用方法を説明しています。            |
| コマンドリファレンス         | コマンドの項目やパラメタの詳細な情報を説明しています。                      |
| Web ユーザーズガイド       | Web 画面を使用して、時刻などの基本的な設定またはメンテナンスについて説明し<br>ています。 |
| Web 設定事例集          | Web画面を使用した、基本的な接続形態または機能の活用方法を説明しています。           |
| Web リファレンス         | Web画面の項目の詳細な情報を説明しています。                          |

# 1 VLAN 機能を使う

適用機種 全機種

## 1.1 ポート VLAN 機能を使う

適用機種 全機種

ここでは、ポート単位でグループ化したタグなしパケットをポート VLAN で送受信する場合の設定方法を説明します。

SR-S332TR1の場合を例にします。

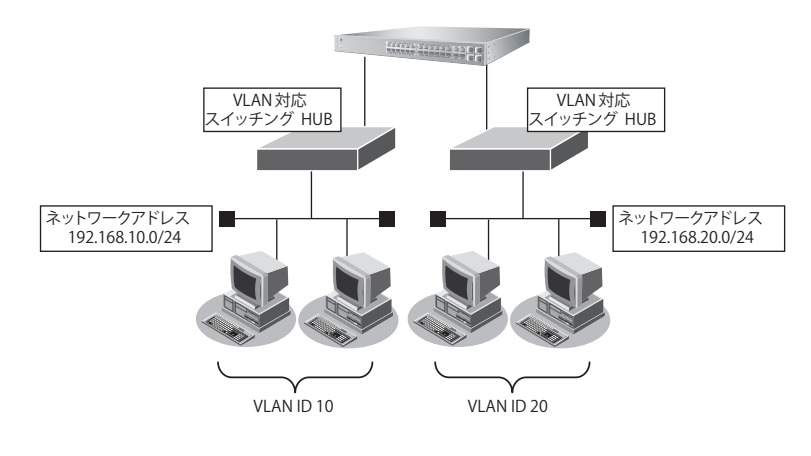

#### ● 設定条件

- ETHER1、5ポートを使用する
- VLAN 対応スイッチング HUB で VLAN ID とネットワークアドレスを以下のように対応付ける VLAN ID: 10 ネットワークアドレス: 192.168.10.0/24 VLAN ID: 20 ネットワークアドレス: 192.168.20.0/24

上記の設定条件に従って設定を行う場合のコマンド例を示します。

#### ● コマンド

ETHER1ポートを設定する # ether 1 vlan untag 10

ETHER5ポートを設定する # ether 5 vlan untag 20

192.168.10.1/24 のネットワークを設定する # lan 0 ip address 192.168.10.1/24 3 # lan 0 vlan 10

192.168.20.1/24 のネットワークを設定する # lan 1 ip address 192.168.20.1/24 3 # lan 1 vlan 20

## 1.2 タグ VLAN 機能を使う

#### 適用機種 全機種

ここでは、1つのポートで、2つのVLANからのタグ付きパケットを、それぞれのVLANで送受信する場合の設定方法を説明します。

SR-S332TR1の場合を例にします。

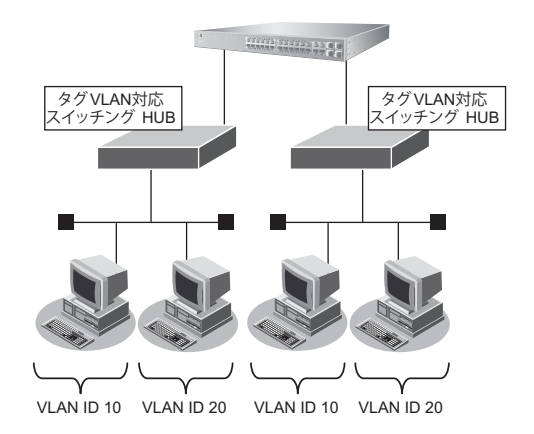

#### ● 設定条件

- ETHER1、5ポートを使用する
- VLAN 対応スイッチング HUB で VLAN ID とネットワークアドレスを以下のように対応付ける VLAN ID: 10 ネットワークアドレス: 192.168.10.0/24 VLAN ID: 20 ネットワークアドレス: 192.168.20.0/24

上記の設定条件に従って設定を行う場合のコマンド例を示します。

#### ● コマンド

ETHER1ポートを設定する # ether 1 vlan tag 10,20

ETHER5ポートを設定する # ether 5 vlan tag 10,20

192.168.10.1/24 のネットワークを設定する # lan 0 ip address 192.168.10.1/24 3 # lan 0 vlan 10

192.168.20.1/24 のネットワークを設定する # lan 1 ip address 192.168.20.1/24 3 # lan 1 vlan 20

# 1.3 プロトコル VLAN 機能を使う

#### 適用機種 全機種

ここでは、IPプロトコルのパケットをそれぞれのポートでVLAN10およびVLAN20として送受信し、IPプロトコル以外のパケットについてはVLAN100として送受信する場合の設定方法を説明します。 SR-S332TR1の場合を例にします。

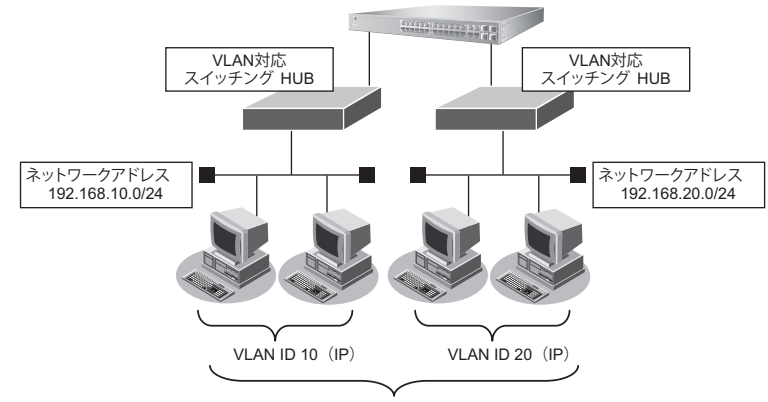

VLAN ID 100 (IP以外)

#### ● 設定条件

- ETHER1、5ポートを使用する
- VLAN 対応スイッチング HUB で VLAN ID とネットワークアドレスを以下のように対応付ける VLAN ID: 10 ネットワークアドレス: 192.168.10.0/24 VLAN ID: 20 ネットワークアドレス: 192.168.20.0/24 VLAN ID: 100

上記の設定条件に従って設定を行う場合のコマンド例を示します。

#### ● コマンド

ETHER1ポートを設定する # ether 1 vlan untag 10,100

ETHER5ポートを設定する # ether 5 vlan untag 20,100

VLAN10、20 を IPv4 プロトコル VLAN に設定する # vlan 10 protocol ipv4 # vlan 20 protocol ipv4

192.168.10.1/24 のネットワークを設定する # lan 0 ip address 192.168.10.1/24 3 # lan 0 vlan 10

192.168.20.1/24 のネットワークを設定する # lan 1 ip address 192.168.20.1/24 3 # lan 1 vlan 20

# 2 リンクアグリゲーション機能を使う

#### 適用機種 全機種

ここでは、4 ポートの 1000M 回線をリンクアグリゲーションとする場合の設定方法を説明します。 SR-S332TR1の場合を例にします。

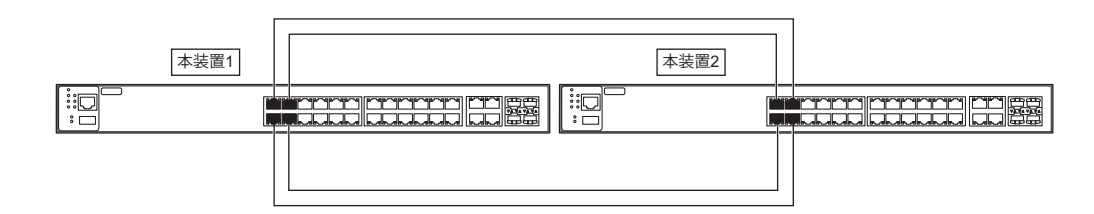

#### ● 設定条件

- ETHER1~4ポートを使用する
- 通信速度を 1000 Mbps 固定に変更する
- VLAN ID とネットワークアドレスを以下のように対応付ける VLAN ID: 10 ネットワークアドレス: 192.168.10.0/24 VLAN ID: 20 ネットワークアドレス: 192.168.20.0/24

上記の設定条件に従って設定を行う場合のコマンド例を示します。

### ● コマンド [本装置1]

ETHER1~4ポートを設定する # ether 1-4 mode 1000 # ether 1-4 vlan tag 10,20 ETHER1~4ポートをリンクアグリゲーションとして設定する # ether 1-4 type linkaggregation 1 1 192.168.10.1/24のネットワークを設定する # lan 0 ip address 192.168.10.1/24 3 # lan 0 vlan 10 192.168.20.1/24のネットワークを設定する # lan 1 ip address 192.168.20.1/24 3 # lan 1 vlan 20 設定終了 # save # commit

#### [本装置2]

ETHER1~4ポートを設定する # ether 1-4 mode 1000 # ether 1-4 vlan tag 10,20 ETHER1~4ポートをリンクアグリゲーションとして設定する # ether 1-4 type linkaggregation 1 1 192.168.10.2/24のネットワークを設定する # lan 0 ip address 192.168.10.2/24 3 # lan 0 vlan 10 192.168.20.2/24のネットワークを設定する # lan 1 ip address 192.168.20.2/24 3 # lan 1 vlan 20 設定終了 # save # commit

● 参照 マニュアル 「機能説明書」

## 2.1 LACP機能を使う

#### 適用機種 全機種

ここでは、4 ポートの 1000M 回線を LACP を利用したリンクアグリゲーションとする場合の設定方法を説明します。 SR-S332TR1 の場合を例にします。

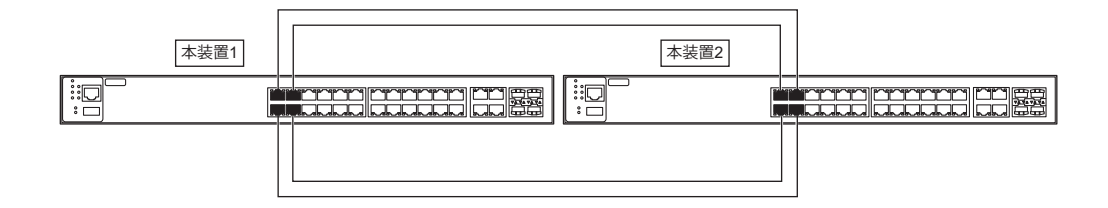

#### ● 設定条件

- ETHER1~4ポートを使用する
- 通信速度を 1000Mbps 固定に変更する
- VLAN ID とネットワークアドレスを以下のように対応付ける VLAN ID: 10 ネットワークアドレス: 192.168.10.0/24 VLAN ID: 20 ネットワークアドレス: 192.168.20.0/24

上記の設定条件に従って設定を行う場合のコマンド例を示します。

### ● コマンド

#### [**本装置**1]

ETHER1~4 ポートを設定する # ether 1-4 mode 1000 # ether 1-4 vlan tag 10,20

ETHER1~4ポートをリンクアグリゲーションとして設定する # ether 1-4 type linkaggregation 1 1

LACP を利用したリンクアグリゲーションとして設定する # linkaggregation 1 mode active

192.168.10.1/24 のネットワークを設定する # lan 0 ip address 192.168.10.1/24 3 # lan 0 vlan 10

192.168.20.1/24 のネットワークを設定する # lan 1 ip address 192.168.20.1/24 3 # lan 1 vlan 20

設定終了 # save

# commit

#### [本装置2]

ETHER1 ~ 4 ポートを設定する # ether 1-4 mode 1000 # ether 1-4 vlan tag 10,20 ETHER1 ~ 4 ポートをリンクアグリゲーションとして設定する # ether 1-4 type linkaggregation 1 1 LACP を利用したリンクアグリゲーションとして設定する # linkaggregation 1 mode active 192.168.10.2/24 のネットワークを設定する # lan 0 ip address 192.168.10.2/24 3 # lan 0 vlan 10 192.168.20.2/24 のネットワークを設定する # lan 1 ip address 192.168.20.2/24 3 # lan 1 vlan 20

設定終了 # save # commit

● 参照 マニュアル「機能説明書」

# 3 MLAG 機能を使う

適用機種 SR-S332TR1, 352TR1

ここでは、MLAG機能を使用する場合の設定方法を説明します。

● 参照 マニュアル 「機能説明書」

SR-S332TR1の場合を例にします。

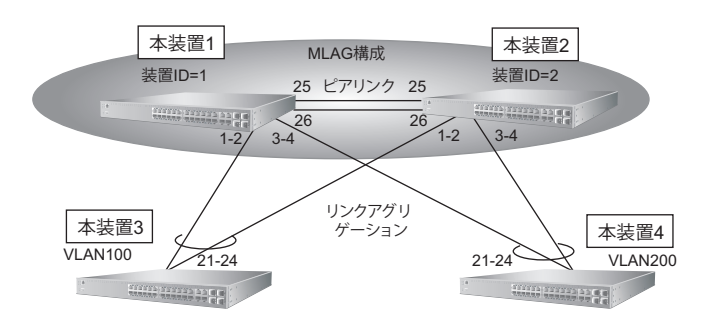

#### ● 設定条件

2台のSR-S332TR1でMLAGを構成し、配下のSR-S332TR1と接続する。

- ドメインIDを1とする(初期値)
- 本装置1の装置IDを1、本装置2の装置IDを2とする
- ETHER25、26 ポートをピアリンクポートとして使用する
- 本装置3はVLAN100、本装置4はVLAN200を収容する

上記の設定条件に従って設定を行う場合のコマンド例を示します。

#### ● コマンド

#### [**本装置**1]

MLAG機能を使用する # mlag mode enable # mlag id 1 # mlag peerlink 25,26

リンクアグリゲーション(グループ1)を設定する # ether 1-2 type linkaggregation 1 1 # ether 1-2 vlan tag 100

リンクアグリゲーション(グループ2)を設定する # ether 3-4 type linkaggregation 2 3 # ether 3-4 vlan tag 200

STP機能を無効にする # stp mode disable

MAC アドレス学習テーブルの HITDA 機能を有効にする # mac hitda on IPアドレスを設定する # lan 0 ip address 192.168.100.1/24 3 # lan 0 vlan 100 # lan 1 ip address 192.168.200.1/24 3 # lan 1 vlan 200

設定終了 # save # reset

#### [本装置2]

MLAG機能を使用する # mlag mode enable # mlag id 2 # mlag peerlink 25,26

リンクアグリゲーション(グループ1)を設定する # ether 1-2 type linkaggregation 1 1 # ether 1-2 vlan tag 100

リンクアグリゲーション(グループ2)を設定する # ether 3-4 type linkaggregation 2 3 # ether 3-4 vlan tag 200

STP機能を無効にする # stp mode disable

MAC アドレス学習テーブルの HITDA 機能を有効にする # mac hitda on

IPアドレスを設定する # lan 0 ip address 192.168.100.2/24 3 # lan 0 vlan 100 # lan 1 ip address 192.168.200.2/24 3 # lan 1 vlan 200

設定終了 # save # reset

#### [**本装置**3]

リンクアグリゲーション(グループ1)を設定する # ether 21-24 type linkaggregation 1 21 # ether 21-24 vlan tag 100 STP 機能を無効にする # stp mode disable

IPアドレスを設定する # lan 0 ip address 192.168.100.10/24 3 # lan 0 vlan 100

設定終了 # save # reset

#### [本装置4]

リンクアグリゲーション(グループ2)を設定する # ether 21-24 type linkaggregation 2 21 # ether 21-24 vlan tag 200 STP機能を無効にする # stp mode disable IPアドレスを設定する # lan 0 ip address 192.168.200.10/24 3 # lan 0 vlan 200 設定終了 # save # reset

# 4 バックアップポート機能を使う

#### 適用機種 全機種

ここでは、アップリンクポートをバックアップポートとして利用する場合の設定方法について説明します。 アップリンクポートをそれぞれ異なるスイッチに接続することで、冗長アップリンクの形態にできます。

#### こんな事に気をつけて

切替通知フレームを受信する上位スイッチが正しくMACアドレスを再学習するために最適な切替通知フレームの送信条件は、上位スイッチの仕様に依存します。本機能を利用する際は、必ず実機確認を行い最適な送信条件を事前に確認してください。

## 4.1 マスタポートを優先的に使用する

ここでは、マスタポートを優先的に使用する場合の設定方法を説明します。 SR-S332TR1の場合を例にします。

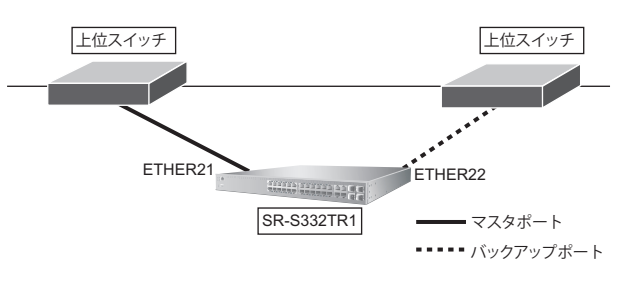

#### ● 設定条件

- ETHER21、22ポートをバックアップポートとして使用する (ETHER21をマスタポート、ETHER22をバックアップポートとする)
- マスタポートを優先的に使用する
- 稼動ポート切替発生時に、切替通知フレームを FDB-table モードで送信する (100 ミリ秒間隔で 20 フレームずつ、初回送信は 500 ミリ秒遅延させる)

上記の設定条件に従って設定を行う場合のコマンド例を示します。

#### ● コマンド

ETHER21 ポートをバックアップポート(グループ1)のマスタポートに設定する # ether 21 type backup 1 master ETHER22 ポートをバックアップポート(グループ1)のバックアップポートに設定する # ether 22 type backup 1 backup バックアップグループ1をマスタポート優先モードに設定する # backup 1 mode master バックアップポートの切替通知動作を設定する # backup 1 notify mode fdb-table # backup 1 notify interval 100 20 500 設定終了 # save # commit

## 4.2 VLAN ごとに両方のポートを同時に使用する

ここでは、バックアップポートをVLANごとに両方のポートを同時に稼動させる場合の設定方法を説明します。 本設定では、マスタポートとバックアップポートがVLANごとに同時に稼動するため通信帯域を有効に利用でき ます。どちらかのポートがリンクダウンした場合は、残された稼動ポートがもう一方のポートのVLANも動的に バックアップします。

上位スイッチをSR-S332TR1とし、SR-S324TL3をバックアップポートで接続する例とします。

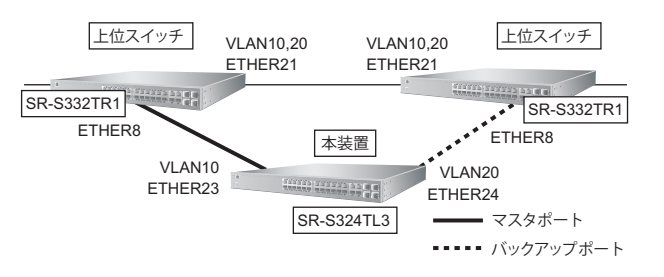

こんな事に気をつけて

- Vlan-based モード設定では STP 機能と同時に使用できません。
- ・ 上位スイッチの本装置接続ポートには、マスタポートとバックアップポート両方のタグ VLAN を設定する必要があります。

#### ● 設定条件

2台のSR-S332TR1を上位スイッチとしてSR-S324TL3を接続する。

#### [本装置]

- ETHER23、24 ポートをバックアップポートとして使用する (ETHER23 をマスタポート、ETHER24 をバックアップポートとする)
- VLANごとに両方のポートを使用する (マスタポートでVLAN10、バックアップポートでVLAN20を優先使用する)
- 切替通知フレームをMAC-flushモードで送信する 切替通知送信条件
   : 100ミリ秒間隔で10フレームずつ、初回送信は500ミリ秒遅延さ せる 切替通知フレームの送信元MACアドレス

: 00:aa:aa:aa:aa:aa

#### [上位スイッチ]

MACテーブルフラッシュ機能を使用する
 監視 MAC アドレス : 00:aa:aa:aa:aa:aa
 学習テーブルの初期化 : VLAN ごとに初期化する

上記の設定条件に従って設定を行う場合のコマンド例を示します。

### ● コマンド

#### [本装置]

ETHER23 ポートをバックアップポート(グループ3)のマスタポート(VLAN10を優先動作)に設定する # ether 23 type backup 3 master # ether 23 vlan tag 10 ETHER24 ポートをバックアップポート(グループ3)のバックアップポート(VLAN20を優先動作)に設定する # ether 24 type backup 3 backup # ether 24 vlan tag 20

バックアップグループ3をVLANごとに両方のポートを使用するモードに設定する

# backup 3 mode vlan-based

バックアップポートの切替通知動作を設定する # backup 3 notify mode mac-flush # backup 3 notify interval 100 10 500 # backup 3 notify mac 00:aa:aa:aa:aa:aa

STP機能を無効にする # stp mode disable

設定終了 # save # commit

#### [上位スイッチ]

ETHER8 ポートを SR-S332TR1 との接続ポートとして VLAN 設定する # ether 8 vlan tag 10,20 # ether 8 stp use off STP 機能を無効にする # stp mode disable

MAC テーブルフラッシュ機能を設定する # mac flush 0 address 00:aa:aa:aa:aa:aa # mac flush 0 mode vlan

# 5 MAC フィルタリング機能を使う

#### 適用機種 全機種

本装置を経由するパケットを、MACアドレス、パケット形式、ETHERNETタイプ、VLAN ID、COS 値などの組 み合わせで制御することによって、ネットワークのセキュリティを向上させたり、ネットワークへの負荷を軽減 することができます。

● 参照 マニュアル「機能説明書」

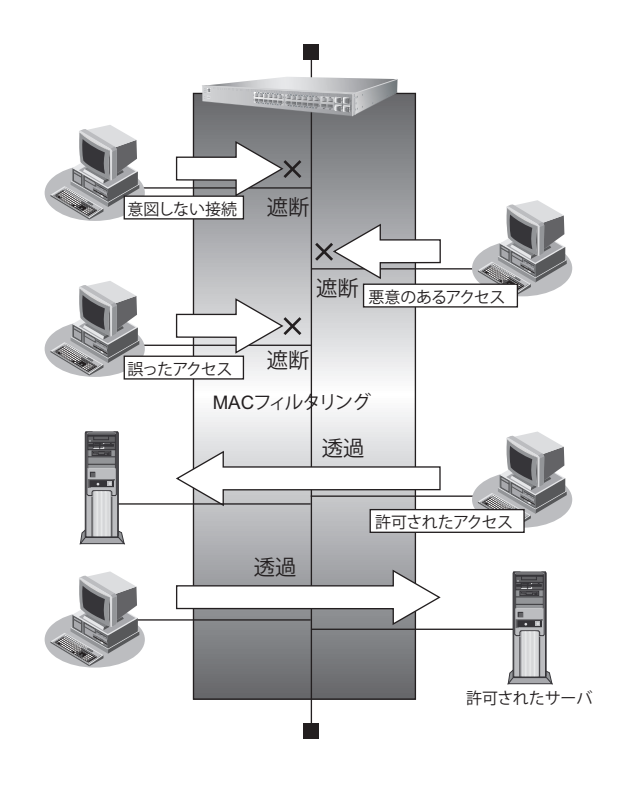

### フィルタリング条件

以下の条件を指定することによって、パケットデータの流れを制御できます。

- ACLのMAC定義およびVLAN定義で指定した以下の情報
  - 送信元 MAC 情報(MAC アドレス/パケット形式/ETHERNET タイプ/LSAP)
  - あて先MAC情報(MACアドレス/パケット形式/ETHERNETタイプ/LSAP)
  - VLAN ID
  - COS値
  - 送信元 IP 情報 (IP アドレス/アドレスマスク)
  - あて先IP情報(IPアドレス/アドレスマスク)
  - プロトコル
  - TCP・UDPのポート番号
  - ICMP TYPE、ICMP CODE
  - IPパケットのTOS値、DSCP値
- フィルタ処理の対象となるパケット入力 ETHER ポート
- フィルタ処理の対象となるパケットが入力 ETHER ポートに入力された場合の動作(遮断または透過)

## フィルタリングの設計方針

フィルタリングの設計方針には大きく分類して以下の2つがあります。

- A. 特定の条件のパケットだけを透過させ、その他はすべて遮断する
- B. 特定の条件のパケットだけを遮断し、その他はすべて透過させる

ここでは、設計方針Aの例として、以下の設定例について説明します。

- 特定 MAC アドレスからのパケットだけを許可する
- 特定 MAC アドレスへのパケットだけを許可する

また、設計方針Bの例として、以下の設定例について説明します。

• 特定パケット形式のパケットだけを禁止する

## 5.1 特定 MAC アドレスからのパケットだけを許可する

適用機種 全機種

ここでは、VLAN内の特定ポートで特定のMACアドレスを持つホストからの入力パケットだけを許可し、その他のホストからの入力パケットを禁止する場合の設定方法を説明します。

#### こんな事に気をつけて

SR-S312LE1/320LE1/324LE1では、以下の機能を同時に使用することができません。

MACフィルタ機能を有効にするためには、"resource filter distribution filter ipv4"を設定する必要があります。

- MAC フィルタ機能 (IPv4) / IP フィルタリング機能 (IPv4)
- ・ MACフィルタ機能(IPv6フィルタ)/IPフィルタリング機能(IPv6)
- ・ 優先制御情報書き換え機能(IPv4) / DSCP 値書き換え機能(IPv4)
- ・ 優先制御情報書き換え機能(IPv6)/DSCP 値書き換え機能(IPv6)

#### ● フィルタリング設計

- ・ VLAN 10はETHER1~8ポートで構成されるポートVLANで、それぞれのポートでタグなしである
- VLAN 20はETHER1~4ポートおよびETHER9~12ポートで構成されるポートVLANで、ETHER1~4 ポートでタグ付き、ETHER9~12ポートでタグなしである
- ETHER2 ポートの VLAN 10 では MAC アドレス 00:0b:01:02:03:04 のホストからの入力パケットだけを許可 し、その他はすべて禁止する

上記のフィルタリング設計に従って設定を行う場合のコマンド例を示します。

#### ● コマンド

```
VLAN ID が 10 で送信元 MAC アドレスが 00:0b:01:02:03:04 であるパケットの形式を ACL で設定する ----- (1)
# acl 100 mac 00:0b:01:02:03:04 any any
# acl 100 vlan 10 any
VLAN ID が 10 のすべてのパケットの形式を ACL で設定する ----- (2)
# acl 110 vlan 10 any
ETHER2 ポートで (1) で設定した形式のパケットを透過させる
# ether 2 macfilter 0 pass 100
ETHER2 ポートで (2) で設定した形式のパケットを遮断する
# ether 2 macfilter 1 reject 110
```

# 5.2 特定 MAC アドレスへのパケットだけを許可する

#### 適用機種 全機種

ここでは、VLAN内の特定ポートで特定のMACアドレスを持つホストへの送信パケットだけを許可し、その他のホストへの送信パケットを禁止する場合の設定方法を説明します。

こんな事に気をつけて

SR-S312LE1/320LE1/324LE1では、以下の機能を同時に使用することができません。 MAC フィルタ機能を有効にするためには、"resource filter distribution filter ipv4"を設定する必要があります。

- MAC フィルタ機能 (IPv4) / IP フィルタリング機能 (IPv4)
- MACフィルタ機能(IPv6フィルタ)/IPフィルタリング機能(IPv6)
- 優先制御情報書き換え機能(IPv4) / DSCP 値書き換え機能(IPv4)
- ・ 優先制御情報書き換え機能(IPv6) / DSCP 値書き換え機能(IPv6)

#### ● フィルタリング設計

- ・ VLAN 10はETHER1~8ポートで構成されるポートVLANで、それぞれのポートでタグなしである
- VLAN 20はETHER1~4ポートおよびETHER9~12ポートで構成されるポートVLANで、ETHER1~4 ポートでタグ付き、ETHER9~12ポートでタグなしである
- ETHER4~8ポートの VLAN 10では MAC アドレス 00:0b:01:02:03:04のホストへの送信パケットだけを許可し、その他はすべて禁止する

上記のフィルタリング設計に従って設定を行う場合のコマンド例を示します。

### ● コマンド

VLAN IDが10で送信先 MAC アドレスが00:0b:01:02:03:04 であるパケットの形式をACL で設定する ---- (1) # acl 120 mac any 00:0b:01:02:03:04 any # acl 120 vlan 10 any

VLAN IDが10のすべてのパケットの形式をACLで設定する ---- (2) # acl 110 vlan 10 any

ETHER4~8ポートで(1)で設定した形式のパケットを透過させる # ether 4-8 macfilter 0 pass 120

ETHER4~8ポートで(2)で設定した形式のパケットを遮断する # ether 4-8 macfilter 1 reject 110

# 5.3 特定パケット形式のパケットだけを禁止する

#### 適用機種 全機種

ここでは、VLAN内の特定ポートで特定のパケット形式を持つ入力パケットだけを禁止し、その他の入力パケットを許可する場合の設定方法を説明します。

こんな事に気をつけて

SR-S312LE1/320LE1/324LE1では、以下の機能を同時に使用することができません。

MACフィルタ機能を有効にするためには、"resource filter distribution filter ipv4"を設定する必要があります。

- MAC フィルタ機能 (IPv4) / IP フィルタリング機能 (IPv4)
- ・ MACフィルタ機能(IPv6フィルタ)/IPフィルタリング機能(IPv6)
- ・ 優先制御情報書き換え機能(IPv4)/DSCP 値書き換え機能(IPv4)
- ・ 優先制御情報書き換え機能(IPv6)/DSCP 値書き換え機能(IPv6)

#### ● フィルタリング設計

- VLAN 10はETHER1~8ポートで構成されるポートVLANで、それぞれのポートでタグなしである
- VLAN 20はETHER1~4ポートおよびETHER9~12ポートで構成されるポートVLANで、ETHER1~4 ポートでタグ付き、ETHER9~12ポートでタグなしである
- ・ ETHER1~4ポートではIPプロトコルの入力パケットだけを禁止し、その他はすべて許可する

上記のフィルタリング設計に従って設定を行う場合のコマンドをSR-S332TR1を例にして示します。

#### ● コマンド

IPプロトコルのパケット(IP,ARP, Reverse ARP)の形式をACLで設定する ---- (1) # acl 130 mac any any ether 0800 # acl 131 mac any any ether 0806 # acl 132 mac any any ether 8035 ETHER1~4ポートで(1)で作成したパケットのパターンを遮断する # ether 1-4 macfilter 0 reject 130 # ether 1-4 macfilter 1 reject 131 # ether 1-4 macfilter 2 reject 132

# 5.4 VLAN 単位で特定 MAC アドレス間の通信だけを遮断する

#### 適用機種 全機種

ここでは、VLAN内のポートで特定のMACアドレスを持つホスト間の通信だけを遮断する場合の設定方法を説明します。

こんな事に気をつけて

SR-S312LE1/320LE1/324LE1では、以下の機能を同時に使用することができません。

MAC フィルタ機能を有効にするためには、"resource filter distribution filter ipv4"を設定する必要があります。

- MAC フィルタ機能(IPv4) / IP フィルタリング機能(IPv4)
- MAC フィルタ機能(IPv6 フィルタ) / IP フィルタリング機能(IPv6)
- ・ 優先制御情報書き換え機能(IPv4)/DSCP 値書き換え機能(IPv4)
- ・ 優先制御情報書き換え機能(IPv6)/DSCP 値書き換え機能(IPv6)

#### ● フィルタリング設計

- ・ VLAN10はETHER1~4ポートでタグなし、ETHER5~8ポートでタグ付きで構成されるポートVLANである
- ・ VLAN20はETHER1~4ポートでタグ付き、ETHER5~8ポートでタグなしで構成されるポートVLANである
- VLAN10ではMACアドレス00:0b:01:02:03:04のホストからMACアドレス00:0b:11:12:13:14間のTCP通信だけを禁止し、VLAN 20ではMACアドレス00:0b:21:22:23:24のホストからMACアドレス00:0b:31:32:33:34間のUDP通信だけを禁止する

上記のフィルタリング設計に従って設定を行う場合のコマンド例を示します。

### ● コマンド

送信元MACアドレスが00:0b:01:02:03:04、 送信先MACアドレスが00:0b:11:12:13:14 である TCP パケットの形式を ACL で設定する ---- (1) # acl 0 mac 00:0b:01:02:03:04 00:0b:11:12:13:14 any # acl 0 ip any any 6 any 送信元MACアドレスが00:0b:11:12:13:14、 送信先MACアドレスが00:0b:01:02:03:04 である TCP パケットの形式を ACL で設定する ---- (2) # acl 1 mac 00:0b:11:12:13:14 00:0b:01:02:03:04 any # acl 1 ip any any 6 any 送信元MACアドレスが00:0b:21:22:23:24、 送信先MACアドレスが00:0b:31:32:33:34 である UDP パケットの形式を ACL で設定する ---- (3) # acl 2 mac 00:0b:21:22:23:24 00:0b:31:32:33:34 any # acl 2 ip any any 17 any 送信元MACアドレスが00:0b:31:32:33:34、 送信先MACアドレスが00:0b:21:22:23:24 である UDP パケットの形式を ACL で設定する ---- (4) # acl 3 mac 00:0b:31:32:33:34 00:0b:21:22:23:24 any # acl 3 ip any any 17 any VLAN10で(1)、(2) で設定した形式のパケットを遮断する # vlan 10 macfilter 0 reject 0 # vlan 10 macfilter 1 reject 1 VLAN20で(3)、(4) で設定した形式のパケットを遮断する # vlan 20 macfilter 0 reject 2 # vlan 20 macfilter 1 reject 3

# 5.5 VLAN 単位で特定パケット形式のパケットだけを許可する

#### 適用機種 全機種

ここでは、VLAN内のポートで特定のパケット形式を持つ入力パケットだけを許可し、その他の入力パケットを 遮断する場合の設定方法を説明します。

こんな事に気をつけて

SR-S312LE1/320LE1/324LE1では、以下の機能を同時に使用することができません。 MAC フィルタ機能を有効にするためには、"resource filter distribution filter ipv4"を設定する必要があります。

- MAC フィルタ機能 (IPv4) / IP フィルタリング機能 (IPv4)
- ・ MAC フィルタ機能(IPv6 フィルタ) / IP フィルタリング機能(IPv6)
- ・ 優先制御情報書き換え機能(IPv4) / DSCP 値書き換え機能(IPv4)
- 優先制御情報書き換え機能(IPv6) / DSCP 値書き換え機能(IPv6)
- フィルタリング設計
- ・ VLAN10はETHER1~4ポートでタグなし、ETHER5~8ポートでタグ付きで構成されるポートVLANである
- ・ VLAN20はETHER1~4ポートでタグ付き、ETHER5~8ポートでタグなしで構成されるポートVLANである
- VLAN10ではIPプロトコルの入力パケットだけを許可する
- VLAN 20 では FNA プロトコルの入力パケットだけを許可する

上記のフィルタリング設計に従って設定を行う場合のコマンド例を示します。

#### ● コマンド

IPプロトコルのパケット (IP, ARP, Reverse ARP) の形式をACL で設定する ---- (1) # acl 10 mac any any ether 0800 # acl 11 mac any any ether 0806 # acl 12 mac any any ether 8035 FNA プロトコルのパケットの形式をACL で設定する ---- (2) # acl 20 mac any any llc 8080 # acl 21 mac any any llc 0000 # acl 22 mac any any llc 0001 全プロトコルのパケットの形式をACL で設定する # acl 30 mac any any any VLAN10で(1)で作成したパケットのパターン以外を遮断する # vlan 10 macfilter 0 pass 10 # vlan 10 macfilter 1 pass 11 # vlan 10 macfilter 2 pass 12 # vlan 10 macfilter 3 reject 30 VLAN20で(2) で作成したパケットのパターン以外を遮断する # vlan 20 macfilter 0 pass 20 # vlan 20 macfilter 1 pass 21 # vlan 20 macfilter 2 pass 22 # vlan 20 macfilter 3 reject 30

# 6 スタティック MAC フォワーディング機能を使う

#### 適用機種 全機種

スタティックMACフォワーディング機能を利用すると、構成定義によって、MACアドレスをスタティックにFDB に登録することができ、フラッディングによる余分なフレームがネットワーク上を流れることを防止できます。 ここでは、各ETHERポートに接続されるサーバのMACアドレスをスタティックエントリとして設定する方法を 説明します。

SR-S332TR1の場合を例にします。

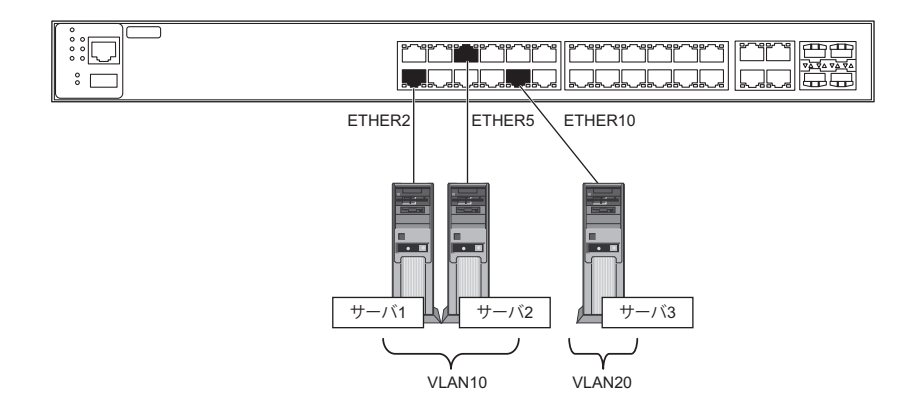

#### ● 設定条件

- ETHER2、5ポートにサーバ1、2を接続し、VLANを10とする
- ・ ETHER10ポートにサーバ3を接続し、VLANを20とする
- サーバ1のMACアドレス : 00:00:00:00:011
- サーバ2のMACアドレス : 00:00:00:00:22
- サーバ3のMACアドレス : 00:00:00:00:00:33

上記の設定条件に従って設定を行う場合のコマンド例を示します。

#### ● コマンド

ETHER2、5ポートにVLAN10を設定する # ether 2,5 vlan untag 10

ETHER10 ポートに VLAN20 を設定する # ether 10 vlan untag 20

VLAN10 にスタティック MAC フォワーディングを設定する # vlan 10 forward 0 00:00:00:00:00:11 2 # vlan 10 forward 1 00:00:00:00:00:22 5

VLAN20 にスタティック MAC フォワーディングを設定する # vlan 20 forward 0 00:00:00:00:00:33 10

# 7 QoS 機能を使う

適用機種 全機種

● 参照 マニュアル 「機能説明書」

## 7.1 優先制御機能を使う

適用機種 全機種

本装置では、VLAN機能のユーザプライオリティ値に出力ポート(自装置あてポート含む)の複数の優先度の異なるキューを対応付けることで、パケットの優先制御を行うことができます。

こんな事に気をつけて

本装置の初期設定は、マニュアル「機能説明書」の「優先制御機能」に関する記述を参照してください。

 SR-S312LE1/320LE1/324LE1の場合のキューは4個、SR-S332TR1/352TR1/732TR1/752TR1の場合のキューは8 個となります。

### SR-S312LE1/320LE1/324LE1の場合

#### ● 優先制御設計

| パケットのタイプ | CoS值 | 装置内部のキュークラス |
|----------|------|-------------|
| 管理パケット   | 7    | 3           |
|          | 6    |             |
| 音声       | 5    |             |
| FAX/呼制御  | 4    | 2           |
| 映像       | 3    |             |
|          | 2    | 1           |
| その他      | 1    |             |
|          | 0    | 0           |

上記の優先制御設定に従って設定を行う場合のコマンド例を示します。

#### ● コマンド

優先制御を設定する #qos cosmap 0 0 #qos cosmap 1 0 #qos cosmap 2 1 #qos cosmap 3 2 #qos cosmap 4 2 #qos cosmap 5 3 #qos cosmap 6 3 #qos cosmap 7 3

## SR-S332TR1/352TR1/732TR1/752TR1の場合

#### ● 優先制御設計

| パケットのタイプ | CoS值 | 装置内部のキュークラス |
|----------|------|-------------|
| 管理パケット   | 7    | 4           |
|          | 6    |             |
| 音声       | 5    | 3           |
| FAX/呼制御  | 4    | 2           |
| 映像       | 3    | 1           |
|          | 2    |             |
| その他      | 1    | 0           |
|          | 0    |             |

上記の優先制御設定に従って設定を行う場合のコマンド例を示します。

#### ● コマンド

| 優先制御を設定する<br>#gos cosmap 0 0 |  |  |
|------------------------------|--|--|
| #qos cosmap 1 0              |  |  |
| #qos cosmap 2 1              |  |  |
| #qos cosmap 3 1              |  |  |
| #qos cosmap 4 2              |  |  |
| #qos cosmap 5 3              |  |  |
| #qos cosmap 6 4              |  |  |
| #qos cosmap 7 4              |  |  |

## 7.2 優先制御情報書き換え機能を使う

#### 適用機種 全機種

本装置を経由して送出されるパケットをMACアドレス、パケット形式、ETHERNETタイプ、VLAN ID、COS 値などの組み合わせで指定し、ETHERポートへの入力時に優先制御情報を書き換えることができます。

こんな事に気をつけて

SR-S312LE1/320LE1/324LE1では、以下の機能を同時に使用することができません。

優先制御情報書き換え機能を有効にするためには、"resource filter distribution qos ipv4" を設定する必要があります。 ・ MAC フィルタ機能(IPv4) / IP フィルタリング機能(IPv4)

- ・ MACフィルタ機能(IPv6フィルタ)/IPフィルタリング機能(IPv6)
- 優先制御情報書き換え機能(IPv4) / DSCP 値書き換え機能(IPv4)
- 優先制御情報書き換え機能(IPv6) / DSCP 値書き換え機能(IPv6)

#### 書き換え条件

以下の条件を指定することによって、優先制御情報を書き換えることができます。

- ACLのMAC定義およびVLAN定義で指定した以下の情報
  - 送信元 MAC 情報 (MAC アドレス/パケット形式/ETHERNET タイプ/LSAP)
  - あて先MAC情報(MACアドレス/パケット形式/ETHERNETタイプ/LSAP)
  - VLAN ID
  - COS値
  - 送信元 IP 情報(IP アドレス/アドレスマスク)
  - あて先IP情報(IPアドレス/アドレスマスク)
  - TCP・UDPのポート番号
  - ICMP TYPE、ICMP CODE
  - IPパケットのTOS値、DSCP値
- 優先制御情報書き換えの対象となるパケット入力 ETHER ポート
- 優先制御情報書き換えの対象となるパケットが入力 ETHER ポートに入力された場合の以下の動作
  - パケットのCOS値を指定した値で書き換える
  - パケットの COS 値をパケットの ip precedence 値で書き換える
  - パケットのDSCP値を指定した値で書き換える
  - パケットの ip precedence 値を指定した値で書き換える
  - パケットの ip precedence 値をパケットの COS 値で書き換える
  - 入力パケットが出力される際に使用される出力ポートのキューを指定したキューに変更する

以下に設定例を示します。

### パケットの COS 値を指定した値で書き換える

ここでは、VLAN内の特定ポートで特定のMACアドレスを持つホストからの入力パケットのCOS値を指定した 値に書き換える方法を説明します。

#### ● 書き換え要求

- VLAN 20はETHER1~5ポートで構成されるポートVLANで、ETHER1~4ポートでタグ付き、ETHER5 ポートでタグなしである
- ETHER5ポートの VLAN 20 では MAC アドレス 00:0b:01:02:03:04 のホストからの入力パケットの COS 値を 5 に変更する

上記の書き換え要求に従って設定を行う場合のコマンド例を示します。

#### ● コマンド

VLAN ID が 20 で送信元 MAC アドレスが 00:0b:01:02:03:04 であるパケットの形式を ACL で設定する ---- (1) # acl 100 mac 00:0b:01:02:03:04 any any # acl 100 vlan 20 any

ETHER5ポートで(1)で設定した形式のパケットのCOS値を5に書き換える # ether 5 qos aclmap 0 cos 5 100

### パケットの COS 値をパケットの ip precedence 値で書き換える

ここでは、VLAN内の特定ポートで特定のMACアドレスを持つホストへの送信パケットのCOS値をパケットの ip precedence 値で書き換える方法を説明します。

#### ● 書き換え要求

- ・ VLAN 10は ETHER1~8ポートで構成されるポート VLAN で、すべてタグ付きである
- ETHER1 ポートの VLAN 10 では MAC アドレス 00:0b:01:02:03:04 のホストへの送信パケットの COS 値をパ ケットの ip precedence 値で書き換える

上記の書き換え要求に従って設定を行う場合のコマンド例を示します。

#### ● コマンド

VLAN IDが 10 で送信先 MAC アドレスが 00:0b:01:02:03:04 であるパケットの形式を ACL で設定する ---- (1) # acl 110 mac any 00:0b:01:02:03:04 any # acl 110 vlan 10 any

ETHER1 ポートで(1)で設定した形式のパケットの COS 値をパケットの ip precedence 値で書き換える # ether 1 qos aclmap 0 cos tos 110

### パケットの DSCP 値を指定した値で書き換える

ここでは、VLAN内の特定ポートですべての入力パケットのDSCP値を指定した値で書き換える方法を説明します。

#### ● 書き換え要求

- ・ VLAN 10は ETHER1~8ポートで構成されるポート VLAN で、すべてタグ付きである
- ETHER1ポートでは全入力パケットのDSCP値を40に書き換える

上記の書き換え要求に従って設定を行う場合のコマンド例を示します。

#### ● コマンド

すべてのパケットの形式をACLで設定する ---- (1) # acl 120 mac any any any

ETHER1 ポートで(1)で設定した形式のパケットのDSCP 値を40 に書き換える # ether 1 qos aclmap 0 dscp 40 120

### パケットの ip precedence 値を指定した値で書き換える

ここでは、VLAN内の特定ポートで特定のCOS値の入力パケットのip precedence値を指定した値に書き換える方法を説明します。

#### ● 書き換え要求

- VLAN 10はETHER1~8ポートで構成されるポートVLANで、すべてタグ付きである
- VLAN 10 では COS 値5のパケットが入力された場合に、入力パケットの ip precedence 値を6 に書き換える

上記の書き換え要求に従って設定を行う場合のコマンド例を示します。

#### ● コマンド

VLAN ID が 10 で COS 値が 5 のパケットの形式を ACL で設定する ---- (1) # acl 150 vlan 10 5

VLAN10に属するETHER1~8ポートで(1)で設定した形式のパケットのip precedence 値を6に書き換える # ether 1-8 qos aclmap 0 tos 6 150

### パケットの ip precedence 値をパケットの COS 値で書き換える

ここでは、VLAN内の特定ポートで特定のVLANからの入力パケットのip precedence値をパケットのCOS値で 書き換える方法を説明します。

#### ● 書き換え要求

- ETHER10 ポートは VLAN10、VLAN20、VLAN30 にタグ付き、VLAN100 にタグなしで属する
- ETHER10 ポートからの VLAN 20、VLAN30、VLAN100 からの入力パケットの ip precedence 値をパケットの COS 値に書き換える

上記の書き換え要求に従って設定を行う場合のコマンド例を示します。

#### ● コマンド

VLAN ID が 20、30、100 のパケットの形式をそれぞれ ACL で設定する ---- (1) # acl 100 vlan 20 any # acl 110 vlan 30 any # acl 120 vlan 100 any ETHER10 ポートで(1)で作成した形式のパケットの ip precedence 値をパケットの COS 値に書き換える # ether 10 qos aclmap 0 tos cos 100 # ether 10 qos aclmap 1 tos cos 110 # ether 10 qos aclmap 2 tos cos 120

### VLAN 単位でパケットの出力キューを変更する

ここでは、VLAN内のポートで特定のMACアドレスを持つホストからの入力パケットが出力ポートから出力される際に使用されるキューを変更する方法を説明します。

#### ● 書き換え要求

- VLAN20はETHER1~5ポートで構成されるポートVLANで、ETHER1~4ポートでタグ付き、ETHER5 ポートでタグなしである
- VLAN20 では MAC アドレス 00:0b:01:02:03:04 のホストからの入力パケットが出力される際に使用される出 カポートのキューを3 に変更する

上記の書き換え要求に従って設定を行う場合のコマンド例を示します。

#### ● コマンド

送信元 MAC アドレスが 00:0b:01:02:03:04 であるパケットの形式を ACL で設定する # acl 100 mac 00:0b:01:02:03:04 any any ---- (1)

VLAN20で(1) で設定した形式のパケットが出力ポートから出力される際に使用されるキューを変更する # vlan 20 qos aclmap 0 queue 3 100

# 8 STP機能を使う

適用機種 全機種

ここでは、STP 機能を使用する場合の設定方法を説明します。

### 8.1 STP を使う

#### 適用機種 全機種

STPを使用すると、物理的にループしているネットワークでも、論理的にループしないようにすることができます。これによって、ネットワーク内のデータを円滑に流すことができます。

● 参照 マニュアル 「機能説明書」

SR-S332TR1の場合を例にします。

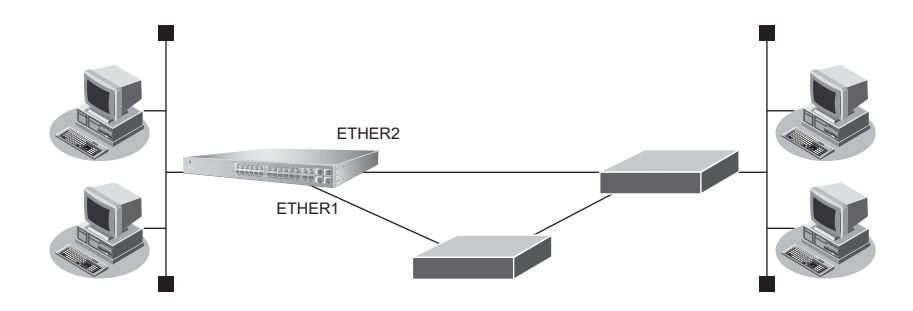

#### ● 設定条件

- STP を使用する
- ETHER1、2ポートをVID 10のポートVLANとする

上記の設定条件に従って設定を行う場合のコマンド例を示します。

#### ● コマンド

VLANを設定する # ether 1 vlan untag 10 # ether 2 vlan untag 10 STPを設定する

# ether 1 stp use on
# ether 2 stp use on

## 8.2 MSTP を使う

#### 適用機種 全機種

物理的にループしているネットワークでも、VLANの構成によっては、論理的にループしない場合があります。 STPではループと判断して、一方のLANを通信に使わないで動作しますが、MSTPではVLAN単位に扱うこと ができるため、STPよりも効率的にネットワーク内のデータを流すことができます。

● 参照 マニュアル「機能説明書」

SR-S332TR1の場合を例にします。

#### ● 設定条件

- ・ 以下のような VLAN 環境下で MSTP を併用した VLAN 単位でフレームの制御を行う
- 本装置1-本装置2間は1Gとする
- ・ 本装置1-本装置3間は100Mとし、トラフィック量が多いものは本装置1-2間に流す
- 装置間の回線はクロスケーブルを使用する

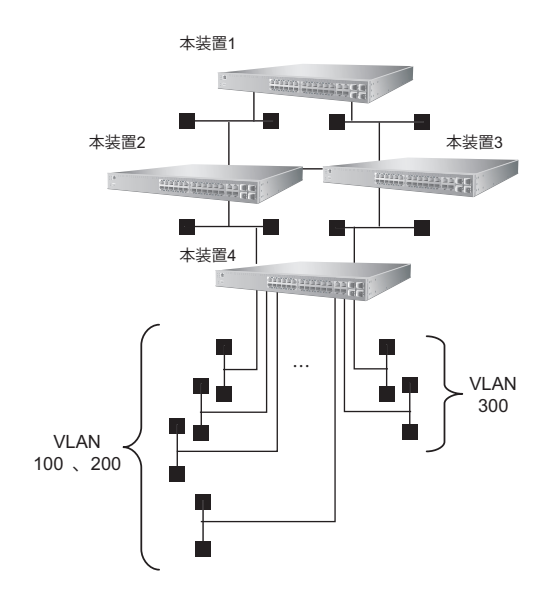

#### [インスタンス0]

• ブリッジの優先順位 :本装置1→本装置2→本装置3→本装置4

#### [インスタンス1]

- ブリッジの優先順位 :本装置1→本装置2→本装置3→本装置4
- VLAN割り当て :100、200

[インスタンス2]

- ブリッジの優先順位
- VLAN割り当て

:本装置1→本装置3→本装置2→本装置4 :300

- [本装置1]
- ・ ETHER1ポートで本装置2と接続し、回線速度は1Gとする
- ETHER2ポートで本装置3と接続し、回線速度は100Mとする
- ・ ETHER1、2ポートのSTPパスコストは、全インスタンス20000とする

#### [本装置2]

- ・ ETHER1ポートで本装置1と接続し、回線速度は1Gとする
- ETHER2ポートで本装置3と接続し、回線速度は100Mとする
- ・ ETHER3ポートで本装置4と接続し、回線速度は1Gとする
- ・ ETHER1~3ポートのSTPパスコストは、全インスタンス20000とする

#### [**本装置**3]

- ETHER1ポートで本装置1と接続し、回線速度は100Mとする
- ETHER2ポートで本装置2と接続し、回線速度は100Mとする
- ETHER3 ポートで本装置4と接続し、回線速度は100Mとする
- ・ ETHER1~3ポートのSTPパスコストは、全インスタンス20000とする

#### [本装置4]

- ・ ETHER1ポートで本装置2と接続し、回線速度は1Gとする
- ETHER2ポートで本装置3と接続し、回線速度は100Mとする
- ・ ETHER1、2ポートのSTPパスコストは、全インスタンス20000とする
- ETHER3~9ポートでVID100の端末と接続し、回線速度は100Mとする
- ETHER10~14ポートでVID200の端末と接続し、回線速度は100Mとする
- ETHER15、16 ポートで VID300 の端末と接続し、回線速度は 100M とする

上記の設定条件に従って設定を行う場合のコマンド例を示します。

#### ● コマンド [本装置1]

MDIを設定する # ether 1,2 mdi mdix

ETHER1、2 ポートの STP パスコストを設定する # ether 1-2 stp domain 0 cost 20000 # ether 1-2 stp domain 1 cost 20000 # ether 1-2 stp domain 2 cost 20000

ETHER1、2ポートを設定する # ether 1 mode 1000 # ether 2 mode 100

VLAN を設定する # ether 1-2 vlan tag 100,200,300

#### STPを設定する # stp mode mstp # stp domain 1 vlan 100,200 # stp domain 2 vlan 300 # stp domain 0 priority 4096 # stp domain 1 priority 4096 # stp domain 2 priority 4096
#### [本装置2]

MDIを設定する # ether 1-3 mdi mdix

ETHER1~3ポートのSTPパスコストを設定する # ether 1-3 stp domain 0 cost 20000 # ether 1-3 stp domain 1 cost 20000 # ether 1-3 stp domain 2 cost 20000

ETHER1~3ポートを設定する # ether 1 mode 1000 # ether 2 mode 100 # ether 3 mode 1000

VLANを設定する # ether 1-3 vlan tag 100,200,300

STPを設定する # stp mode mstp # stp domain 1 vlan 100,200 # stp domain 2 vlan 300 # stp domain 0 priority 8192 # stp domain 1 priority 8192 # stp domain 2 priority 12288 設定終了 # save

# commit

#### [本装置3]

MDI を設定する # ether 1-3 mdi mdix ETHER1~3ポートのSTPパスコストを設定する # ether 1-3 stp domain 0 cost 20000 # ether 1-3 stp domain 1 cost 20000 # ether 1-3 stp domain 2 cost 20000 ETHER1~3ポートを設定する # ether 1-3 mode 100 VLAN を設定する # ether 1-3 vlan tag 100,200,300 STP を設定する # stp mode mstp # stp domain 1 vlan 100,200 # stp domain 2 vlan 300 # stp domain 0 priority 12288 # stp domain 1 priority 12288 # stp domain 2 priority 8192 設定終了 # save # commit

#### [本装置4]

MDIを設定する # ether 1-16 mdi mdix

ETHER1、2ポートのSTPパスコストを設定する # ether 1-2 stp domain 0 cost 20000 # ether 1-2 stp domain 1 cost 20000 # ether 1-2 stp domain 2 cost 20000

ETHER1~16 ポートを設定する # ether 1 mode 1000 # ether 2-16 mode 100

VLANを設定する # ether 1 vlan tag 100,200,300 # ether 2 vlan tag 100,200,300 # ether 3-9 vlan untag 100 # ether 10-14 vlan untag 200 # ether 15,16 vlan untag 300

STP を設定する

# stp mode mstp
# stp domain 1 vlan 100,200
# stp domain 2 vlan 300
# stp domain 0 priority 32768
# stp domain 1 priority 32768
# stp domain 2 priority 32768

設定終了 # save # commit

# 9 DHCPスヌープ機能を使う

適用機種 全機種

DHCPスヌープ機能を使用すると、DHCPでIPアドレスが割り当てられた端末だけ通信を許可することができ、 管理外の不正端末によるネットワークへの不正アクセスを防止することができます。

● 参照 マニュアル「機能説明書」

- こんな事に気をつけて
  - 本機能は IPv4の場合に使用できます。
  - DHCP サーバは trusted に設定されたポートに接続してください。
  - 同一 VLAN 内で IPv4 DHCP 機能を有効に設定した場合、この VLAN では本機能が無効になり、すべての端末が通信可能となります。
  - untrusted に設定されたポートで以下の条件に一致する場合、このポートでは本機能が無効になり、すべての端末が 通信可能となります。
    - IEEE802.1X認証、Web認証およびMACアドレス認証のどれかが有効に設定されている場合
    - リンクアグリゲーションとして設定されている場合
    - タグ VLAN が設定されている場合
    - プロトコル VLAN が設定されている場合
  - 本装置では、一度登録された許可端末が存在しなくなってもエントリ自体はリース期間の満了まで消去しません。
     DHCP サーバでリース期間を適切に設定してください。
    - また、不要なエントリが登録されている場合は、clear dhcpsnoop コマンドで消去することができます。
  - 監視可能なDHCPクライアント数を超えた場合、受信したDHCPパケットは破棄されエントリ登録されません。
     また、最大エントリ数に満たない場合でも登録できないことがあります。エントリ登録に失敗した場合は、登録に失敗したことを示すシステムログが記録されます。
  - 本機能はDHCPパケットの往復を監視して動作します。DHCPクライアントとサーバ間の通信は必ず本装置を経由するようなネットワーク構成にしてください。
  - 設定反映、または装置リセットを実行した場合、エントリが破棄される場合があります。この場合、端末がDHCPで IPアドレスを再取得するまで通信できなくなります。

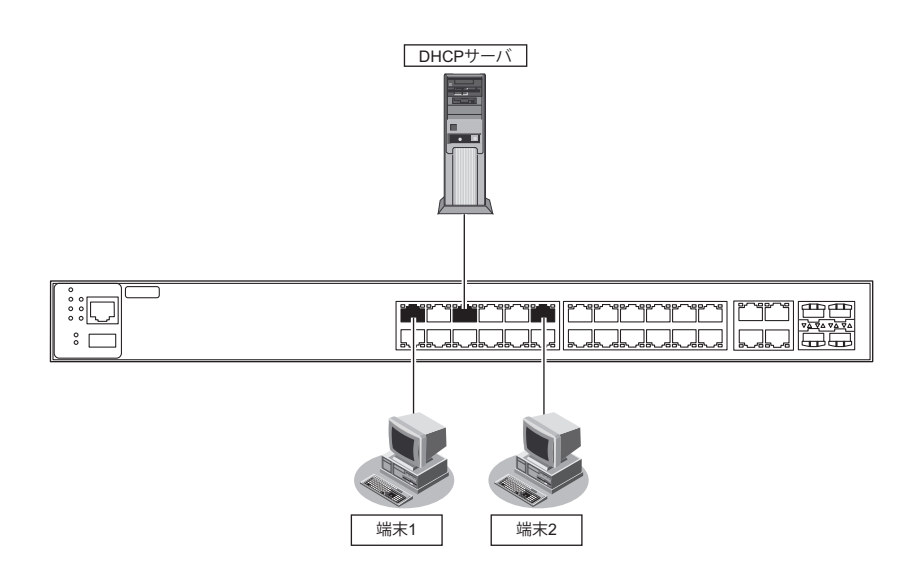

### ● 設定条件

VLAN10でDHCPスヌープ機能を使用する

| ートの通信許可 |                          |
|---------|--------------------------|
| パート     | :DHCPでIPアドレスを割り当てられた端末のみ |
| パート     | :すべての端末                  |
| ポート     | :DHCPでIPアドレスを割り当てられた端末のみ |
|         | ポート<br>ポート<br>ポート        |

上記の設定条件に従って設定を行う場合のコマンド例を示します。

### ● コマンド

DHCPスヌープ機能を使用する # vlan 10 dhcpsnoop use on DHCPクライアントの接続ポートを設定する # ether 1 vlan untag 10 # ether 1 dhcpsnoop trust untrusted # ether 11 vlan untag 10 # ether 11 dhcpsnoop trust untrusted

DHCP サーバの接続ポートを設定する # ether 5 vlan untag 10 # ether 5 dhcpsnoop trust trusted

設定終了 # save # commit

# 10 IGMPスヌープ機能を使う

適用機種 全機種

IGMPスヌープ機能を使用すると、マルチキャストパケットを必要としているポートをIGMPパケットから検出 し、そのポート以外へはマルチキャストパケットを転送しません。これにより、無用なトラフィックを端末や サーバに送出することが防止でき、マルチキャストを利用しているネットワークで端末やサーバの負荷を軽減す ることができます。

● 参照 マニュアル「機能説明書」

こんな事に気をつけて

- マルチキャストルーティング機能が有効である lan 定義が存在する場合、IGMP スヌープ機能は無効となり、動作しません。
- IGMPを利用しないでマルチキャスト通信を行っている場合は、通信ができなくなる可能性があります。
- IGMPスヌープが有効である装置と接続するポートは、構成定義でマルチキャストルータポートとして設定してください。
- マルチキャストルータが2台以上接続される場合は、マルチキャストルータポートを構成定義で設定してください。
   マルチキャストルータポートが正しく認識されなくなり、マルチキャストルータの先に接続される端末がマルチキャストパケットを受信できなくなる場合があります。
- 本装置では、一度登録されたグループアドレスはリスナ端末が存在しなくなった場合でもエントリ自体を消去しないで、出力ポートの情報だけを消去します。不要なグループアドレスが登録されている場合は、clear igmpsnoop groupコマンドで消去することができます。詳細は、マニュアル「コマンドリファレンス」を参照してください。
- 最大登録可能なマルチキャストグループアドレス数を超えた場合、超えたアドレスはすべて破棄されます。扱われる グループアドレスが最大登録可能数を超える場合は、IGMPスヌープ機能は利用しないでください。
- IGMPスヌープ機能を有効にすると、vlan igmpsnoop source 定義がないと送信元アドレスとして 0.0.0.0 を使用します。送信元アドレスが 0.0.0.0 である IGMP Query パケットを扱えない装置が接続されている場合、vlan igmpsnoop source 定義で送信元アドレスを設定してください。なお、マルチキャストルータが接続されているネットワークではマルチキャストルータのアドレスより大きな値となるアドレスを送信元アドレスとして指定してください。
- IGMP V1/V2が混在する環境では、vlan igmpsnoop proxy定義でoff(代理応答しない)を選択してください。
- IPv4 マルチキャスト以外の通信(例:IPv6通信)を利用するネットワークでは利用できません。IGMPスヌープ機能 は有効にしないでください。
- マルチキャストルータが接続されないネットワークでは、vlan igmpsnoop querier コマンドでQuerier 動作を無効としないでください。

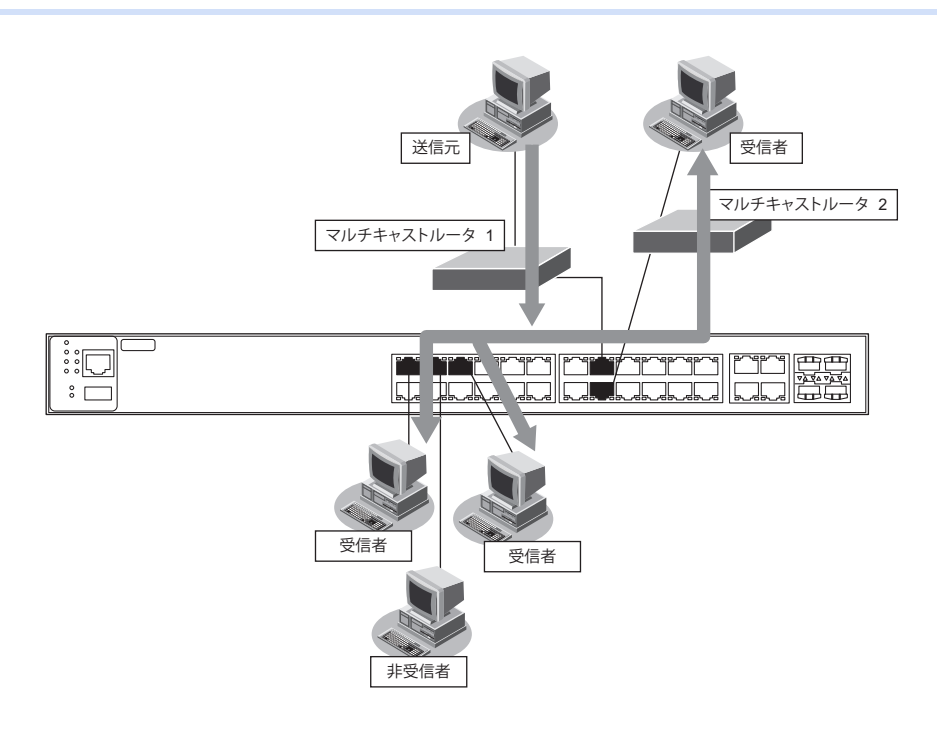

#### ● 設定条件

• IGMPスヌープ機能を利用する

| ポート :ETHER1、2ポート  |
|-------------------|
| VLAN : 10         |
| ポート :ETHER3、4 ポート |
| VLAN : 11         |
| ポート :ETHER5、6ポート  |
| VLAN : 12         |
|                   |

- マルチキャストルータ1はタグVLANを使用し、VLAN10~12を設定する ポートはETHER15に接続する
- ・ マルチキャストルータ2はVLAN10に属し、ポートはETHER16に接続する

上記の設定条件に従って設定を行う場合のコマンド例を示します。

● コマンド

IGMPスヌープ機能を使用する # igmpsnoop use on ポートを設定する # ether 1-2 vlan untag 10 # ether 3-4 vlan untag 11 # ether 3-4 vlan untag 12 # ether 5-6 vlan untag 12 # ether 15 vlan tag 10,11,12 # ether 16 vlan untag 10 複数のマルチキャストルータが接続される VLAN10 にマルチキャストルータポートを設定する # vlan 10 igmpsnoop router yes 15,16 設定終了 # save # commit

## 11 IEEE802.1X 認証機能を使う

適用機種 全機種

IEEE802.1X 認証を使用すると、本装置に接続する端末ユーザがネットワークへのアクセス権限を持っているか を認証することができます。また、認証データベースで、ユーザごとに所属する VLAN ID を設定すると、認証さ れたユーザが所属するネットワークも同時に管理できます。これらの機能によりネットワークへのアクセスを ユーザ単位で制御でき、ネットワークのセキュリティを向上することができます。

● 参照 マニュアル 「機能説明書」

- こんな事に気をつけて
  - IEEE802.1X 認証を利用するポートでは、事前に VLAN を設定できません。ただし、以下の場合はその限りではありません。
    - Web 認証機能が併用されている場合の、Web 認証用のタグなしのポート VLAN 設定
    - VLAN タグ付きフレームを認証しないで透過する場合の、タグ VLAN 設定
  - ・ IEEE802.1X 認証で利用する AAA のグループ ID を正しく設定してください。
  - ・ ローカル認証で利用できる認証方式は EAP-MD5 だけです。
  - 1つの物理ポートで複数端末の認証を行う環境で確認済みのサプリカントソフトは富士通製「Systemwalker Desktop Inspection 802.1X サプリカント」です。
  - 1つの物理ポートで複数端末の認証を行う環境では課金情報のうち以下の項目が正しく採取できません。
    - 送信パケット数
    - 受信パケット数
    - 送信バイト数
    - 受信バイト数

SR-S332TR1の場合を例にします。

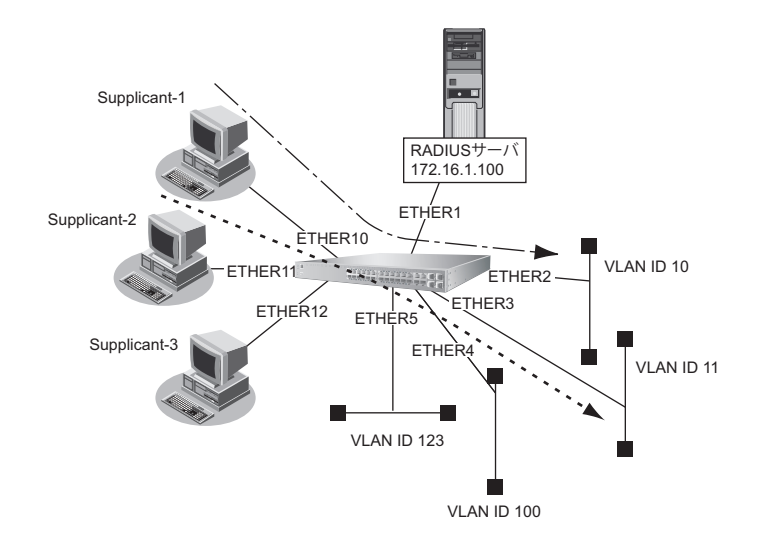

### ● 設定条件

- ETHER10~12ポートでIEEE802.1X認証を使用する
- ETHER10~12ポートで利用する認証データベース
   ETHER10、11ポート : RADIUS サーバ
   ETHER12ポート : ローカルで設定した認証情報
- AAA グループ ID
   ETHER10、11 ポート : 0
   ETHER12 ポート : 1
- SupplicantのMACアドレスごとに認証を行う
- ・ ETHER12ポートで利用可能なユーザは以下のとおり

| ユーザID | パスワード      | 割り当てる VLAN ID |
|-------|------------|---------------|
| Supp1 | Supp1-pass | VLAN123       |
| Supp2 | Supp2-pass | VLAN100       |

- RADIUSサーバのIPアドレス : 172.16.1.100
- RADIUS サーバは VLAN13 に接続されている
- RADIUSサーバのシークレット : radius-secret
- ETHER10、11 ポートで利用する RADIUS サーバで、認証処理と課金情報(※)の収集を行う
- ※)本装置がサポートする課金情報と対応する属性を以下に示します。
  - 接続時間 :Acct-Session-Time
  - 送信パケット数 :Acct-Output-Packets
  - 受信パケット数 :Acct-Input-Packets
  - 送信バイト数 : Acct-Output-Octets
  - 受信バイト数 : Acct-Input-Packets
- こんな事に気をつけて
  - RADIUS サーバにはユーザに VLAN ID を割り当てるために以下の属性を設定してください。設定方法については RADIUS サーバのマニュアルを参照してください。

| 名前                      | 番号 | 属性值(※)                           |  |
|-------------------------|----|----------------------------------|--|
| Tunnel-Type             | 64 | VLAN (13)                        |  |
| Tunnel-Media-Type       | 65 | 802 (6)                          |  |
| Tunnel-Private-Group-ID | 81 | VLAN ID(10進数表記をASCII コードでコーディング) |  |

※) () 内の数字は属性として設定される10進数の値

• タグにより複数のトンネル属性が設定されている場合は、利用可能な値が指定されているもっとも小さなタグの情報 がユーザに割り当てる VLAN 情報として選択されます。 上記の設定条件に従って設定を行う場合のコマンド例を示します。

#### ● コマンド

IEEE802.1X 認証を使用する # dot1x use on RADIUS サーバの VLAN を設定する # lan 0 vlan 13 # lan 0 ip address 172.16.1.101/16 3 RADIUSサーバを接続するポートを設定する # ether 1 vlan untag 13 IEEE802.1X により認証された Supplicant が接続される VLAN 情報を設定する # ether 2 vlan untag 10 # ether 3 vlan untag 11 # ether 4 vlan untag 100 # ether 5 vlan untag 123 IEEE802.1X 認証ポートを設定する # ether 10 dot1x use on # ether 10 dot1x aaa 0 # ether 11 dot1x use on # ether 11 dot1x aaa 0 # ether 12 dot1x use on # ether 12 dot1x aaa 1 RADIUS サーバを利用する AAA グループ情報を設定する # aaa 0 name radiusAuth # aaa 0 radius service client both # aaa 0 radius auth source 172.16.1.101 # aaa 0 radius client server-info auth secret radius-secret # aaa 0 radius client server-info auth address 172.16.1.100 # aaa 0 radius client server-info account secret radius-secret # aaa 0 radius client server-info account address 172.16.1.100 ローカル認証情報を利用する AAA グループ情報を設定する # aaa 1 name localAuth # aaa 1 user 0 id Supp1 # aaa 1 user 0 password Supp1-pass # aaa 1 user 0 supplicant vid 123 # aaa 1 user 1 id Supp2 # aaa 1 user 1 password Supp2-pass # aaa 1 user 1 supplicant vid 100 設定終了 # save # commit

# 12 Web 認証機能を使う

適用機種 全機種

Web 認証機能を使用すると、認証が成功した場合だけ外部のネットワークに接続するため、セキュリティを向上 させることができます。

● 参照 マニュアル 「機能説明書」

- こんな事に気をつけて
  - Web認証を利用するポートでは、Web認証機能で用いるためのVLANとして、タグなしのポートVLANだけ指定できます。タグVLANおよびプロトコルVLANは設定しないでください。ただし、VLANタグ付きフレームを認証しないで透過する場合の、タグVLAN設定はその限りではありません。
  - 認証用 VLAN への経路を広報しないように経路フィルタを設定してください。
  - ・ 認証用 VLAN から外部へ IP パケットが透過しないように IP フィルタを設定してください。

### 12.1 AAA でローカル認証を行う

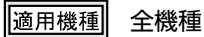

SR-S732TR1の場合を例にします。

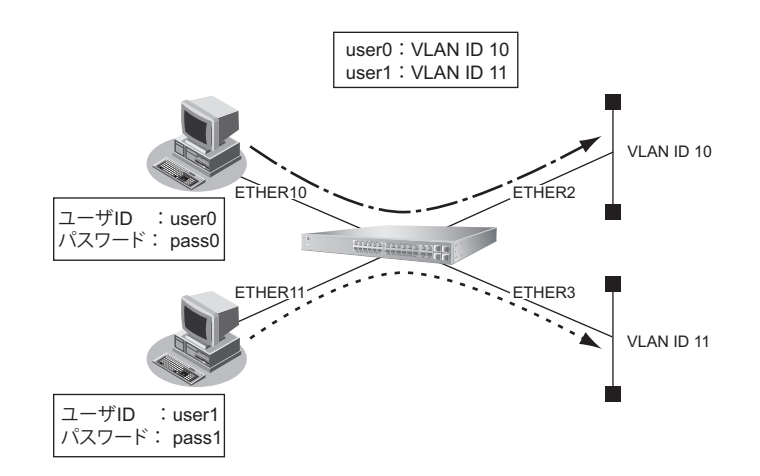

#### ● 設定条件

・ ETHER10、11 ポートで Web 認証機能を用いて、AAA グループ ID は 1 を使用する

| • | ETHER10、11 ポートの認証方法            |                          |
|---|--------------------------------|--------------------------|
|   | ETHER10ポート                     | :MACアドレス                 |
|   | ETHER11 ポート                    | :ポート                     |
| • | 認証プロトコルとして MD5-CHAP を使用する      |                          |
| • | 認証用 VLAN の VLAN ID             | : 500                    |
| • | 認証用 VLANのLAN0の IP アドレス         | : 192.168.1.0/24         |
| • | 認証用 VLAN では DHCP で IP アドレスを割り当 | てる                       |
|   | 割り当てるIPアドレス                    | :192.168.1.2/24から100個    |
|   | リース期間                          | :10秒                     |
|   | DNSサーバIPアドレス                   | :192.168.1.1(本装置のIPアドレス) |
|   |                                |                          |

- ログイン画面のリダイレクト動作 : 有効
- ログイン画面のリダイレクト動作プロトコル :HTTPS
- 認証用 VLAN の LAN0 で許可する通信
   送信元 IP アドレス : 192.168.1.0/24
   あて先 IP アドレス : 192.168.1.1/32
- ・ VLAN ID 10が割り当てられた場合は、ETHER2ポートと通信する
- ・ VLAN ID 11 が割り当てられた場合は、ETHER3 ポートと通信する
- ユーザuser0とuser1をAAAグループ1に登録する user0で割り当てるVLAN ID 10 user1で割り当てるVLAN ID 11

上記の設定条件に従って設定を行う場合のコマンド例を示します。

### ● コマンド

IPフォワーディング機能を有効に設定する # ip routing enable Web認証機能を使用する # webauth use on 認証プロトコルとしてMD5-CHAPを使用する # webauth type chap\_md5 認証用 VLAN の VID に 500 を設定する # lan 0 vlan 500 DHCPサーバ機能を設定する # Ian 0 ip address 192.168.1.1/24 3 # lan 0 ip dhcp service server # lan 0 ip dhcp info dns 192.168.1.1 # lan 0 ip dhcp info address 192.168.1.2/24 100 # lan 0 ip dhcp info time 10s 認証ログイン画面のリダイレクト動作を設定する # Ian 0 ip webauth redirect enable 認証ログイン画面のリダイレクト動作プロトコルを設定する # webauth protocol https IPフィルタリング機能を設定する # acl 0 ip 192.168.1.0/24 192.168.1.1/32 any # lan 0 ip filter 0 pass acl 0 # acl 1 ip any 255.255.255.255/32 any # lan 0 ip filter 1 pass acl 1 # acl 2 ip any any any # lan 0 ip filter 2 reject acl 2 ETHER10、11 ポートでは STP を使用しない # ether 10 stp use off # ether 11 stp use off ETHER10、11 ポートでWeb 認証機能を使用する # ether 10 vlan untag 500 # ether 10 webauth use on # ether 10 webauth aaa 1

# ether 11 vlan untag 500
# ether 11 webauth use on

# ether 11 webauth aaa 1
# ether 11 webauth mode port

Web認証後、VLAN IDが割り当てられたときに ETHER ポートと通信する # ether 2 vlan untag 10 # ether 3 vlan untag 11

LAN1をVLAN ID 100に割り当てる # lan 1 vlan 100 # lan 1 ip address 172.16.1.102/24 3

外部と通信する LAN1 では RIP を使用してダイナミックルーティングを行う # lan 1 ip rip use v2m v2 0 off

RIPを使用するインタフェースでは認証用 VLANの192.168.1.0/24 に対する経路を配布しない # rip ip redist 0 reject 192.168.1.0/24 exact # rip ip redist 1 pass any

AAA 情報を設定する # aaa 1 name home # aaa 1 user 0 id user0 # aaa 1 user 0 password pass0 # aaa 1 user 0 supplicant vid 10 # aaa 1 user 1 id user1 # aaa 1 user 1 password pass1 # aaa 1 user 1 supplicant vid 11

設定終了 # save # reset

### 12.2 AAA でリモート認証を行う

適用機種 全機種

SR-S732TR1の場合を例にします。

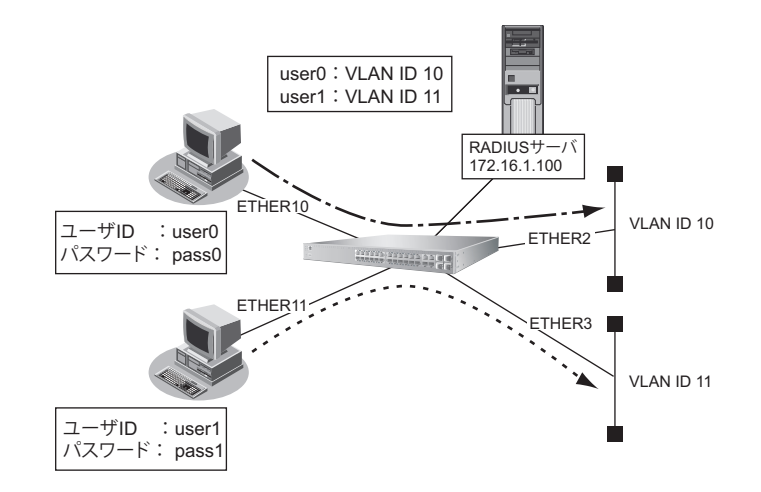

### ● 設定条件

・ ETHER10、11 ポートで Web 認証機能を用いて、AAA グループ ID は 1 を使用する

| • | ETHER10、11 ポートの認証方法            |                          |
|---|--------------------------------|--------------------------|
|   | ETHER10ポート                     | :MACアドレス                 |
|   | ETHER11 ポート                    | :ポート                     |
| • | RADIUSサーバのIPアドレス               | : 172.16.1.100           |
| • | 認証プロトコルとして MD5-CHAP を使用する      |                          |
| • | 認証用 VLAN の LAN0 の IP アドレス      | : 192.168.1.0/24         |
| • | 認証用 VLAN では DHCP で IP アドレスを割り当 | てる                       |
|   | 割り当てるIPアドレス                    | :192.168.1.2/24から100個    |
|   | リース期間                          | :10秒                     |
|   | DNSサーバIPアドレス                   | :192.168.1.1(本装置のIPアドレス) |
| • | ログイン画面のリダイレクト動作                | :有効                      |
| • | ログイン画面のリダイレクト動作プロトコル           | : HTTPS                  |
| • | 認証用 VLAN の LAN0 で許可する通信        |                          |
|   | 送信元 IP アドレス                    | : 192.168.1.0/24         |
|   | あて先 IP アドレス                    | : 192.168.1.1/32         |
| • | 認証成功後にリダイレクトする URL             | : http://jp.fujitsu.com/ |
| • | 認証成功後にリダイレクトする時間               | :15秒                     |

上記の設定条件に従って設定を行う場合のコマンド例を示します。

### ● コマンド

IPフォワーディング機能を有効に設定する # ip routing enable Web認証機能を使用する # webauth use on 認証プロトコルとしてMD5-CHAPを使用する # webauth type chap md5 認証用 VLAN の VID に 500 を設定する # lan 0 vlan 500 DHCPサーバ機能を設定する # lan 0 ip address 192.168.1.1/24 3 # Ian 0 ip dhcp service server # lan 0 ip dhcp info dns 192.168.1.1 # lan 0 ip dhcp info address 192.168.1.2/24 100 # lan 0 ip dhcp info time 10s 認証ログイン画面のリダイレクト動作を設定する # Ian 0 ip webauth redirect enable 認証ログイン画面のリダイレクト動作プロトコルを設定する # webauth protocol https 認証成功後にリダイレクトさせるURLを設定する # webauth success redirect url http://jp.fujitsu.com/ 認証成功後にリダイレクトする時間を設定する # webauth success redirect time 15s IP フィルタリング機能を設定する # acl 0 ip 192.168.1.0/24 192.168.1.1/32 any # lan 0 ip filter 0 pass acl 0 # acl 1 ip 0.0.0.0/32 255.255.255.255/32 any # lan 0 ip filter 1 pass acl 1 # acl 2 ip any any any # lan 0 ip filter 2 reject acl 2 ETHER10、11 ポートではSTPを使用しない # ether 10 stp use off # ether 11 stp use off ETHER10、11 ポートでWeb 認証機能を使用する # ether 10 vlan untag 500 # ether 10 webauth use on # ether 10 webauth aaa 1 # ether 11 vlan untag 500 # ether 11 webauth use on # ether 11 webauth aaa 1 # ether 11 webauth mode port Web 認証後、VLAN ID が割り当てられたときに ETHER ポートと通信する # ether 2 vlan untag 10 # ether 3 vlan untag 11

LAN1をVLAN ID 100に割り当てる # lan 1 vlan 100 # lan 1 ip address 172.16.1.102/24 3 外部と通信するLAN1ではRIPを使用してダイナミックルーティングを行う # lan 1 ip rip use v2m v2 0 off RIPを使用するインタフェースでは認証用 VLANの192.168.1.0/24 に対する経路を配布しない # rip ip redist 0 reject 192.168.1.0/24 exact # rip ip redist 1 pass any AAA情報を設定する # aaa 1 name home # aaa 1 radius service client both # aaa 1 radius client server-info auth secret test # aaa 1 radius client server-info auth address 172.16.1.100 設定終了 # save # reset

### 12.3 認証ログイン画面のカスタマイズを行う

適用機種 全機種

こんな事に気をつけて

- カスタマイズされた画面は装置起動時にダウンロードされます。また webauthctl コマンドにて運用中に更新することも可能です。
- カスタマイズする画面ファイルは以下の弊社ホームページよりサンプルファイルを取得し利用ください。

● 参照 URL: https://www.fujitsu.com/jp/products/network/download/sr-s/firm/

#### ● 設定条件

- カスタマイズ認証ログイン画面の取得先 : FTP サーバ
- FTPサーバのIPアドレス : 172.16.1.100
- ・ FTP サーバのユーザ ID
- ・ FTP サーバのユーザパスワード
- カスタマイズするログイン画面ファイル
- カスタマイズするロゴ画像ファイル :/webauth/logo.gif

上記の設定条件に従って設定を行う場合のコマンド例を示します。

ここでは認証動作の設定は省略します。 補足 認知時後の認知方については、「いるないの」

認証動作の設定については、「12.1AAA でローカル認証を行う」(P.46)、「12.2AAA でリモート認証を行う」(P.49) を参照してください。

: user-id

: user-pass

: /webauth/login.html

### ● コマンド

認証ログイン画面のカスタマイズファイル取得先の設定 # webauth customize mode ftp

FTP サーバの設定 # webauth customize server address 172.16.1.100 # webauth customize server user user-id # webauth customize server password user-pass

カスタマイズファイルの設定 # webauth customize page /webauth/login.html # webauth customize logo /webauth/logo.gif

設定終了 # save # reset

# 13 MACアドレス認証機能を使う

適用機種 全機種

MACアドレス認証機能を使用すると、本装置に接続する端末がネットワークへのアクセス権限を持っているかを認証することができます。

こんな事に気をつけて

- MACアドレス認証を利用するポートでは、事前にVLANを設定できません。ただし、以下の場合はその限りではありません。
  - Web認証機能が併用されている場合の、Web認証用のタグなしのポート VLAN 設定
  - VLAN タグ付きフレームを認証しないで透過する場合の、タグ VLAN 設定
- MAC アドレス認証で利用する AAA のグループ ID を正しく設定してください。

SR-S332TR1の場合を例にします。

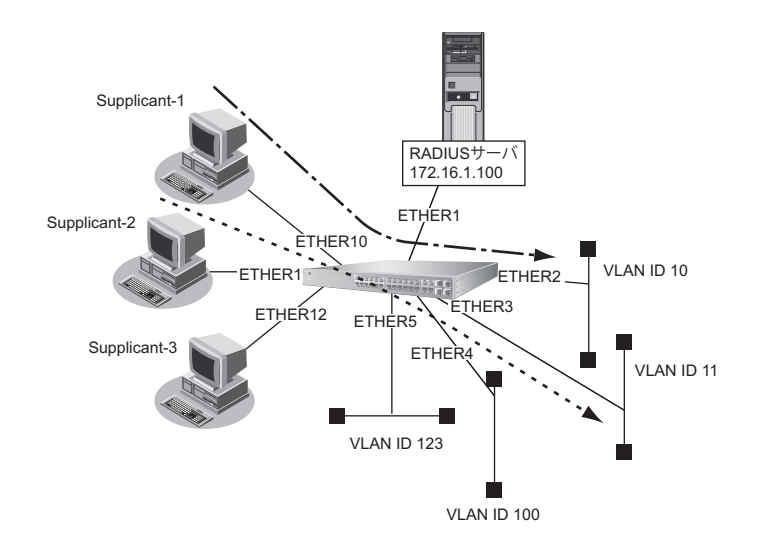

#### ● 設定条件

- ETHER10~12 ポートでMAC アドレス認証を使用する
- ETHER10~12ポートで利用する認証データベース
   ETHER10、11ポート : RADIUS サーバ
   ETHER12ポート : ローカルで設定した認証情報
- AAA グループ ID
   ETHER10、11 ポート : 0
   ETHER12 ポート : 1
- SupplicantのMACアドレスごとに認証を行う
- ・ ETHER12 ポートで利用可能なユーザは以下のとおり

| MACアドレス           | 割り当てる VLAN ID |
|-------------------|---------------|
| 00:11:11:00:00:01 | VLAN123       |
| 00:22:22:00:00:02 | VLAN100       |

- RADIUSサーバのIPアドレス : 172.16.1.100
- RADIUS サーバは VLAN13 に接続されている
- RADIUSサーバのシークレット : radius-secret
- ・ 認証プロトコルとして MD5-CHAP を使用する

#### こんな事に気をつけて

 RADIUS サーバにはユーザに VLAN ID を割り当てるために以下の属性を設定してください。設定方法については RADIUS サーバのマニュアルを参照してください。

| 名前                      | 番号 | 属性值(※)                            |  |
|-------------------------|----|-----------------------------------|--|
| Tunnel-Type             | 64 | VLAN (13)                         |  |
| Tunnel-Media-Type       | 65 | 802 (6)                           |  |
| Tunnel-Private-Group-ID | 81 | VLAN ID(10進数表記を ASCII コードでコーディング) |  |

※) () 内の数字は属性として設定される 10 進数の値

• タグにより複数のトンネル属性が設定されている場合は、利用可能な値が指定されているもっとも小さなタグの情報 がユーザに割り当てる VLAN 情報として選択されます。

上記の設定条件に従って設定を行う場合のコマンド例を示します。

#### ● コマンド

| MACアドレス認証を使用する<br># macauth use on                                                                                                    |
|----------------------------------------------------------------------------------------------------|
| MAC アドレス認証で使用するパスワードを設定する<br># macauth password macauth-pass                                                                                                    |
| 認証プロトコルとして MD5-CHAP を使用する<br># macauth type chap_md5                                                                                                    |
| RADIUS サーバの VLAN を設定する<br># lan 0 vlan 13<br># lan 0 ip address 172.16.1.101/16 3                                                                                                    |
| RADIUS サーバを接続するポートを設定する<br># ether 1 vlan untag 13                                                                                                    |
| MACアドレス認証により認証された Supplicant が接続される VLAN 情報を設定する<br># ether 2 vlan untag 10<br># ether 3 vlan untag 11<br># ether 4 vlan untag 100<br># ether 5 vlan untag 123                                                                                                    |
| MACアドレス認証ポートを設定する<br># ether 10 macauth use on<br># ether 10 macauth aaa 0<br># ether 11 macauth use on<br># ether 11 macauth aaa 0<br># ether 12 macauth use on<br># ether 12 macauth aaa 1                                                                              |
| RADIUS サーバを利用する AAA グループ情報を設定する<br># aaa 0 name radiusAuth<br># aaa 0 radius service client auth<br># aaa 0 radius auth source 172.16.1.101<br># aaa 0 radius client server-info auth secret radius-secret<br># aaa 0 radius client server-info auth address 172.16.1.100 |

ローカル認証情報を利用するAAAグループ情報を設定する # aaa 1 name localAuth # aaa 1 user 0 id 001111000001 # aaa 1 user 0 password macauth-pass # aaa 1 user 0 supplicant vid 123 # aaa 1 user 1 id 002222000002 # aaa 1 user 1 password macauth-pass # aaa 1 user 1 supplicant vid 100 設定終了 # save

# commit

# 14 接続端末数制限機能を使う

適用機種 全機種

接続端末数制限機能を使用すると、簡易的に本装置への不正接続を検出することができます。

こんな事に気をつけて

- 本機能は、不正接続を検出する機能であり、不正接続とみなした端末に対する通信の遮断は行いません。不正な接続 を検出した際に通信を遮断したい場合はポート閉塞モードを有効にしてください。
- ・ IEEE802.1X 認証、Web 認証およびMACアドレス認証のどれかを有効にしたポートでは、本機能は無効となります。
- ・ リンクアグリゲーションとして設定されたポートでは、本機能は無効となります。
- 閉塞されたポートは自動では復旧しません。online ether コマンドで復旧させてください。

SR-S332TR1の場合を例にします。

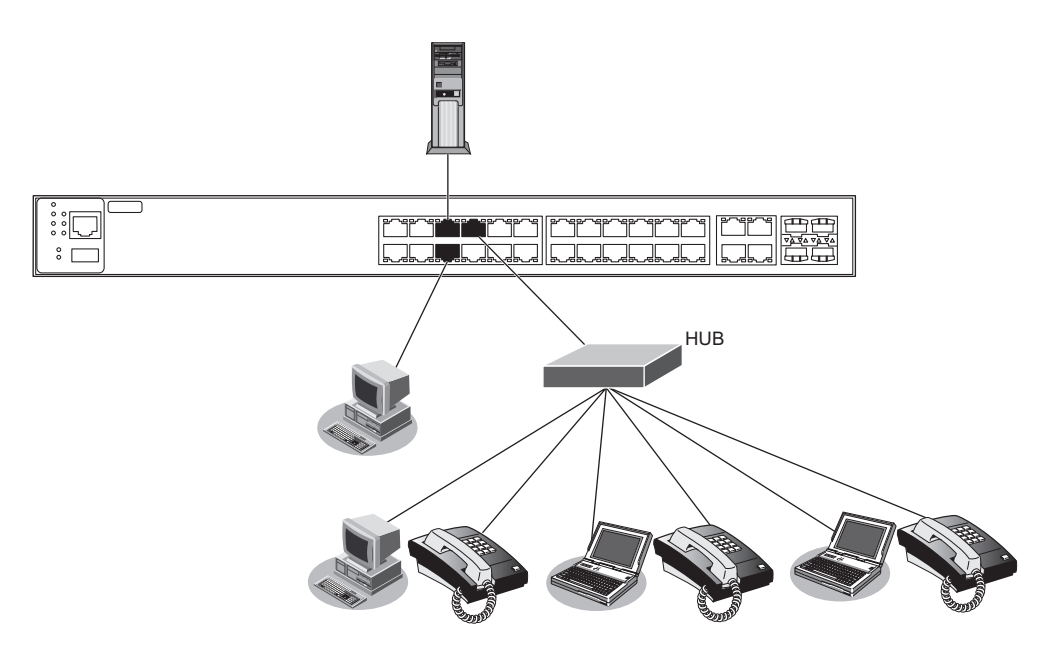

#### ● 設定条件

- ETHER5~7ポートで接続端末数制限機能を使用する
- 接続許容端末数
   ETHER5、6 ポート
   ETHER7 ポート
   :6
- ポート閉塞モード
   ETHER5、6 ポート
   ETHER7 ポート
   : 閉塞しない

上記の設定条件に従って設定を行う場合のコマンド例を示します。

#### ● コマンド

接続端末数制限機能を使用する # ether 5-7 mac detection use on

接続許容最大数を設定する # ether 7 mac detection max\_user 6

ポート閉塞モードを設定する # ether 5-6 mac detection portdisable yes

設定終了 # save # commit

# 15 ARP 認証機能を使う

適用機種 全機種

ここでは、既存のネットワークに本装置を追加して、ARP 認証を行う場合の設定方法を説明します。

こんな事に気をつけて

ARP 認証で利用する AAA のグループ ID を正しく設定してください。

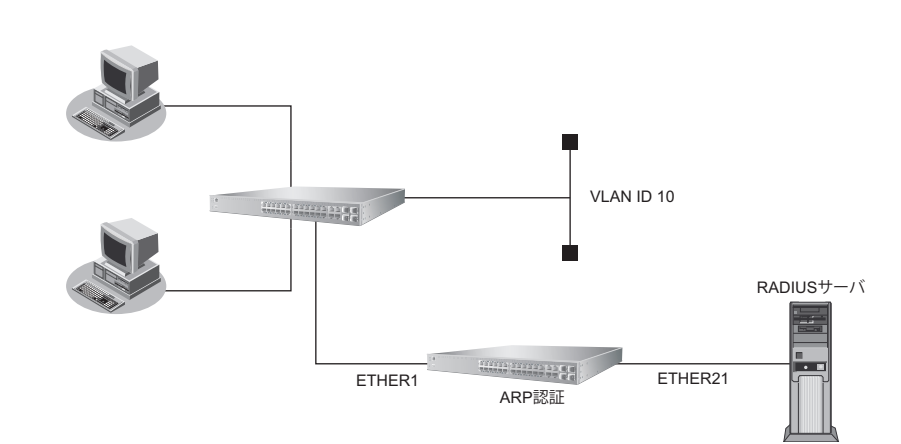

SR-S332TR1の場合を例にします。

#### ● 設定条件

 VLAN10でARP認証を使用する ARP認証で利用する認証データベース : RADIUS サーバ • AAAグループのID :0 RADIUSサーバのIPアドレス : 172.16.1.100 • RADIUS サーバは VLAN20 に接続されている RADIUSサーバのシークレット . : radius-secret 認証失敗時の通信妨害を行う • 通信妨害のための ARP パケット送信間隔 :10秒

上記の設定条件に従って設定を行う場合のコマンド例を示します。

#### ● コマンド

RADIUS サーバの VLAN を設定する # lan 0 vlan 20 # lan 0 ip address 172.16.1.200/16 3 メディア種別を設定する # ether 21 media metal RADIUS サーバを接続するポートを設定する # ether 21 vlan untag 20 ARP 認証が動作する VLAN を設定する

# ether 1 vlan untag 10

ARP 認証を設定する # vlan 10 arpauth use on # vlan 10 arpauth aaa 0 # vlan 10 arpauth obstruction enable 10s RADIUS サーバを利用する AAA グループ情報を設定する # aaa 0 name RADIUS # aaa 0 radius service client auth # aaa 0 radius auth source 172.16.1.200 # aaa 0 radius client server-info auth 0 secret radius-secret # aaa 0 radius client server-info auth 0 address 172.16.1.100 設定終了 # save

# commit

# 16 ループ検出機能を使う

適用機種 全機種

ループ検出機能を利用すると、ネットワーク上でのパケットのループを防止するためにループ検出およびループ しているポートを閉鎖または論理的に遮断することができます。 ここではループ検出機能の設定方法を説明します。

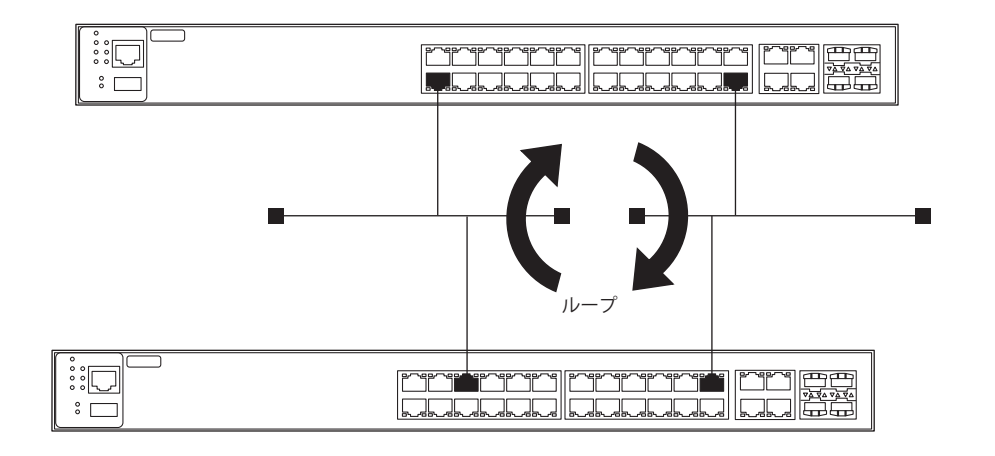

#### ● 設定条件

- ・ ループ検出機能を有効にする
- ・ ポート閉塞を行う
- ・ ループ検出用フレームの送信間隔 :1分

上記の設定条件に従って設定を行う場合のコマンド例を示します。

#### ● コマンド

ループ検出機能を設定する # loopdetect use on # loopdetect portdisable yes # loopdetect interval 1m

設定終了 # save # commit

こんな事に気をつけて

- 閉塞されたポートは自動では復旧しません。online ether コマンドで復旧させてください。
- トラフィックが高負荷状態になった場合、ループを検出することができません。ブロードキャスト/マルチキャスト ストーム制御を併用してください。
- STP機能が有効なポートでは、ループ検出時にポートを論理的に遮断する指定はできません。

# 17 ポート・ミラーリング機能を使う

```
適用機種 全機種
```

ポート・ミラーリング機能を利用すると、指定したターゲット・ポートから、指定したソースポートの受信/送 信/送受信トラフィックを監視することができます。

ここでは、ETHER1ポートをソースポート、ETHER8ポートをターゲット・ポートとして設定し、ソースポートの受信トラフィックをターゲット・ポートへミラーリングする場合の設定方法を説明します。

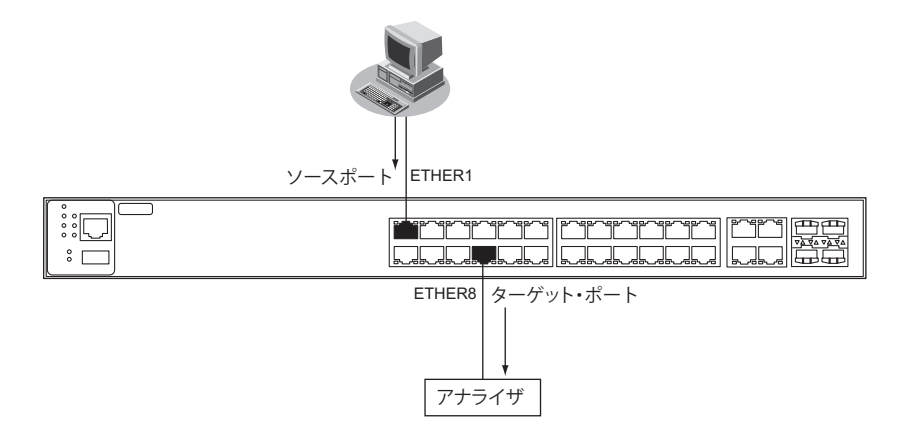

#### ● 設定条件

- ETHER1ポートをソースポートとする(受信フレーム指定)
- ETHER8 ポートをターゲット・ポートとする

上記の設定条件に従って設定を行う場合のコマンド例を示します。

#### ● コマンド

ETHER8 ポートのポート種別をミラーポートに設定する # ether 8 type mirror 0 1 rx

設定終了 # save # commit

# 18 ether L3 監視機能を使う

適用機種 全機種

ether L3 監視機能を使用すると、指定した ETHER ポートから監視相手装置を監視することによって、経路上の 障害を検出および監視をしているポートを閉塞します。

ここでは、ether L3監視機能を使用する場合の設定方法を説明します。

こんな事に気をつけて

閉塞されたポートは自動では復旧しません。online etherコマンドで復旧させてください。

SR-S332TR1の場合を例にします。

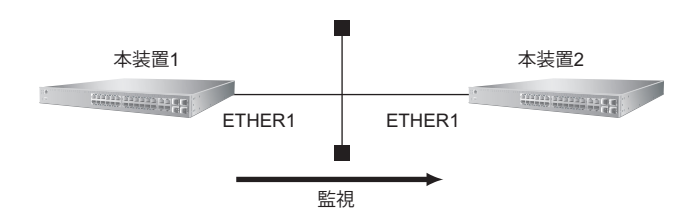

#### ● 設定条件

- ETHER1ポートを使用する
- VLAN IDとネットワークアドレスを以下のように対応付ける VLAN ID:1
   ネットワークアドレス: 192.168.10.0/24
- ether L3 監視機能を使用する

上記の設定条件に従って設定を行う場合のコマンド例を示します。

### ● コマンド [本装置1]

ETHER1 ポートを設定する # ether 1 vlan untag 1

192.168.10.1/24 のネットワークを設定する # lan 0 ip address 192.168.10.1/24 3 # lan 0 vlan 1

監視あて先IPアドレスを設定する # ether 1 icmpwatch address 192.168.10.2

監視間隔を設定する # ether 1 icmpwatch interval 15s 40s 5s

設定終了 # save # commit

#### [本装置2]

ETHER1ポートを設定する # ether 1 vlan untag 1

192.168.10.1/24 のネットワークを設定する # lan 0 ip address 192.168.10.2/24 3 # lan 0 vlan 1

設定終了 # save # commit

### 18.1 リンクアグリゲーション機能を使用した ether L3 監視機能を使う

適用機種 全機種

ここでは、リンクアグリゲーション機能を利用したポートで ether L3 監視機能を使用する場合の設定方法を説明 します。

SR-S332TR1の場合を例にします。

#### ● 設定条件

- ETHER1~4ポートを使用する
- 通信速度を 1000Mbps 固定に変更する
- VLAN ID とネットワークアドレスを以下のように対応付ける VLAN ID:10 ネットワークアドレス:192.168.10.0/24
- ether L3 監視機能を使用する

上記の設定条件に従って設定を行う場合のコマンド例を示します。

## ● コマンド

### [本装置1]

ETHER1 ~ 4 ポートを設定する # ether 1-4 mode 1000 # ether 1-4 vlan tag 10 ETHER1 ~ 4 ポートをリンクアグリゲーションとして設定する # ether 1-4 type linkaggregation 1 1 192.168.10.1/24 のネットワークを設定する # lan 0 ip address 192.168.10.1/24 3 # lan 0 vlan 10 監視あて先IPアドレスを設定する # linkaggregation 1 icmpwatch address 192.168.10.2 監視間隔を設定する # linkaggregation 1 icmpwatch interval 15s 40s 5s

# save # commit

#### [本装置2]

ETHER1~4 ポートを設定する # ether 1-4 mode 1000 # ether 1-4 vlan tag 10 ETHER1~4 ポートをリンクアグリゲーションとして設定する # ether 1-4 type linkaggregation 1 1 192.168.10.1/24 のネットワークを設定する # lan 0 ip address 192.168.10.2/24 3 # lan 0 vlan 10 設定終了 # save # commit

# 19 ポート閉塞機能を使う

適用機種 全機種

ポート閉塞機能を利用すると、間欠障害発生時にも接続ポートが閉塞状態を保持するため、安定した通信を保つ ことができます。

ここでは、バックアップポート機能と併用し、マスタポートの間欠障害発生時にはマスタポートを閉塞し、バッ クアップポートだけを使用する場合を例に説明します。

#### こんな事に気をつけて

閉塞されたポートは自動では復旧しません。online ether コマンドで復旧させてください。

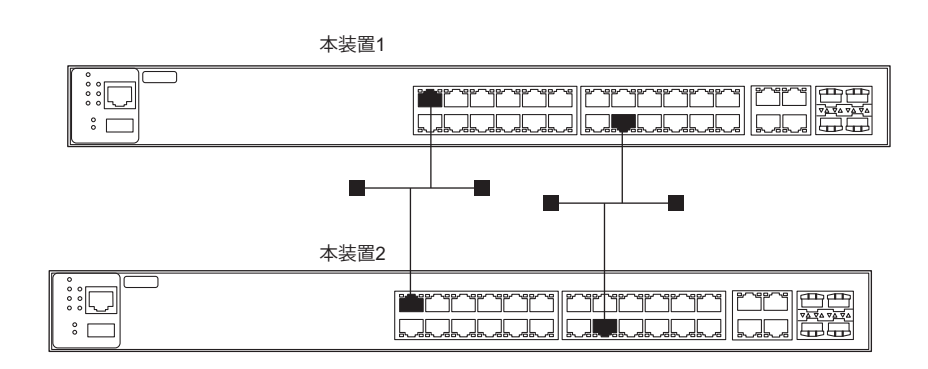

#### ● 設定条件

#### [本装置1]

- 各装置でETHER1、16ポートをバックアップポートとして使用する (ETHER1をマスタポート、ETHER16をバックアップポートとし、マスタポートを優先的に使用する)
- ・ リンクダウン回数による閉塞を行う
- ・ リンクダウン回数の上限値の設定

#### [本装置2]

- 各装置でETHER1、16ポートをバックアップポートとして使用する (ETHER1をマスタポート、ETHER16をバックアップポートとし、マスタポートを優先的に使用する)
- ・ リンクダウン回数による閉塞を行う
- ・ リンクダウン回数の上限値の設定

上記の設定条件に従って設定を行う場合のコマンド例を示します。

### ● コマンド [本装置1側]

ETHER1 ポートでリンクダウン回数の上限値を設定する # ether 1 recovery limit 5 ETHER1 ポートをバックアップポート(グループ1)のマスタポートに設定する # ether 1 type backup 1 master ETHER16 ポートをバックアップポート(グループ1)のバックアップポートに設定する # ether 16 type backup 1 backup バックアップグループ1をマスタポート優先モードに設定する # backup 1 mode master 設定終了 # save

# commit

#### [本装置2側]

ETHER1 ポートでリンクダウン回数の上限値を設定する # ether 1 recovery limit 5 ETHER1 ポートをバックアップポート(グループ1)のマスタポートに設定する # ether 1 type backup 1 master ETHER16 ポートをバックアップポート(グループ1)のバックアップポートに設定する # ether 16 type backup 1 backup バックアップグループ1をマスタポート優先モードに設定する # backup 1 mode master 設定終了 # save # commit

# 20 LAN をネットワーク間接続する

#### 適用機種 SR-S732TR1, 752TR1

ここでは、既存のLAN-Bに新規のLAN-Aをネットワーク間接続し、静的に経路情報を設定する場合を例に説明します。

こんな事に気をつけて

この例は、ご購入時の状態からの設定例です。以前の設定が残っていると、設定例の手順で設定できなかったり手順ど おり設定しても通信できないことがあります。

● ● 参照 マニュアル 「トラブルシューティング」

SR-S732TR1の場合を例にします。

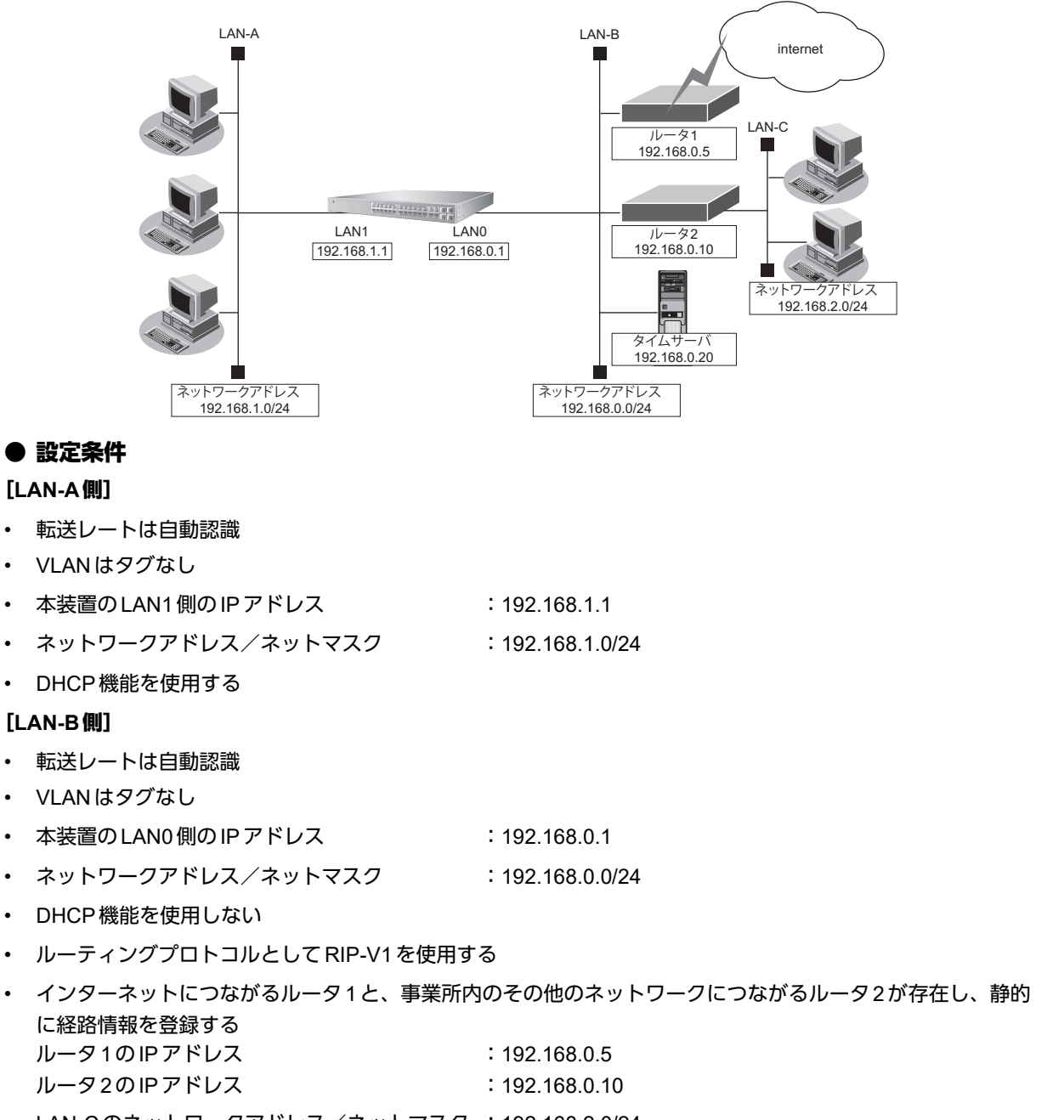

#### [その他の条件]

| 自動時刻設定にする   |                |
|-------------|----------------|
| タイムサーバ      | :使用する          |
| サーバ設定       | :設定する          |
| プロトコル       | :TIMEプロトコル     |
| タイムサーバのアドレス | : 192.168.0.20 |
|             |                |

☆ ヒント ■

#### ◆ TIMEプロトコル、SNTP とは?

TIMEプロトコル (RFC868) はネットワーク上で時刻情報を配布するプロトコルです。SNTP (Simple Network Time Protocol、RFC1361、RFC1769) はNTP (Network Time Protocol) のサブセットで、パソコンなど末端のクライアントマシンの時刻を同期させるのに適しています。

#### こんな事に気をつけて

本装置のIPアドレスには、ネットワークアドレスまたはブロードキャストアドレスを指定しないでください。

#### ● コマンド

IP フォワーディング機能を有効に設定する # ip routing enable

VLAN を設定する # ether 1 vlan untag 10 # ether 2 vlan untag 20 # lan 0 vlan 10 # lan 1 vlan 20

LAN0 情報を設定する # lan 0 ip address 192.168.0.1/24 3 # lan 0 ip dhcp service off # lan 0 ip route 0 192.168.2.0/24 192.168.0.10 1 1 # lan 0 ip route 1 default 192.168.0.5 1 1 # lan 0 ip rip use v1 v1 0 off

LAN1 情報を設定する # lan 1 ip address 192.168.1.1/24 3 # lan 1 ip dhcp service server # lan 1 ip dhcp info dns 192.168.1.1 # lan 1 ip dhcp info address 192.168.1.2/24 253 # lan 1 ip dhcp info time 1d # lan 1 ip dhcp info gateway 192.168.1.1

自動時刻を設定する # time auto server 0 address 192.168.0.20 time # time auto interval start

設定終了 # save # reset

# 21 IPv4のネットワークに IPv6 ネットワークを追加 する

| 適用機種   SR-S7321R1,7521R | 適用機種 |
|-------------------------|------|
|-------------------------|------|

ここでは、IPv4 で通信しているネットワーク環境に IPv6 ルーティング設定を追加する例について説明します。

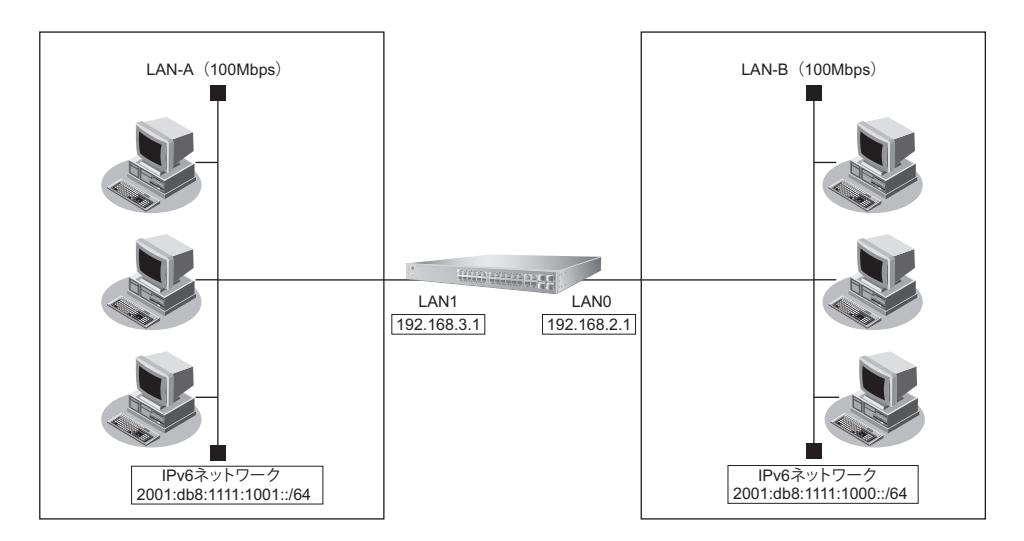

### ● 設定条件

#### [LAN-A側]

- プレフィックス/プレフィックス長
- RA送信を行う
- VLAN はタグなし

#### [LAN-B側]

プレフィックス/プレフィックス長

: 2001:db8:1111:1000::/64

- RA送信を行う
- VLANはタグなし

こんな事に気をつけて

• IPv4 のネットワークをすでに使用している場合の設定例です。新規に IPv6 だけのネットワーク構成を設定する場合 は、ether ポートへの VLAN 設定などが必要になります。

: 2001:db8:1111:1001::/64

• IPv6フォワーディング機能有効時は、装置リセットが必要となります。

上記の設定条件に従って設定を行う場合のコマンド例を示します。

### ● コマンド

IPv6 フォワーディング機能を有効に設定する # ip6 routing enable

LAN0 情報を設定する

# lan 0 ip6 use on # lan 0 ip6 address 0 2001:db8:1111:1000::/64 # lan 0 ip6 ra prefix 0 2001:db8:1111:1000::/64 30d 7d c0 # lan 0 ip6 ra mode send

LAN1 情報を設定する # lan 1 ip6 use on # lan 1 ip6 address 0 2001:db8:1111:1001::/64 # lan 1 ip6 ra prefix 0 2001:db8:1111:1001::/64 30d 7d c0 # lan 1 ip6 ra mode send

設定終了

# save # reset

# 22 RIPを使用したネットワークを構築する(IPv4)

#### 適用機種 SR-S732TR1, 752TR1

ここでは、RIPv2を使用したダイナミックルーティングのネットワーク設定について説明します。

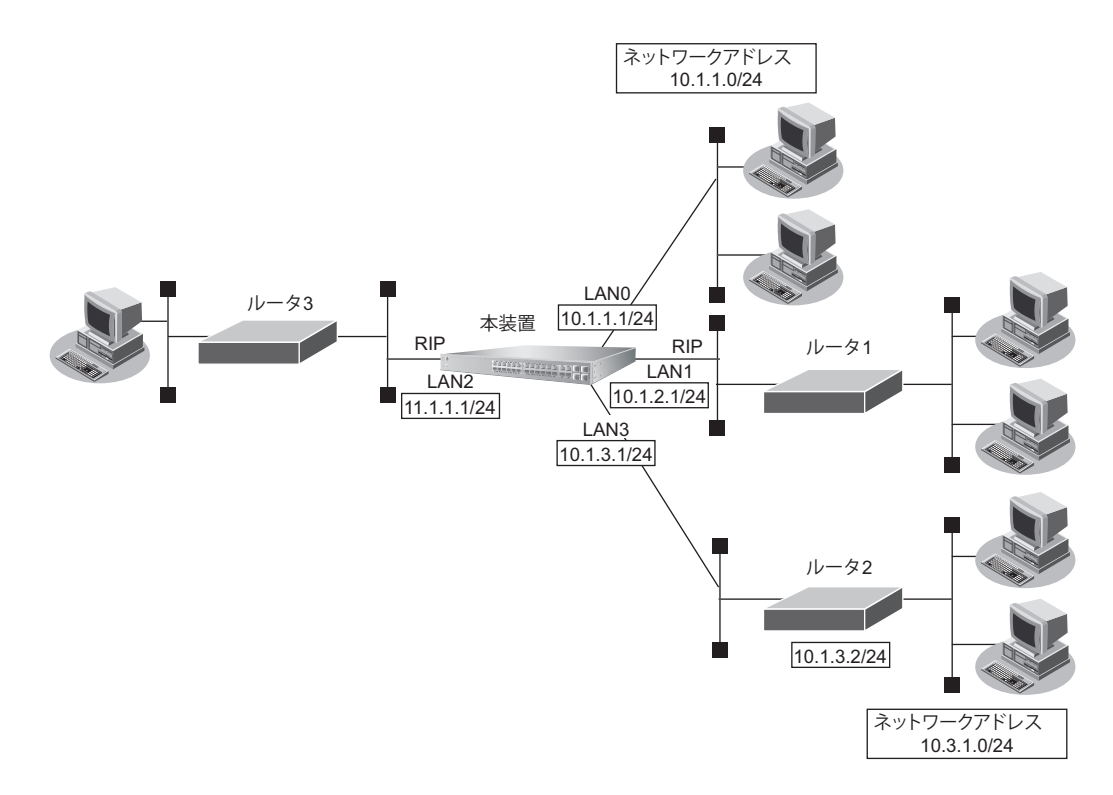

#### ● 前提条件

- すべてのインタフェースに IP アドレスの設定がされている
- IPフォワーディング機能を使用する設定がされている

#### ● 設定条件

- LAN0のネットワークは、RIPネットワークに広報する
- LAN1でRIPv2を使用する
- LAN2でRIPv2を使用する
- LAN3 でルータ2を経由するネットワークはスタティック経路で設定し、このスタティック経路を RIP ネット ワークに広報する

上記の設定条件に従って設定を行う場合のコマンド例を示します。

#### ● コマンド

RIP基本情報を設定する # lan 1 ip rip use v2m v2 0 off # lan 2 ip rip use v2m v2 0 off

ルータ2を経由する経路をスタティック経路で設定する # lan 3 ip route 0 10.3.1.0/24 10.1.3.2 1 1

RIP への再配布経路を設定する # routemanage ip redist rip connected on # routemanage ip redist rip static on

設定完了

# save

# commit

### ☆ ヒント =

#### ◆ RIP ユニキャスト送信

RIPの経路広報は通常マルチキャスト/ブロードキャストパケットを使用して行われますが、ユニキャストフレームを使用して広報することができます。

ユニキャスト送信は、以下のコマンドで設定します。

- ユニキャスト送信の設定 : rip ip neighbor
- RIP基本情報の設定 : lan ip rip use

ユニキャスト送信先に対して、加算メトリック、認証機能およびRIP機能を使用する場合は、送信先ネットワークが属するインタフェースの設定を行います。

#### ◆ RIP マルチパス機能

RIPを利用した冗長ネットワークで通信経路に障害が発生した場合は、ルーティングテーブルから障害経路が削除されても、新しい経路情報をRIP定期広報などで受信するまでは経路が切り替わりません。そこで、マルチパス機能を利用し、バックアップ経路として冗長な経路を1つ保持することで、障害経路が削除された直後に経路を切り替えることができます。

マルチパス機能は、以下のコマンドで設定します。

• RIP マルチパスの設定 : rip ip multipath

#### こんな事に気をつけて

- 本装置の初期設定では、インタフェース経路とスタティック経路を RIP に再配布する設定となっています。再配布が 不要な場合は、再配布しない設定を行ってください。
- メトリック値が同じ冗長経路を受信した場合、先に受信した RIP 経路を優先経路として扱います。ECMP としては動作しません。
- ・ 複数のインタフェースでRIPを利用する場合、以下の条件式の範囲で広報 RIPパケット数を設計してください。 条件式 : 広報 RIPパケット数×RIP利用インタフェース数≪243 広報 RIPパケット数は、広報 RIP経路数を25で割り、小数点以下を切り上げた値です。広報 RIP 経路数は、経路 フィルタにより減らすことができます。「広報 RIPパケット数×RIP利用インタフェース数」の値は、本装置が集中し て受信する RIPパケット数であり、この値が243 に近ければ RIP受信パケットの破棄など通信に影響が出る場合があ ります。このため、243 よりも十分小さくなるように設計してください。 なお、破棄されたパケット数は、統計情報表示(show ip traffic udp)の統計値「dropped due to full socket buffers」 で確認できます。
### RIPの経路を制御する (IPv4) 23

### 適用機種 SR-S732TR1, 752TR1

本装置を経由して、ほかのルータに送受信する経路情報に対して、IPアドレスや方向を組み合わせて指定するこ とによって、特定のあて先への経路情報だけを広報する、または不要な経路情報を遮断することができます。

### 経路情報のフィルタリング条件

### 対象となる経路情報

• RIP による経路情報

### 指定条件

本装置では、以下の条件を指定することによって、経路情報を制御することができます。

- 動作
- 方向
- フィルタリング条件(IPアドレス/アドレスマスク)
- メトリック値

メトリック値は指定メトリック値の経路情報をフィルタリングするのではなく、フィルタリング後の経路情報のメト 本
メトリック値は指定メトリック値の絵崎頂報でフィルフラフファるのといる、、フィルフラフラスになる。
様
に
地ののので、
、アールフラフラスになる。
、アールフラフラスに、
、アールフラフラスに
、アールフラフラス
、アールフラフラス
、アールフラフラス
、アールフラフラス
、アールフラフラス
、アールフラフラス
、アールフラフラス
、アールフラフラス
、アールフラフラス
、アールフラフラス
、アールフラフラス
、アールフラフラス
、アールフラフラス
、アールフラフラス
、アールフラフラス
、アールフラフラス
、アールフラフラス
、アールフラフラス
、アールフラフラス
、アールフラフラス
、アールフラフラス
、アールフラフラス
、アールフラフラス
、アールフラフラス
、アールフラフラス
、アールフラフラス
、アールフラフラス
、アールフラフラス
、アールフラフラス
、アールフラフラス
、アールフラフラス
、アールフラフラス
、アールフラフラス
、アールフラフラス
、アールフラフラス
、アールフラフラス
、アールフラフラス
、アールフラフラス
、アールフラフラス
、アールフラフラス
、アールフラフラス
、アールフラフラス
、アールフラフラス
、アールフラフラス
、アールフラス
、アールフラス
、アールフラス
、アールフラス
、アールフラス
、アールフラス
、アールフラス
、アールフラス
、アールフラス
、アールフラス
、アールフラス
、アールフラス
、アールフラス
、アールフラス
、アールフラス
、アールフラス
、アールフラス
、アールフラス
、アールフラス
、アールフラス
、アールフラス
、アールフラス
、アールフラス
、アールフラス
、アールフラス
、アールフラス
、アールフラス
、アールフラス
、アールフラス
、アールフラス
、アールフラス
、アールフラス
、アールフラス
、アールフラス
、アールフラス
、アールフラス
、アールフラス
、アールフラス
、アールフラス
、アールフラス
、アールフラス
、アールフラス
、アールフラス
、アールフラス
、アールフラス
、アールフラス
、アールフラス
、アールフラス
、アールフラス
、アールフラス
、アールフラス
、アールフラス
、アールフラス
、アールフラス
、アールフラス
、アールフラス
、アールフラス
、アールフラス
、アールフラス
、アールフラス
、アールフラス
、アールフラス
、アールフラス
、アールフラス
、アールフラス
、アールフラス
、アールフラス
、アールフラス
、アールフラス
、アールフラス
、アールフラス
、アールフラス
、アールフラス
、アールフラス
、アールフラス
、アールフラス
、アールフラス
、アールフラス
、アールフラス
、アールフラス
、アールフラス
、アールフラス
、アールフラス
、アールフラス
、アールフラス
、アールフラス
、アールフラス
、アールフラス
、アールフラス
、アールフラス
、アールフラス
、アールフラス
、アールフラス
、アールフラス
、アールフラス
、アールフラス
、アールフラス
、アールフラス
、アールフラス
、アールフラス
、アールフラス
、アールフラス
、アールフラス
、アールフラス
、アールフラス
、アールフラス
、アールフラス
、アールフラス
、アールフラス
、アールフラス
、アールフラス
、アールフラス
、アールフラス
、アールフラス
、アールフラス
、アールフラス
、アールフラス
、アールフラス
、アールフラス
、アールフラス
、アールフラス
、アールフラス
、アールフラス
、アールフラス
、アールフラス
、アールフラス
、アールフラス
、アールフラス
、アールフラス
、アールフラス
、アールフラス
、アールフラス
、アールフラス
、アールフラス
、アールフラス
、アールフラス
、アールフラス
、アールフラス
、アールフラス
、アールフラス
、アールフラス
、アールフラス
、アールフラス
、アールフラス
、アールフラス
、アールフラス
、アールフラス
、アールフラス
、アールフラス
、アールフラス
、アールフラス
、アールフラス
、アールフラス
、アールフラス
、アールフラス
、アールフラス
、アールフラス
、アールフラス
、アールフラス
、アールフラス
、アールフラス
、アールフラス
、アールフラス
、アールフラス
、アールフラス
、アールフラス
、アールフラス
、アールフラス
、アールフラス
、アールフラス
、アールフラス
、アールフラス
、アールフラス
、アールフラス
、アールフラス
、アールフラス
、アールフラス
、アールフラス
、アールフラス
、アールフラス
、アールフラス
、アールフラス
、アールフラス
、アールフラス
、アールフラス
、アールフラス
、アールフラス
、アールフラス を指定した場合に有効です。送信方向のメトリック値に1~16を指定した場合、インタフェースに設定した RIPの加 算メトリック値は加算されません。

### *ஂ*び ヒント •

### ◆ IP アドレスとアドレスマスクの決め方

フィルタリング条件の要素には、「IPアドレス」と「アドレスマスク」があります。制御対象となる経路情報は、 経路情報のIPアドレスとアドレスマスクが指定したIPアドレスとアドレスマスクと一致したものだけです。

例) 指定値 :172.21.0.0/16の場合

> 経路情報 :172.21.0.0/16は制御対象となる 172.21.0.0/24は制御対象とならない

また、フィルタリング条件のIPアドレスと指定したIPアドレスが、指定したアドレスマスクまで一致した場 合に制御対象とすることもできます。

| 指定值  | :172.21.0.0/16の場合       |
|------|-------------------------|
| 経路情報 | :172.21.0.0/24 は制御対象となる |
|      | 172.21.10.0/24は制御対象となる  |

#### こんな事に気をつけて

RIPv1を使用している場合もアドレスマスクの設定が必要です。この場合、インタフェースのアドレスマスクを指定し てください。また、アドレスクラスが異なる経路情報を制御する場合は、ナチュラルマスク値を指定してください。 例) Ian 0 ip address 192.168.1.1/24 に 10.0.0.0の経路情報を制御する場合は、10.0.0.0/8 を指定します。

# フィルタリングの設計方針

フィルタリングの設計方針には大きく分類して以下の2つがあります。

- A.特定の条件の経路情報だけを透過させ、その他はすべて遮断する
- B.特定の条件の経路情報だけを遮断し、その他はすべて透過させる

ここでは、設計方針Aの例として、以下の設定例について説明します。

- 特定の経路情報の送信を許可する
- 特定の経路情報のメトリック値を変更して送信する
- 特定の経路情報の受信を許可する
- 特定の経路情報のメトリック値を変更して受信する
- また、設計方針Bの例として、以下の設定例について説明します。
- 特定の経路情報の送信を禁止する
- 特定の経路情報の受信を禁止する

こんな事に気をつけて

- フィルタリング条件には、優先度を示す定義番号があり、小さい値ほど、より高い優先度を示します。
- RIP受信時には、優先順位の高い定義から順に受信方向の条件を参照し、一致した条件があった時点で定義された動作を行います。一致した以降の条件は参照されません。また、受信方向のすべての条件に一致しないRIP経路情報は遮断されます。
- RIP送信時には、優先順位の高い定義から順に送信方向の条件を参照し、一致した条件があった時点で定義された動 作を行います。一致した以降の条件は参照されません。また、送信方向のすべての条件に一致しない RIP 経路情報は 遮断されます。

# 23.1 特定の経路情報の送信を許可する

### 適用機種 SR-S732TR1, 752TR1

ここでは、本装置からルータへのデフォルトルートの送信だけを許可し、それ以外の経路情報の送信を禁止する 場合の設定方法を説明します。

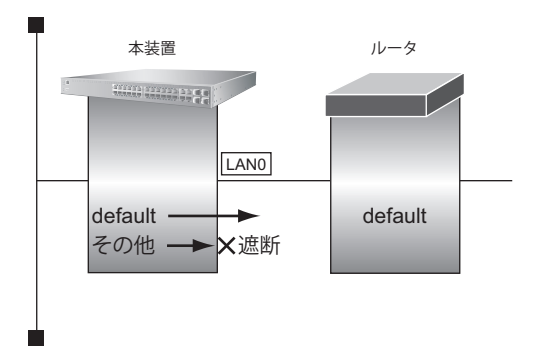

### ● 前提条件

- ・ すべてのインタフェースに IP アドレスと RIPv2 を使用する設定がされている
- IP フォワーディング機能を使用する設定がされている

### ● フィルタリング設計

- 本装置からルータへのデフォルトルートの送信だけを許可
- その他はすべて遮断

上記のフィルタリング設計に従って設定する場合のコマンド例を示します。

### ● コマンド

デフォルトルートを透過させる # lan 0 ip rip filter 0 act pass out # lan 0 ip rip filter 0 route default

その他の経路情報はすべて遮断する # lan 0 ip rip filter 1 act reject out # lan 0 ip rip filter 1 route any

# 23.2 特定の経路情報のメトリック値を変更して送信する

適用機種 SR-S732TR1, 752TR1

ここでは、本装置がルータ2へ192.168.10.0/24、メトリック値1の経路情報を送信する場合の設定方法を説明します。

なお、本装置は、ルータ1から192.168.10.0/24のメトリック値10と192.168.20.0/24のメトリック値1の経路 情報を受信するものとします。

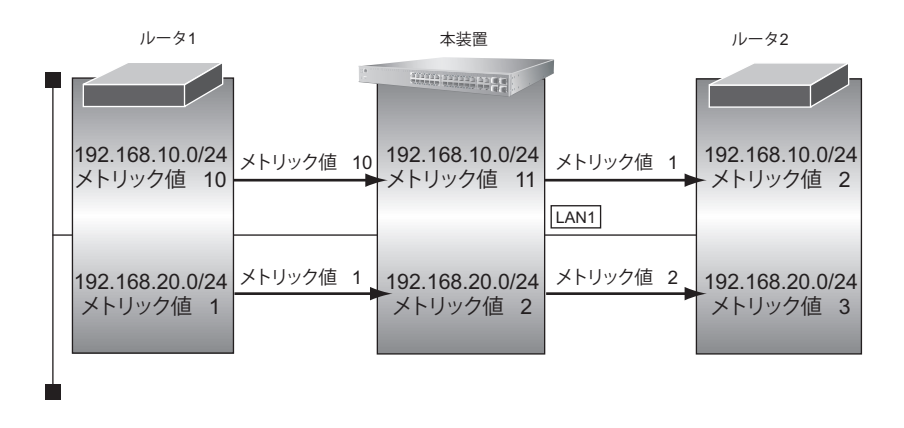

### ● 前提条件

- ・ すべてのインタフェースに IP アドレスと RIPv2 を使用する設定がされている
- IP フォワーディング機能を使用する設定がされている

### ● フィルタリング設計

- 本装置から 192.168.10.0/24 の送信を許可する場合、メトリック値1 に変更
- 192.168.10.0/24 以外の経路情報は、メトリック値を変更しない

上記のフィルタリング設計に従って設定する場合のコマンド例を示します。

### ● コマンド

192.168.10.0/24をメトリック値1で送信する # lan 1 ip rip filter 0 act pass out # lan 1 ip rip filter 0 route 192.168.10.0/24 # lan 1 ip rip filter 0 set metric 1 その他の経路情報はメトリック値を変更しないで送信する 残りの経路情報は、すべて送信する # lan 1 ip rip filter 1 act pass out # lan 1 ip rip filter 1 route any 設定終了 # save # commit

こんな事に気をつけて

- ・ 送信方向でメトリック値が設定されている場合、インタフェースの RIP 加算メトリック値の加算は行われません。
- ・ 送信方向でメトリック値が設定されていても、メトリック値16の経路情報のメトリック値は変更されません。

# 23.3 特定の経路情報の受信を許可する

### 適用機種 SR-S732TR1, 752TR1

ここでは、本装置はルータからデフォルトルートの受信だけを許可し、それ以外の経路情報の受信を禁止する場合の設定方法を説明します。

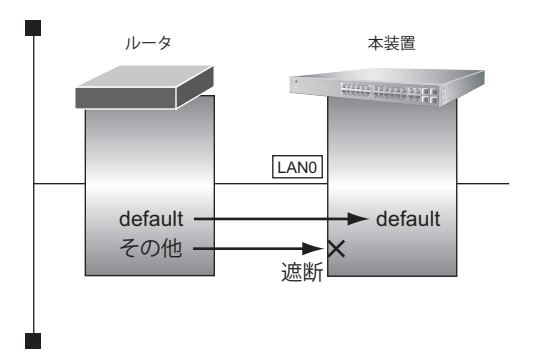

### ● 前提条件

- ・ すべてのインタフェースに IP アドレスと RIPv2 を使用する設定がされている
- IPフォワーディング機能を使用する設定がされている

### ● フィルタリング設計

- 本装置はデフォルトルートの受信だけを許可
- その他はすべて遮断

上記のフィルタリング設計に従って設定する場合のコマンド例を示します。

### ● コマンド

デフォルトルートを透過させる # lan 0 ip rip filter 0 act pass in # lan 0 ip rip filter 0 route default

その他の経路情報はすべて遮断する # lan 0 ip rip filter 1 act reject in # lan 0 ip rip filter 1 route any

# 23.4 特定の経路情報のメトリック値を変更して受信する

適用機種 SR-S732TR1, 752TR1

ここでは、本装置が、ルータ1とルータ2から同じあて先への経路情報192.168.10.0/24を受信した場合に、 ルータ1から受信した経路情報を採用する場合の設定方法を説明します。

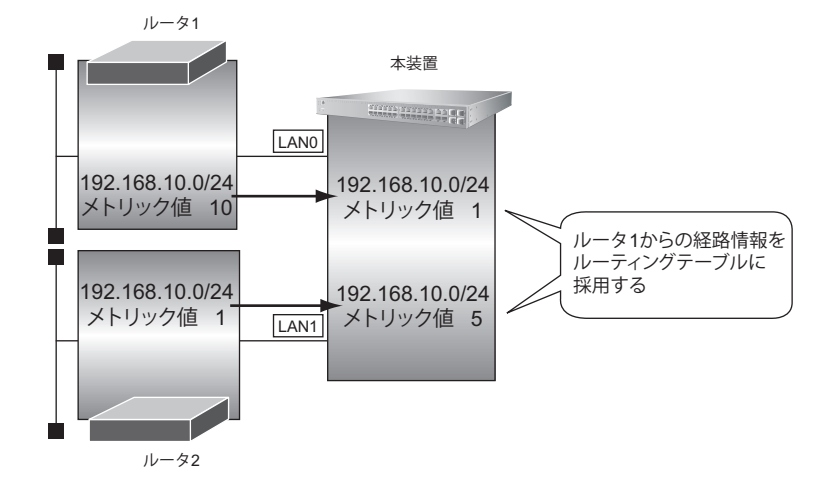

### ● 前提条件

- ・ すべてのインタフェースに IP アドレスと RIPv2 を使用する設定がされている
- IPフォワーディング機能を使用する設定がされている

#### ● フィルタリング設計

- ルータ1から、192.168.10.0/24の経路情報を受信した場合、メトリック値1に変更
- ルータ2から、192.168.10.0/24の経路情報を受信した場合、メトリック値5に変更
- ・ 上記以外の経路情報は、メトリック値を変更しない

上記のフィルタリング設計に従って設定する場合のコマンド例を示します。

### ● コマンド

LAN0から192.168.10.0/24を受信した場合、メトリック値1で受信する # lan 0 ip rip filter 0 act pass in # lan 0 ip rip filter 0 route 192.168.10.0/24 # lan 0 ip rip filter 0 set metric 1 LAN0からのその他の経路情報はすべて受信する # Ian 0 ip rip filter 1 act pass in # lan 0 ip rip filter 1 route any lan1から192.168.10.0/24を受信した場合、メトリック値5で受信する # lan 1 ip rip filter 0 act pass in # lan 1 ip rip filter 0 route 192.168.10.0/24 # lan 1 ip rip filter 0 set metric 5 lan1からのその他の経路情報はすべて受信する # lan 1 ip rip filter 1 act pass in # lan 1 ip rip filter 1 route any 設定終了 # save # commit

こんな事に気をつけて

受信方向でメトリック値が設定されていても、メトリック値16の経路情報のメトリック値は変更されません。

# 23.5 特定の経路情報の送信を禁止する

### 適用機種 SR-S732TR1, 752TR1

ここでは、本装置からルータへの10.20.30.0/24の送信を禁止し、それ以外の経路情報の送信を許可する場合の 設定方法を説明します。

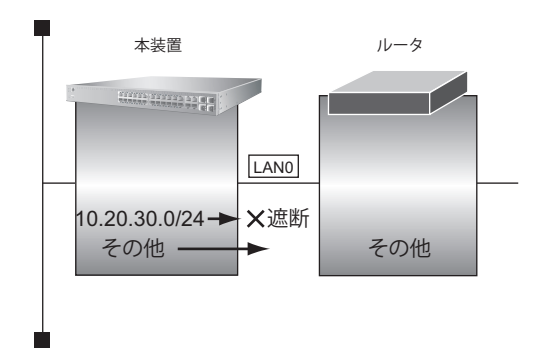

### ● 前提条件

- ・ すべてのインタフェースに IP アドレスと RIPv2 を使用する設定がされている
- IP フォワーディング機能を使用する設定がされている

### ● フィルタリング設計

- 本装置からルータへの 10.20.30.0/24 の送信を禁止
- その他はすべて透過

上記のフィルタリング設計に従って設定する場合のコマンド例を示します。

### ● コマンド

10.20.30.0/24 を遮断する # lan 0 ip rip filter 0 act reject out # lan 0 ip rip filter 0 route 10.20.30.0/24

その他の経路情報はすべて透過させる # lan 0 ip rip filter 1 act pass out # lan 0 ip rip filter 1 route any

# 23.6 特定の経路情報の受信を禁止する

### 適用機種 SR-S732TR1, 752TR1

ここでは、本装置は、ルータから10.20.30.0/24の経路情報の受信を禁止し、それ以外の経路情報の受信を許可 する場合の設定方法を説明します。

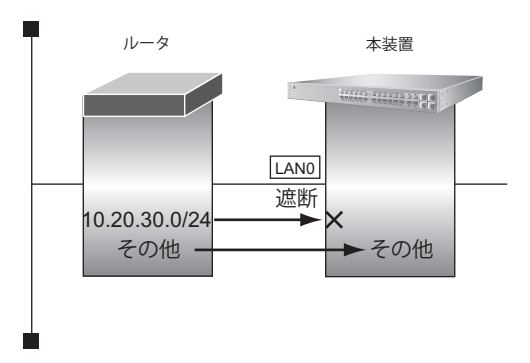

### ● 前提条件

- ・ すべてのインタフェースに IP アドレスと RIPv2 を使用する設定がされている
- IP フォワーディング機能を使用する設定がされている

### ● フィルタリング設計

- 本装置は 10.20.30.0/24 の受信を禁止
- その他はすべて透過

上記のフィルタリング設計に従って設定する場合のコマンド例を示します。

### ● コマンド

10.20.30.0/24 を遮断する # lan 0 ip rip filter 0 act reject in # lan 0 ip rip filter 0 route 10.20.30.0/24

その他の経路情報はすべて透過させる # lan 0 ip rip filter 1 act pass in # lan 0 ip rip filter 1 route any

# 24 RIPの経路を制御する(IPv6)

### 適用機種 SR-S732TR1, 752TR1

本装置を経由して、ほかのルータに送信する経路情報や、ほかのルータから受信する経路情報に対して、経路情報や方向を組み合わせて指定することによって、特定のあて先への経路情報だけを広報する、または、不要な経路情報を遮断することができます。

### 経路情報のフィルタリング条件

### 対象となる経路情報

• RIPによる経路情報(IPv6)

### 指定条件

本装置では、以下の条件を指定することによって、経路情報を制御することができます。

- 動作
- 方向
- フィルタリング条件 (プレフィックス/プレフィックス長)
- ・ メトリック値

メトリック値は指定メトリック値の経路情報をフィルタリングするのではなく、フィルタリング後の経路情報のメト を指定した場合に有効です。送信方向のメトリック値に1~16を指定した場合、インタフェースに設定した RIPの加 算メトリック値は加算されません。

### ☆ ヒント =

### ◆ プレフィックスとプレフィックス長の決め方

経路情報

フィルタリング条件の要素には、「プレフィックス」と「プレフィックス長」があります。制御対象となる経路情報は、経路情報のプレフィックスとプレフィックス長が指定したプレフィックスとプレフィックス長と一致したものだけです。

例) 指定値 : 2001:db8:1111::/32の場合

:2001:db8:1111::/32は制御対象となる

2001:db8:1111::/64 は制御対象とはならない

また、経路情報のプレフィックスと指定したプレフィックスが、指定したプレフィックス長まで一致した場合に制御対象とすることもできます。

| 指定値  | :2001:db8::/16の場合          |
|------|----------------------------|
| 経路情報 | :2001:db8::/32は制御対象となる     |
|      | 2001:db8:1111::/32は制御対象となる |

# フィルタリングの設計方針

フィルタリングの設計方針には大きく分類して以下の2つがあります。

- A.特定の条件の経路情報だけを透過させ、その他はすべて遮断する
- B.特定の条件の経路情報だけを遮断し、その他はすべて透過させる

ここでは、設計方針Aの例として、以下の設定例について説明します。

- 特定の経路情報の送信を許可する
- 特定の経路情報のメトリック値を変更して送信する
- 特定の経路情報の受信を許可する
- 特定の経路情報のメトリック値を変更して受信する
- また、設計方針Bの例として、以下の設定例について説明します。
- 特定の経路情報の送信を禁止する
- 特定の経路情報の受信を禁止する

こんな事に気をつけて

- フィルタリング条件には、優先度を示す定義番号があり、小さい値ほど、より高い優先度を示します。
- RIP受信時には、優先順位の高い定義から順に受信方向の条件を参照し、一致した条件があった時点で定義された動作を行います。一致した以降の条件は参照されません。また、受信方向のすべての条件に一致しないRIP経路情報は遮断されます。
- RIP 送信時には、優先順位の高い定義から順に送信方向の条件を参照し、一致した条件があった時点で定義された動 作を行います。一致した以降の条件は参照されません。また、送信方向のすべての条件に一致しない RIP 経路情報は 遮断されます。

# 24.1 特定の経路情報の送信を許可する

### 適用機種 SR-S732TR1, 752TR1

ここでは、本装置からルータへのデフォルトルートの送信だけを許可し、それ以外の経路情報の送信を禁止する 場合の設定方法を説明しています。

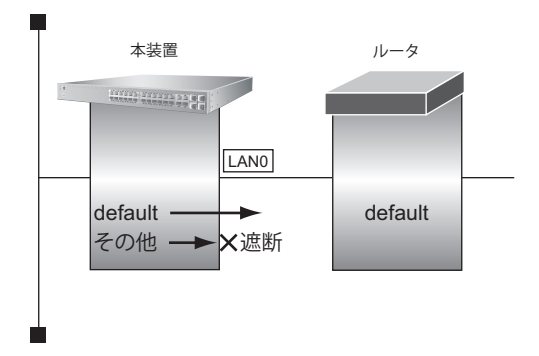

### ● 前提条件

- ・ すべてのインタフェースに IPv6 機能と RIP (IPv6)を使用する設定がされている
- IPv6フォワーディング機能を使用する設定がされている

### ● フィルタリング設計

- 本装置からルータへのデフォルトルートの送信だけを許可
- その他はすべて遮断

上記のフィルタリング設計に従って設定する場合のコマンド例を示します。

### ● コマンド

デフォルトルートを透過させる # lan 0 ip6 rip filter 0 act pass out # lan 0 ip6 rip filter 0 route default

その他の経路情報はすべて遮断する # lan 0 ip6 rip filter 1 act reject out # lan 0 ip6 rip filter 1 route any

# 24.2 特定の経路情報のメトリック値を変更して送信する

### 適用機種 SR-S732TR1, 752TR1

ここでは、本装置がルータ2へ2001:db8:1111::/64、メトリック値1の経路情報を送信する場合の設定方法を説明します。

なお、本装置は、ルータ1から2001:db8:1111::/64のメトリック値10と2001:db8:2222::/64のメトリック値1の 経路情報を受信するものとします。

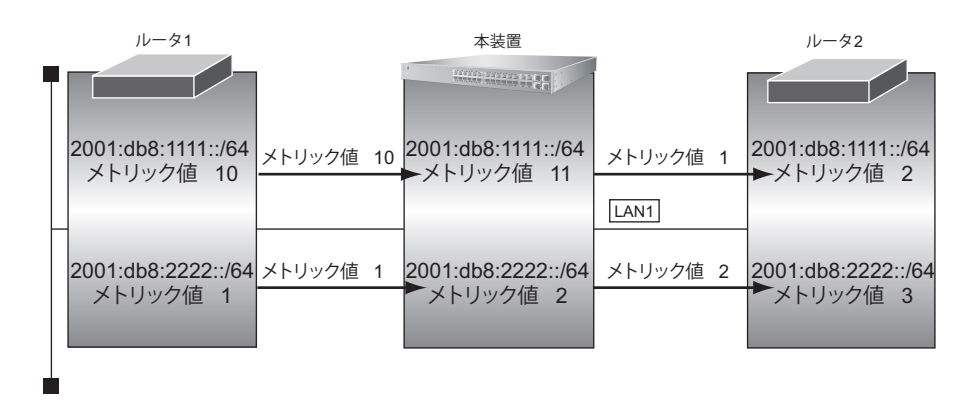

#### ● 前提条件

- すべてのインタフェースに IPv6 機能と RIP (IPv6)を使用する設定がされている
- IPv6 フォワーディング機能を使用する設定がされている

### ● フィルタリング設計

- 本装置から2001:db8:1111::/64の送信を許可する場合、メトリック値1に変更
- 2001:db8:1111::/64 以外の経路情報は、メトリック値を変更しない

上記のフィルタリング設計に従って設定する場合のコマンド例を示します。

### ● コマンド

2001:db8:1111::/64をメトリック値1で送信する # lan 1 ip6 rip filter 0 act pass out # lan 1 ip6 rip filter 0 route 2001:db8:1111::/64 # lan 1 ip6 rip filter 0 set metric 1

その他の経路情報はメトリック値を変更しないで送信する # lan 1 ip6 rip filter 1 act pass out # lan 1 ip6 rip filter 1 route any

設定終了 # save # commit

# commu

こんな事に気をつけて

- ・ 送信方向でメトリック値が設定されている場合、インタフェースの RIP 加算メトリック値の加算は行われません。
- ・ 送信方向でメトリック値が設定されていても、メトリック値16の経路情報のメトリック値は変更されません。

# 24.3 特定の経路情報の受信を許可する

### 適用機種 SR-S732TR1, 752TR1

ここでは、本装置はルータからデフォルトルートの受信だけを許可し、それ以外の経路情報の受信を禁止する場合の設定方法を説明します。

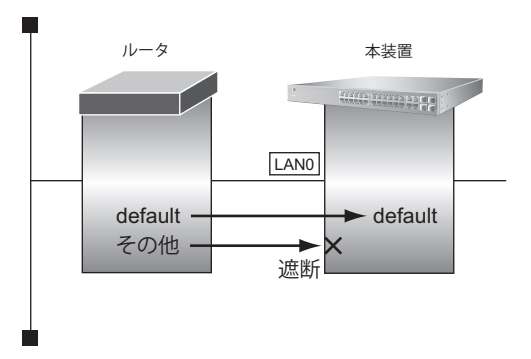

### ● 前提条件

- ・ すべてのインタフェースに IPv6 機能と RIP (IPv6)を使用する設定がされている
- IPv6フォワーディング機能を使用する設定がされている

### ● フィルタリング設計

- 本装置はデフォルトルートの受信だけを許可
- その他はすべて遮断

上記のフィルタリング設計に従って設定する場合のコマンド例を示します。

### ● コマンド

デフォルトルートを透過させる # lan 0 ip6 rip filter 0 act pass in # lan 0 ip6 rip filter 0 route default

その他の経路情報はすべて遮断する # lan 0 ip6 rip filter 1 act reject in # lan 0 ip6 rip filter 1 route any

# 24.4 特定の経路情報のメトリック値を変更して受信する

適用機種 SR-S732TR1, 752TR1

ここでは、本装置が、ルータ1とルータ2から同じあて先への経路情報2001:db8:1111::/64を受信した場合に、 ルータ1から受信した経路情報を採用する場合の設定方法を説明します。

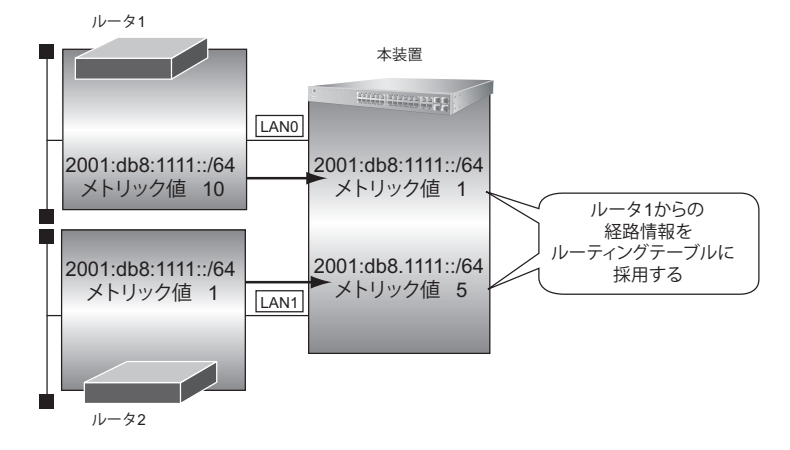

### ● 前提条件

- ・ すべてのインタフェースに IPv6 機能と RIP(IPv6)を使用する設定がされている
- IPv6 フォワーディング機能を使用する設定がされている

### ● フィルタリング設計

- ルータ1から、2001:db8:1111::/64の経路情報を受信した場合、メトリック値1に変更
- ルータ2から、2001:db8:1111::/64の経路情報を受信した場合、メトリック値5に変更
- ・ 上記以外の経路情報は、メトリック値を変更しない

上記のフィルタリング設計に従って設定する場合のコマンド例を示します。

### ● コマンド

| LAN0から2001:db8:1111::/64を受信した場合、メトリック値1で受信する<br># lan 0 ip6 rip filter 0 act pass in<br># lan 0 ip6 rip filter 0 route 2001:db8:1111::/64<br># lan 0 ip6 rip filter 0 set metric 1 |
|----------------------------------------------------------------------------------------------------|
| LAN0からのその他の経路情報はすべて受信する<br># lan 0 ip6 rip filter 1 act pass in<br># lan 0 ip6 rip filter 1 route any                                                                              |
| lan1から2001:db8:1111::/64を受信した場合、メトリック値5で受信する<br># lan 1 ip6 rip filter 0 act pass in<br># lan 1 ip6 rip filter 0 route 2001:db8:1111::/64<br># lan 1 ip6 rip filter 0 set metric 5 |
| lan1からのその他の経路情報はすべて受信する<br># lan 1 ip6 rip filter 1 act pass in<br># lan 1 ip6 rip filter 1 route any                                                                              |
| 設定終了<br># save<br># commit                                                                                                    |

こんな事に気をつけて

受信方向でメトリック値が設定されていても、メトリック値16の経路情報のメトリック値は変更されません。

# 24.5 特定の経路情報の送信を禁止する

### 適用機種 SR-S732TR1, 752TR1

ここでは、本装置からルータへの2001:db8:1111::/64の送信を禁止し、それ以外の経路情報の送信を許可する場合の設定方法を説明します。

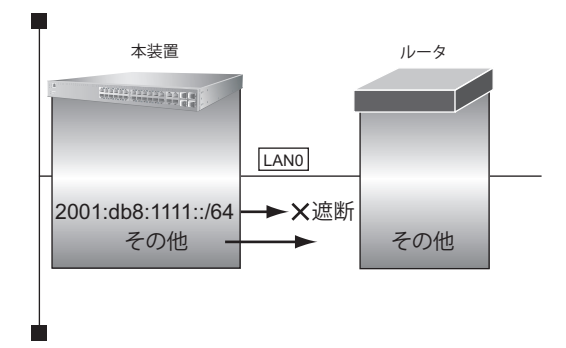

### ● 前提条件

- ・ すべてのインタフェースに IPv6 機能と RIP (IPv6)を使用する設定がされている
- IPv6フォワーディング機能を使用する設定がされている

### ● フィルタリング設計

- 本装置からルータへの2001:db8:1111::/64の送信を禁止
- その他はすべて透過

上記のフィルタリング設計に従って設定する場合のコマンド例を示します。

### ● コマンド

2001:db8:1111::/64 を遮断する # lan 0 ip6 rip filter 0 act reject out # lan 0 ip6 rip filter 0 route 2001:db8:1111::/64

その他の経路情報はすべて透過させる # lan 0 ip6 rip filter 1 act pass out # lan 0 ip6 rip filter 1 route any

# 24.6 特定の経路情報の受信を禁止する

### 適用機種 SR-S732TR1, 752TR1

ここでは、本装置は、ルータから2001:db8:1111::/64の経路情報の受信を禁止し、それ以外の経路情報の受信を 許可する場合の設定方法を説明します。

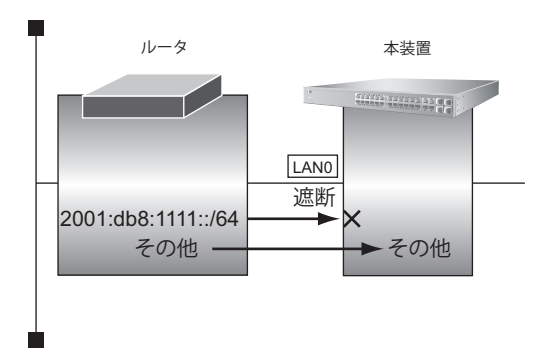

### ● 前提条件

- ・ すべてのインタフェースに IPv6 機能と RIP (IPv6)を使用する設定がされている
- IPv6フォワーディング機能を使用する設定がされている

### ● フィルタリング設計

- 本装置は2001:db8:1111::/64の受信を禁止
- その他はすべて透過

上記のフィルタリング設計に従って設定する場合のコマンド例を示します。

### ● コマンド

2001:db8:1111::/64 を遮断する # lan 0 ip6 rip filter 0 act reject in # lan 0 ip6 rip filter 0 route 2001:db8:1111::/64

その他の経路情報はすべて透過させる # lan 0 ip6 rip filter 1 act pass in # lan 0 ip6 rip filter 1 route any

# 25 OSPF を使用したネットワークを構築する (IPv4)

適用機種 SR-S732TR1, 752TR1

ここでは、OSPFv2を使用したダイナミックルーティングのネットワークの設定方法について説明します。 OSPFを使用するネットワークは、バックボーンエリアとその他のエリアに分割して管理します。 エリアには、エリアごとにエリアIDを設定します。バックボーンエリアには必ず0.0.0のエリアIDを設定し、 ほかのエリアには重複しないように0.0.0以外のエリアIDを設定します。

エリア境界ルータでは、エリア内の経路情報を集約して広報することができます。

● 参照 マニュアル 「機能説明書」

こんな事に気をつけて

- OSPFを使用するインタフェースは、それぞれ異なったネットワークに属するIPアドレスを設定する必要があります。同じネットワークに属するIPアドレスを設定した場合、OSPFを使用しないと判断されます。
- ルータは、各エリアに50台まで設置することができます。ただし、複数のエリアの境界ルータとして使用する場合は、2つ以上のエリアの指定ルータ(Designated Router)とならないように設定してください。
- 隣接する OSPF ルータどうしは、同じ MTU 値を設定してください。
- 経路情報を最大値まで保持した場合、OSPF以外の経路情報の減少によって経路情報に空きができても、OSPFの経路は、経路情報に反映されません。
- 本装置で保有できるLSA数には上限値があります。この上限値を超えるネットワークで本装置を使用した場合、正しく通信することができません(LSDBオーバフロー)。
   また、LSA生成元のルータの停止などによって、LSA数が本装置の上限値以下まで減少した場合、本装置の電源再投入、commit / reset コマンド実行にかかわらず、正常に通信ができるまでに最大60分かかることがあります。
- OSPF 使用中に commit コマンドを実行した場合、自装置が広報したすべての LSA に対して MaxAge で再広報を行ったあとに、OSPF ネットワークへの経路情報が再作成されることがあります。
- OSPFで使用するインタフェースは、以下の条件で使用してください。

| 本装置が DR を兼務する場合     | 本装置が DR を兼務しない場合    |  |
|---------------------|---------------------|--|
| (25000÷本装置保有LSA数)未満 | (50000÷本装置保有LSA数)未満 |  |

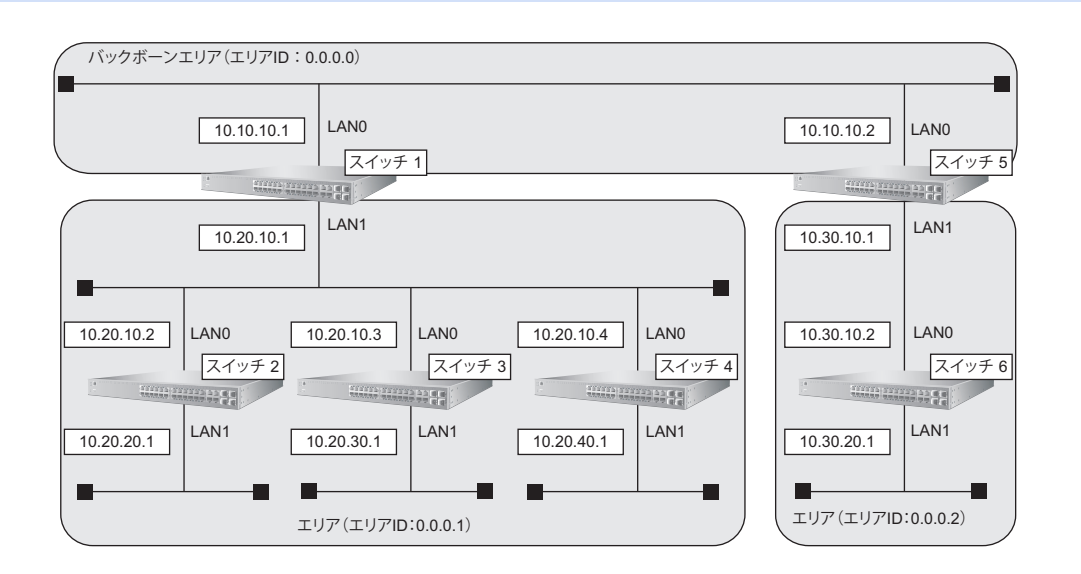

### ● 前提条件

すべてのスイッチのすべてのインタフェースにIPアドレスの設定がされている

すべてのスイッチに IP フォワーディング機能を使用する設定がされている

#### ● 設定条件 [スイッチ1でのルーティングプロトコル情報] LAN0でのルーティングプロトコル : OSPF LAN1でのルーティングプロトコル : OSPF LAN0でのOSPFエリアID : 0.0.0.0 LAN1でのOSPF エリア ID : 0.0.0.1 LAN1でのルータ優先度 :0 エリア 0.0.0.1 への集約経路設定 : 10.20.0.0/16 [スイッチ2でのルーティングプロトコル情報] IAN0でのルーティングプロトコル : OSPF • LAN1でのルーティングプロトコル : OSPF LAN0でのOSPFエリアID : 0.0.0.1 LAN1でのOSPFエリアID :0.0.0.1 LAN0でのルータ優先度 : 1 :設定する LAN1でのpassive-interface設定 [スイッチ3でのルーティングプロトコル情報] LAN0でのルーティングプロトコル : OSPF • LAN1でのルーティングプロトコル : OSPF LAN0でのOSPF エリア ID : 0.0.0.1 LAN1でのOSPFエリアID :0.0.0.1 LAN0でのルータ優先度 : 255 LAN1でのpassive-interface設定 :設定する [スイッチ4でのルーティングプロトコル情報] • LAN0でのルーティングプロトコル : OSPF • LAN1でのルーティングプロトコル : OSPF LAN0でのOSPFエリアID : 0.0.0.1 LAN1でのOSPFエリアID : 0.0.0.1 LAN0でのルータ優先度 :1 • LAN1での passive-interface 設定 :設定する [スイッチ5でのルーティングプロトコル情報] • LAN0でのルーティングプロトコル : OSPF LAN1でのルーティングプロトコル : OSPF LAN0でのOSPFエリアID : 0.0.0.0 LAN1でのOSPFエリアID : 0.0.0.2 エリア0.0.0.2への集約経路設定 : 10.30.0.0/16 • [スイッチ6でのルーティングプロトコル情報] • LAN0でのルーティングプロトコル : OSPF

• LAN1でのルーティングプロトコル

: OSPF

| • | LAN0でのOSPFエリアID              | : 0.0.0.2 |
|---|------------------------------|-----------|
| • | LAN1でのOSPF エリア ID            | : 0.0.0.2 |
| • | LAN1 での passive-interface 設定 | :設定する     |

上記の設定条件に従って設定を行う場合のコマンド例を示します。

スイッチ**1**を設定する

### ● コマンド

LAN 情報を設定する # lan 0 ip ospf use on 0 # lan 1 ip ospf use on 1 # lan 1 ip ospf priority 0

OSPF 情報を設定する # ospf ip area 0 id 0.0.0.0 # ospf ip area 1 id 0.0.0.1 # ospf ip area 1 range 0 10.20.0.0/16

設定終了 # save # commit

### スイッチ2を設定する

### ● コマンド

LAN 情報を設定する # lan 0 ip ospf use on 0 # lan 0 ip ospf priority 1 # lan 1 ip ospf use on 0 # lan 1 ip ospf passive on

OSPF 情報を設定する # ospf ip area 0 id 0.0.0.1

# スイッチ**3**を設定する

### ● コマンド

| LAN 情報を設定する<br># lan 0 ip ospf use on 0<br># lan 0 ip ospf priority 255<br># lan 1 ip ospf use on 0<br># lan 1 ip ospf passive on |  |  |  |  |
|----------------------------------------------------------------------------------------------------|--|--|--|--|
| OSPF 情報を設定する<br># ospf ip area 0 id 0.0.0.1                                                                                       |  |  |  |  |
| 設定終了<br># save<br># commit                                                                                                    |  |  |  |  |

スイッチ4を設定する

### ● コマンド

| LAN 情報を設定する                                 |  |  |  |  |  |
|---------------------------------------------|--|--|--|--|--|
| # lan 0 ip ospf use on 0                    |  |  |  |  |  |
| # lan 0 ip ospf priority 1                  |  |  |  |  |  |
| # lan 1 ip ospf use on 0                    |  |  |  |  |  |
| # lan 1 ip ospf passive on                  |  |  |  |  |  |
| OSPF 情報を設定する<br># ospf ip area 0 id 0.0.0.1 |  |  |  |  |  |

設定終了 # save # commit

# スイッチ**5**を設定する

### ● コマンド

| LAN 情報を設定する<br># lan 0 ip ospf use on 0<br># lan 1 ip ospf use on 1                                                                                                    |  |
|----------------------------------------------------------------------------------------------------|--|
| With the copy doe of the optimized of the optimized of |  |

```
# ospf ip area 0 id 0.0.0.0
# ospf ip area 1 id 0.0.0.2
# ospf ip area 1 range 0 10.30.0.0/16
```

# スイッチ6を設定する

### ● コマンド

LAN 情報を設定する # lan 0 ip ospf use on 0
# lan 1 ip ospf use on 0
# lan 1 ip ospf passive on

### OSPF 情報を設定する

# ospf ip area 0 id 0.0.0.2

設定終了

# save

# 25.1 バーチャルリンクを使う

### 適用機種 SR-S732TR1, 752TR1

バックボーンエリアと直接接続できないエリアを、バーチャルリンクを使用して接続する設定方法について説明 します。

こんな事に気をつけて

- バーチャルリンクは、スタブエリア、準スタブエリアを経由して使用することはできません。
  - バーチャルリンクを使用する場合は、OSPFルータIDを設定する必要があります。設定する際は、OSPFルータID が重複しないように設定してください。

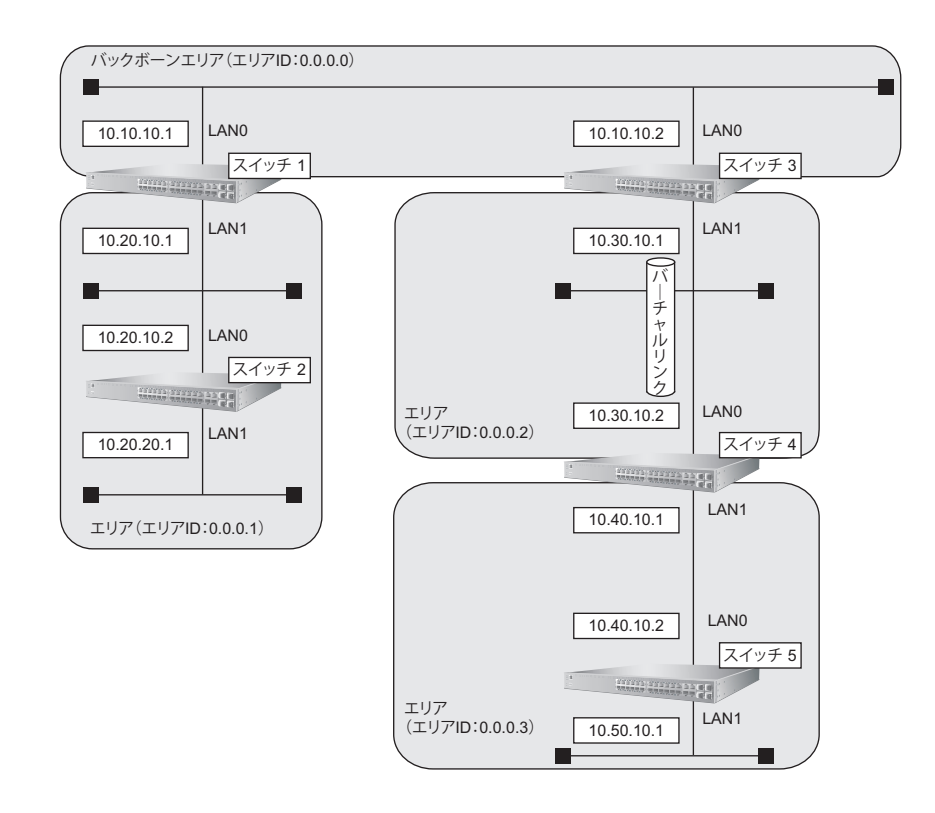

### ● 前提条件

- すべてのスイッチのすべてのインタフェースにIPアドレスの設定がされている
- すべてのスイッチに IP フォワーディング機能を使用する設定がされている

### ● 設定条件

### [スイッチ1でのルーティングプロトコル情報]

| •  | LAN0でのルーティングプロトコル             | : OSPF    |
|----|-------------------------------|-----------|
| •  | LAN1 でのルーティングプロトコル            | : OSPF    |
| •  | LAN0でのOSPFエリアID               | : 0.0.0.0 |
| •  | LAN1でのOSPF エリア ID             | : 0.0.0.1 |
| [7 | <b>ヽ</b> イッチ2でのルーティングプロトコル情報] |           |
| •  | LAN0 でのルーティングプロトコル            | : OSPF    |
| •  | LAN1 でのルーティングプロトコル            | : OSPF    |
| •  | LAN0でのOSPFエリアID               | : 0.0.0.1 |
| •  |                               | 1         |
|    | LANTCOUSPELOTID               | . 0.0.0.1 |

### [スイッチ3でのルーティングプロトコル情報]

| •                      | LAN0 でのルーティングプロトコル      | : OSPF       |  |  |  |
|------------------------|-------------------------|--------------|--|--|--|
| •                      | LAN1でのルーティングプロトコル       | : OSPF       |  |  |  |
| •                      | LAN0でのOSPFエリアID         | : 0.0.0.0    |  |  |  |
| •                      | LAN1でのOSPFエリアID         | : 0.0.0.2    |  |  |  |
| •                      | OSPF ルータ ID             | : 10.30.10.1 |  |  |  |
| •                      | バーチャルリンク接続先 OSPF ルータ ID | : 10.40.10.1 |  |  |  |
| [7                     | スイッチ4でのルーティングプロトコル情報]   |              |  |  |  |
| •                      | LAN0 でのルーティングプロトコル      | : OSPF       |  |  |  |
| •                      | LAN1でのルーティングプロトコル       | : OSPF       |  |  |  |
| •                      | LAN0でのOSPFエリアID         | : 0.0.0.2    |  |  |  |
| •                      | LAN1でのOSPFエリアID         | : 0.0.0.3    |  |  |  |
| •                      | OSPF ルータ ID             | : 10.40.10.1 |  |  |  |
| •                      | バーチャルリンク接続先 OSPF ルータ ID | : 10.30.10.1 |  |  |  |
| [スイッチ5でのルーティングプロトコル情報] |                         |              |  |  |  |
| •                      | LAN0 でのルーティングプロトコル      | : OSPF       |  |  |  |
| •                      | LAN1でのルーティングプロトコル       | : OSPF       |  |  |  |
| •                      | LAN0でのOSPFエリアID         | : 0.0.0.3    |  |  |  |
| •                      | LAN1でのOSPF エリア ID       | : 0.0.0.3    |  |  |  |

上記の設定条件に従って設定を行う場合のコマンド例を示します。

# スイッチ**1**を設定する

### ● コマンド

| AN 情報を設定する<br>lan 0 ip ospf use on 0<br>lan 1 ip ospf use on 1             |  |
|----------------------------------------------------------------------------|--|
| DSPF 情報を設定する<br>e ospf ip area 0 id 0.0.0.0<br>e ospf ip area 1 id 0.0.0.1 |  |
| 設定終了<br>save<br>commit                                                     |  |

# スイッチ2を設定する

### ● コマンド

| LAN 情報を設定する<br># lan 0 ip ospf use on (<br># lan 1 ip ospf use on ( | 0<br>0 |  |  |
|---------------------------------------------------------------------|--------|--|--|
| OSPF情報を設定する<br># ospf ip area 0 id 0.0.                             | 0.1    |  |  |
| 設定終了<br># save<br># commit                                          |        |  |  |
|                                                                     |        |  |  |

# スイッチ**3**を設定する

### ● コマンド

| LAN 情報を設定する<br># lan 0 ip ospf use on 0<br># lan 1 ip ospf use on 1<br>OSPF 情報を設定する<br># ospf ip id 10.30.10.1<br># ospf ip area 0 id 0 0 0 0 |
|----------------------------------------------------------------------------------------------------|
| OSPF情報を設定する<br># ospf ip id 10.30.10.1<br># ospf ip area 0 id 0 0 0 0                                                                         |
| # ospf ip area 1 id 0.0.0.2<br># ospf ip area 1 vlink 0 id 10.40.10.1                                                                         |

```
設定終了
# save
# commit
```

## スイッチ4を設定する

### ● コマンド

| LAN 情報を設定する<br># lan 0 ip ospf use on 0<br># lan 1 ip ospf use on 1                                                                            |
|----------------------------------------------------------------------------------------------------|
| OSPF情報を設定する<br># ospf ip id 10.40.10.1<br># ospf ip area 0 id 0.0.0.2<br># ospf ip area 0 vlink 0 id 10.30.10.1<br># ospf ip area 1 id 0.0.0.3 |
| 設定終了<br># save<br># commit                                                                                                    |

# スイッチ**5**を設定する

### ● コマンド

LAN 情報を設定する # lan 0 ip ospf use on 0 # lan 1 ip ospf use on 0

OSPF 情報を設定する # ospf ip area 0 id 0.0.0.3

# 25.2 スタブエリアを使う

### 適用機種 SR-S732TR1, 752TR1

OSPF 以外のルーティングプロトコルを使用したネットワークとの接続の設定について説明します。 OSPF は、RIP で受信した経路情報、スタティック経路情報およびインタフェース経路情報を OSPF ネットワー クに取り入れることができます。また、OSPF の経路情報を RIP で広報することができます。

OSPF 以外のネットワークと接続する場合、スタブエリアとして運用すると、OSPF ネットワーク外の経路とし てデフォルトルートを使用するため、エリア内の経路情報を少なくすることができます。スタブエリアから OSPF 以外のネットワークに直接接続することはできません。直接、接続する場合は、準スタブエリア(NSSA) として運用します。

#### こんな事に気をつけて

OSPF以外のネットワークと接続する場合、OSPF以外のネットワークで使用するインタフェース経路情報をOSPF ネットワークに取り入れるように設定する必要があります。

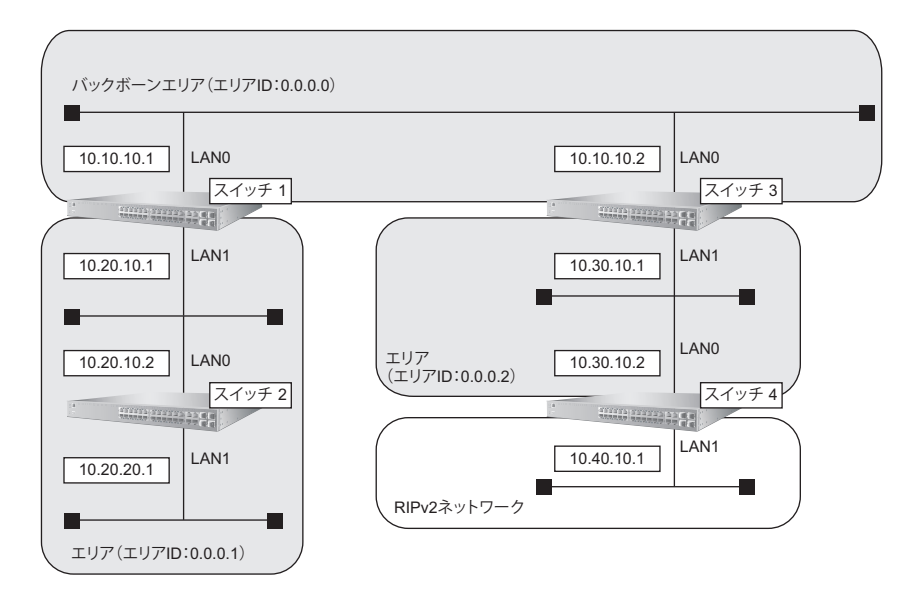

### ● 前提条件

- すべてのスイッチのすべてのインタフェースに IP アドレスの設定がされている
- すべてのスイッチに IP フォワーディング機能を使用する設定がされている

### ● 設定条件

### [スイッチ1でのルーティングプロトコル情報]

| •                      | LAN0 でのルーティングプロトコル                                         | : OSPF                           |
|------------------------|------------------------------------------------------------|----------------------------------|
| •                      | LAN1 でのルーティングプロトコル                                         | : OSPF                           |
| •                      | LAN0でのOSPFエリアID                                            | : 0.0.0.0                        |
| •                      | LAN1でのOSPF エリア ID                                          | : 0.0.0.1                        |
| •                      | エリア ID 0.0.0.1のエリアタイプ                                      | : stub                           |
| [スイッチ2でのルーティングプロトコル情報] |                                                            |                                  |
| •                      | LAN0 でのルーティングプロトコル                                         | : OSPF                           |
| •                      | LAN1 でのルーティングプロトコル                                         | : OSPF                           |
| •                      |                                                            |                                  |
|                        | LANOでのOSPFエリアID                                            | : 0.0.0.1                        |
| •                      | LAN0でのOSPFエリアID<br>LAN1でのOSPFエリアID                         | :0.0.0.1<br>:0.0.0.1             |
| •                      | LAN0でのOSPFエリアID<br>LAN1でのOSPFエリアID<br>エリアID 0.0.0.1のエリアタイプ | : 0.0.0.1<br>: 0.0.0.1<br>: stub |

### [スイッチ3でのルーティングプロトコル情報]

| •  | LAN0 でのルーティングプロトコル          | : OSPF        |  |  |
|----|-----------------------------|---------------|--|--|
| •  | LAN1でのルーティングプロトコル           | : OSPF        |  |  |
| •  | LAN0でのOSPFエリアID             | : 0.0.0.0     |  |  |
| •  | LAN1でのOSPFエリアID             | : 0.0.0.2     |  |  |
| •  | エリア ID 0.0.0.2 のエリアタイプ      | : nssa        |  |  |
| [7 | [スイッチ4でのルーティングプロトコル情報]      |               |  |  |
| •  | LAN0 でのルーティングプロトコル          | : OSPF        |  |  |
| •  | LAN1でのルーティングプロトコル           | : RIP V2,OSPF |  |  |
| •  | LAN0でのOSPFエリアID             | : 0.0.0.2     |  |  |
| •  | LAN1での passive-interface 設定 | :設定する         |  |  |
| •  | エリア ID0.0.0.2のエリアタイプ        | : nssa        |  |  |
| •  | OSPF経路のRIPでの広報              | :再配布する        |  |  |
| •  | RIP 経路の OSPF での広報           | :再配布する        |  |  |

上記の設定条件に従って設定を行う場合のコマンド例を示します。

### スイッチ**1**を設定する

### ● コマンド

LAN 情報を設定する # lan 0 ip ospf use on 0 # lan 1 ip ospf use on 1

### OSPF 情報を設定する

# ospf ip area 0 id 0.0.0.0 # ospf ip area 1 id 0.0.0.1 # ospf ip area 1 type stub

設定終了 # save

# commit

### スイッチ2を設定する

### ● コマンド

LAN 情報を設定する # lan 0 ip ospf use on 0 # lan 1 ip ospf use on 0 OSPF 情報を設定する # ospf ip area 0 id 0.0.0.1 # ospf ip area 0 type stub 設定終了 # save

# commit

## スイッチ**3**を設定する

### ● コマンド

LAN 情報を設定する # lan 0 ip ospf use on 0 # lan 1 ip ospf use on 1 OSPF 情報を設定する # ospf ip area 0 id 0.0.0.0 # ospf ip area 1 id 0.0.0.2 # ospf ip area 1 type nssa

設定終了 # save # commit

### スイッチ4を設定する

### ● コマンド

LAN 情報を設定する # lan 0 ip ospf use on 0 # lan 1 ip rip use v2m v2 0 off # lan 1 ip ospf use on 0 # lan 1 ip ospf passive on ルーティングマネージャ情報を設定する # routemanage ip redist ospf rip on # routemanage ip redist rip ospf on

### OSPF 情報を設定する

# ospf ip area 0 id 0.0.0.2
# ospf ip area 0 type nssa

設定終了

# save # commit

# 26 OSPFの経路を制御する(IPv4)

適用機種 SR-S732TR1, 752TR1

本装置で、ほかのルータから受信する経路情報(LSA)に変更を加えることで、本装置で保有する経路情報や広 報する経路情報の数を制御することができます。

# 26.1 OSPF ネットワークでエリアの経路情報(LSA)を集約する

### 適用機種 SR-S732TR1, 752TR1

エリア内のLSAを、本装置(エリア境界ルータ)で集約して、バックボーンエリアへ取り込む場合の設定方法を 説明します。

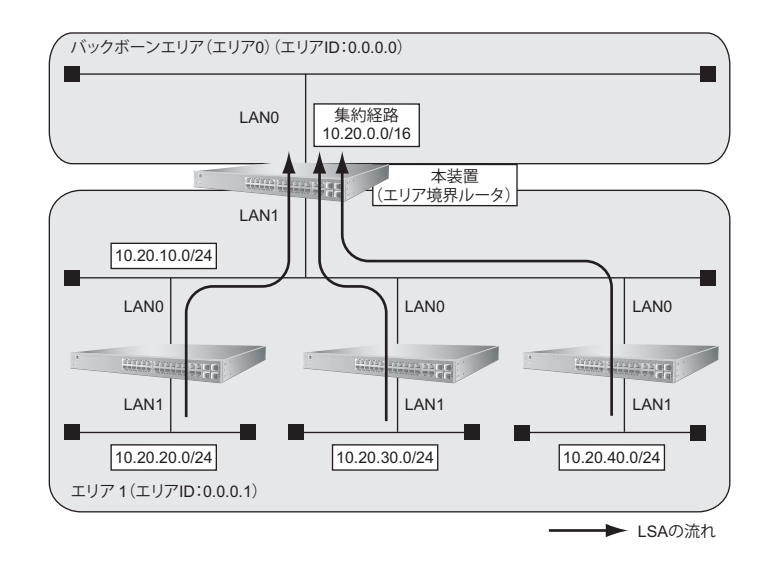

### ● 前提条件

- すべてのインタフェースに IP アドレスの設定がされている
- IPフォワーディング機能を使用する設定がされている

### ● 経路情報の設計

• エリア内のLSAを、本装置(エリア境界ルータ)で集約してバックボーンエリアに取り込む

### ● 設定条件

| • | LAN0 でのルーティングプロトコル | : OSPF         |
|---|--------------------|----------------|
| • | LAN1 でのルーティングプロトコル | : OSPF         |
| • | LAN0でのエリア ID       | : 0.0.0.0      |
| • | LAN1でのエリア ID       | : 0.0.0.1      |
| • | バックボーンエリアへの集約経路設定  | : 10.20.0.0/16 |

上記の経路情報に従って設定する場合のコマンド例を示します。

### ● コマンド

OSPF で使用するインタフェースを設定する # lan 0 ip ospf use on 0 # lan 1 ip ospf use on 1

エリア情報を設定する # ospf ip area 0 id 0.0.0.0 # ospf ip area 1 id 0.0.0.1

集約経路を設定する # ospf ip area 1 range 0 10.20.0.0/16

# 26.2 AS 外部経路を集約して OSPF ネットワークに広報する

### 適用機種 SR-S732TR1, 752TR1

AS外部(OSPF以外)のネットワークの経路情報を本装置(AS境界ルータ)で集約して、バックボーンエリア に広報する場合の設定方法を説明します。

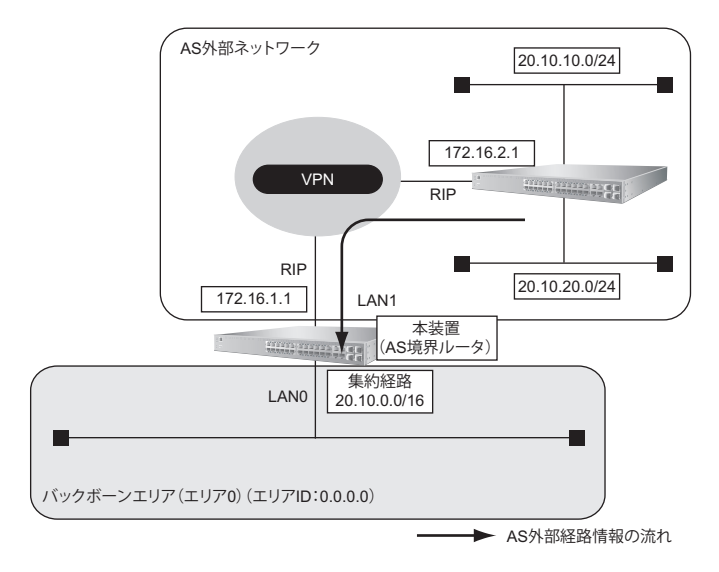

### ● 前提条件

- すべてのインタフェースに IP アドレスの設定がされている
- IPv6フォワーディング機能を使用する設定がされている
- ・ LAN1インタフェースに RIPv2 を使用する設定がされている
- IPフォワーディング機能を使用する設定がされている

### ● 経路情報の設計

- AS外部経路情報を本装置 (AS境界ルータ) で集約して OSPF ネットワーク (バックボーンエリア) に広報する
- その他のAS外部経路情報はすべて遮断する

### ● 設定条件

- ・ LAN0 でのルーティングプロトコル : OSPF
- LAN0でのエリアID

OSPF に 再 配 布 す る RIP 経路 : 0.0.0.0

- バックボーンエリアへの集約経路設定 : 20.10.0.0/16
  - : 20.10.0.0/16 でマスクした結果が一致する経路だけを再配布

上記の経路情報に従って設定する場合のコマンド例を示します。

### ● コマンド

OSPF で使用するインタフェースを設定する # lan 0 ip ospf use on 0

エリア情報を設定する # ospf ip area 0 id 0.0.0.0

OSPF に広報する AS 外部経路を設定する # routemanage ip redist ospf rip on

集約経路を設定する # ospf ip summary 0 20.10.0.0/16

不要なAS外部経路情報を遮断する # ospf ip redist 0 pass 20.10.0.0/16 inexact # ospf ip redist 1 reject any

設定終了 # save # commit

OSPF の経路を制御する(IPv4)

# 26.3 エリア境界ルータで不要な経路情報(LSA)を遮断する

### 適用機種 SR-S732TR1, 752TR1

エリア境界ルータで、通信に使用しないTYPE3サマリLSAの経路情報を遮断する設定方法を説明します。

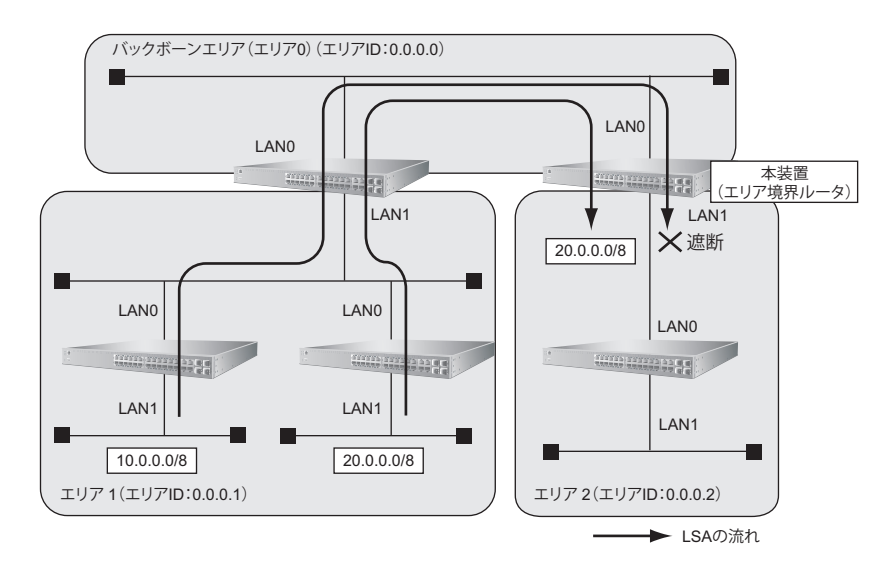

### ● 前提条件

- すべてのインタフェースに IP アドレスの設定がされている
- IPフォワーディング機能を使用する設定がされている

### ● 経路情報の設計

- エリア1の10.0.0.0/8のネットワークとエリア2のネットワークでは通信を行わないため、10.0.0.0/8の経路 情報を遮断する
- その他はすべて透過させる

### ● 設定条件

- ・ LAN0 でのルーティングプロトコル : OSPF
- ・ LAN1でのルーティングプロトコル :OSPF
- LAN0でのエリアID : 0.0.0.0
- LAN1でのエリアID :0.0.0.2
- 10.0.0.0/8のLSAを遮断

上記の経路情報に従って設定する場合のコマンド例を示します。

### ● コマンド

```
OSPFで使用するインタフェースを設定する
# lan 0 ip ospf use on 0
# lan 1 ip ospf use on 1
エリア情報を設定する
# ospf ip area 0 id 0.0.0.0
# ospf ip area 1 id 0.0.0.2
エリア2に注入する経路情報を制限する
# ospf ip area 1 type3-lsa 0 reject 10.0.0.0/8 in exact
# ospf ip area 1 type3-lsa 1 pass any in
```

| 設定終了<br># save |  |
|----------------|--|
| # commit       |  |

# 27 OSPF機能を使う(IPv6)

適用機種 SR-S732TR1, 752TR1

# 27.1 OSPF ネットワークを構築する

適用機種 SR-S732TR1, 752TR1

OSPF (IPv6)を使用したネットワークの構築について説明します。

#### こんな事に気をつけて

- ルータは、各エリアに30台まで設置することができます。ただし、複数のエリアの境界ルータとして使用する場合は、2つ以上のエリアの指定ルータ(DR: Designated Router)とならないように設定してください。
- ・ LANを使用した隣接 OSPF ルータと MTU 値が一致しない場合は、隣接関係を構築できません。
- 経路情報を最大値まで保持した場合、OSPF以外の経路情報の減少によって経路情報に空きができても、OSPFの経路は、経路情報に反映されません。
- 本装置で保有できるLSA数には上限値があります。この上限値を超えるネットワークで本装置を使用した場合、正しく通信することができません(LSDBオーバフロー)。
   また、LSA生成元のルータの停止などによって、LSA数が本装置の上限値以下まで減少した場合、本装置の電源再投入、commit/resetコマンドの実行にかかわらず、正常に通信ができるまでに最大60分かかることがあります。
- OSPF で使用するインタフェースは、以下の条件で使用してください。

| 本装置が DR を兼務する場合     | 本装置が DR を兼務しない場合    |  |
|---------------------|---------------------|--|
| (10000÷本装置保有LSA数)未満 | (20000÷本装置保有LSA数)未満 |  |

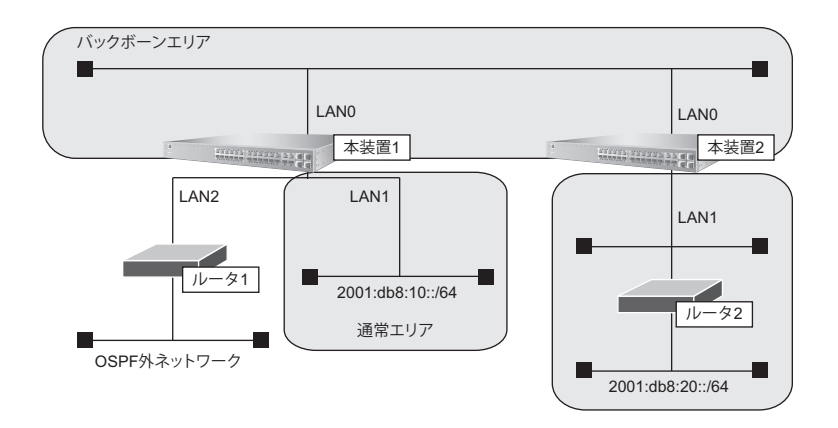

### ● 前提条件

- ・ 本装置 1、2のすべてのインタフェースで IPv6 機能を利用する設定(lan ip6 use on)がされている
- 本装置 1、2 に IPv6 フォワーディング機能を使用する設定がされている
- 本装置1のLAN1には、グローバルアドレスが設定されている
- ・ 本装置1のLAN2には、OSPF外ネットワークへの経路がスタティック設定されている

### ● 設定条件

- 本装置1はバックボーンエリアと通常エリアのエリア境界ルータであり、かつ、OSPF外ネットワークへ到 達するためのAS境界ルータとして運用する
- 本装置2はバックボーンエリアとスタブエリアのエリア境界ルータとして運用する。また、バックボーンエリアでは指定ルータとして運用する

•

| 各エリアIDは、以下のとおり |           |
|----------------|-----------|
| バックボーンエリア      | : 0.0.0.0 |
| 通常エリア          | : 0.0.0.1 |
| スタブエリア         | : 0.0.0.2 |

#### [本装置1]

- LAN0はバックボーンエリアに属する
- LAN1 は通常エリアに属し、ほかにルータが接続されていないため、Passive-interface として OSPF パケットを送信しないようにする
- OSPFルータIDは 100.0.0.1とする
- スタティック経路をOSPFに再配布する

#### [本装置2]

- LAN0はバックボーンエリアに属し、バックボーンエリアの指定ルータとするため、指定ルータ優先度に255 を設定する
- LAN1はスタブエリアとする
- OSPFルータIDは 100.0.2とする

上記の設定条件に従って設定を行う場合のコマンド例を示します。

### 本装置1を設定する

### ● コマンド

LAN 情報を設定する # lan 0 ip6 ospf use on 0 # lan 1 ip6 ospf use on 1 # lan 1 ip6 ospf passive on

### OSPF 情報を設定する

# ospf ip6 id 100.0.0.1 # ospf ip6 area 0 id 0.0.0.0 # ospf ip6 area 1 id 0.0.0.1

ルーティングマネージャ情報を設定する # routemanage ip6 redist ospf static on

設定終了 # save # commit

### 本装置2を設定する

### ● コマンド

LAN 情報を設定する # lan 0 ip6 ospf use on 0 # lan 0 ip6 ospf priority 255 # lan 1 ip6 ospf use on 1 OSPF 情報を設定する # ospf ip6 id 100.0.2 # ospf ip6 area 0 id 0.0.0 # ospf ip6 area 1 id 0.0.2
```
# ospf ip6 area 1 type stub
設定終了
# save
# commit
```

# 27.2 エリア境界ルータでエリア内部経路を集約する

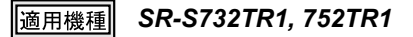

エリア境界ルータで、エリア内経路を集約してほかのエリアに広報する設定について説明します。

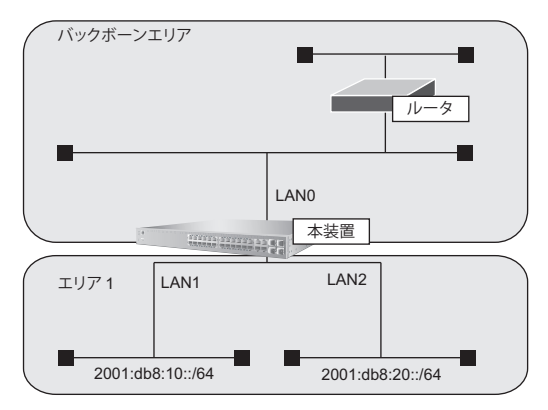

### ● 前提条件

- ・ 本装置のすべてのインタフェースで IPv6 機能を利用する設定(lan ip6 use on)がされている
- IPv6 フォワーディング機能を使用する設定がされている
- 本装置はバックボーンエリアとエリア1のエリア境界ルータとして運用し、LAN0、LAN1、LAN2でOSPF を使用する
- OSPFルータIDは、100.0.0.1
- 各エリアIDは、以下のとおり バックボーンエリア : 0.0.0.0 (エリア定義番号0) エリア1 : 0.0.0.1 (エリア定義番号1)
- 各インタフェースのIPアドレスは、以下のとおり
   LAN1 : 2001:db8:10::1/64
   LAN2 : 2001:db8:20::1/64

#### ● 設定条件

 エリア1のエリア内部経路(2001:db8:10::/64、2001:db8:20::/64)は、集約経路(2001:db8::/32、コスト 100)としてバックボーンエリアに広報する

上記の設定条件に従って設定を行う場合のコマンド例を示します。

# 本装置を設定する

### ● コマンド

OSPF 情報を設定する # ospf ip6 area 1 range 0 2001:db8::/32 100 設定終了 # save

# commit

# 27.3 エリア境界ルータで不要な経路情報を遮断する

# 適用機種 SR-S732TR1, 752TR1

エリア境界ルータで、ほかのエリアに対し特定のエリア内経路(エリア間プレフィックスLSA)を遮断して広報 する設定について説明します。

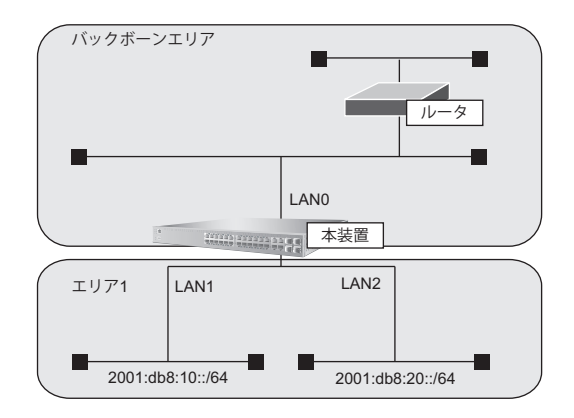

# ● 前提条件

- ・ 本装置のすべてのインタフェースで IPv6 機能を利用する設定(Ian ip6 use on)がされている
- IPv6 フォワーディング機能を使用する設定がされている
- 本装置はバックボーンエリアとエリア1のエリア境界ルータとして運用し、LAN0、LAN1、LAN2でOSPF を使用する
- OSPFルータIDは、100.0.0.1
- 各エリアIDは、以下のとおり
   バックボーンエリア
   エリア1
   : 0.0.0.0 (エリア定義番号1)
- 各インタフェースのIPアドレスは、以下のとおり
   LAN1 : 2001:db8:10::1/64
   LAN2 : 2001:db8:20::1/64

### ● 設定条件

• エリア1からバックボーンエリアへの広報で、2001:db8:20::/64は破棄し、その他のエリア内部経路は透過させる

上記の設定条件に従って設定を行う場合のコマンド例を示します。

# 本装置を設定する

### ● コマンド

```
OSPF 情報を設定する
# ospf ip6 area 1 inter-area-prefix 0 reject 2001:db8:20::/64 out
# ospf ip6 area 1 inter-area-prefix 1 pass any out
設定終了
# save
# commit
```

# 28 マルチキャスト機能を使う

適用機種 SR-S732TR1, 752TR1

本装置には、マルチキャスト機能を動作させるために以下の2種類のプロトコルがあります。

- PIM-DMプロトコル
- PIM-SMプロトコル

また、本装置では、ルーティングプロトコルは使用しないで、スタティックにマルチキャスト経路を設定することもできます。

● 参照 マニュアル 「機能説明書」

# 28.1 マルチキャスト機能 (PIM-DM) を使う

適用機種 SR-S732TR1, 752TR1

マルチキャスト機能 (PIM-DM) を使用すると、会社などのLAN内で、動画や音声などを配送することができます。

こんな事に気をつけて

マルチキャストでパケットを配送するルータは、すべて PIM-DM に対応している必要があります。また、ルータ上では ユニキャストのルーティングテーブルが作成されている必要があります。

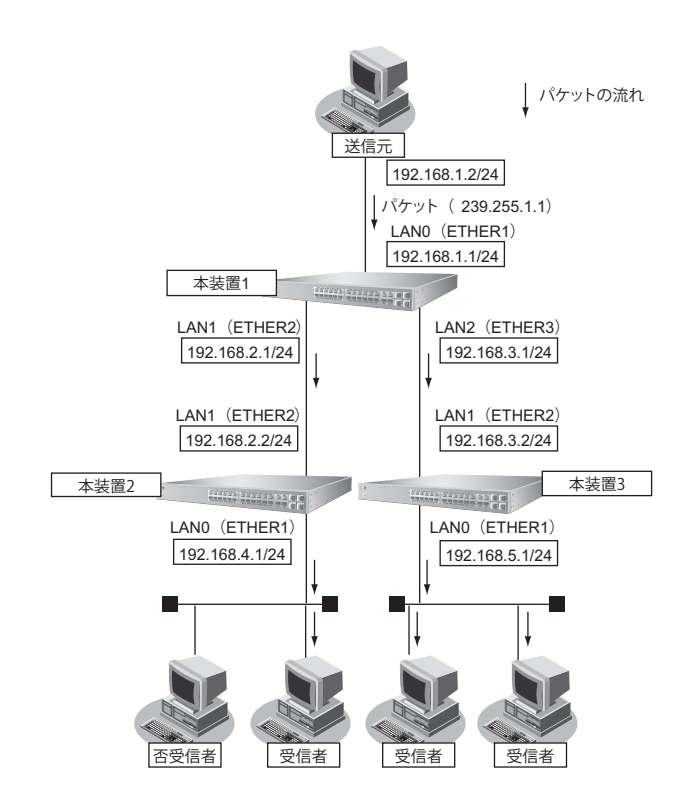

ここでは、PIM-DMを利用してマルチキャストパケットを転送する場合の設定方法を説明します。

# ● 設定条件

• マルチキャスト・ルーティングプロトコルには PIM-DM を利用する

[本装置1]

- マルチキャストパケットを転送するインタフェースとしてLAN0、LAN1、LAN2を使用し、それぞれ、 ETHER1、ETHER2、ETHER3に割り当てる
- ユニキャストのルーティングテーブルの作成に RIP を使用する
- LAN0のIPアドレス : 192.168.1.1/24
- ・ LAN1のIPアドレス : 192.168.2.1/24
- LAN2のIPアドレス : 192.168.3.1/24

#### [本装置2]

- マルチキャストパケットを転送するインタフェースとしてLAN0、LAN1を使用し、それぞれ、ETHER1、 ETHER2に割り当てる
- ユニキャストのルーティングテーブルの作成に RIPを使用する
- LAN0のIPアドレス : 192.168.4.1/24
- ・ LAN1のIPアドレス : 192.168.2.2/24

#### [**本装置**3]

- マルチキャストパケットを転送するインタフェースとしてLAN0、LAN1を使用し、それぞれ、ETHER1、 ETHER2に割り当てる
- ユニキャストのルーティングテーブルの作成に RIP を使用する
- ・ LAN0のIPアドレス : 192.168.5.1/24
- LAN1のIPアドレス : 192.168.3.2/24

上記の設定条件に従って設定を行う場合のコマンド例を示します。

# ● コマンド

## [本装置1]

ETHER ポートを削除する # delete ether

LAN インタフェースを削除する # delete lan

ETHER1~3ポートを設定する # ether 1 vlan untag 1 # ether 2 vlan untag 2 # ether 3 vlan untag 3

192.168.1.0/24 のネットワークを設定する # lan 0 vlan 1 # lan 0 ip address 192.168.1.1/24 3 # lan 0 ip multicast mode pimdm

192.168.2.0/24 のネットワークを設定する # lan 1 vlan 2 # lan 1 ip address 192.168.2.1/24 3 # lan 1 ip rip use v2 v2 0 on # lan 1 ip multicast mode pimdm

192.168.3.0/24のネットワークを設定する # lan 2 vlan 3 # lan 2 ip address 192.168.3.1/24 3 # lan 2 ip rip use v2 v2 0 on # lan 2 ip multicast mode pimdm 設定終了 # save

#### [本装置2]

# commit

ETHER ポートを削除する # delete ether

LAN インタフェースを削除する # delete lan

ETHER1、2ポートを設定する # ether 1 vlan untag 1 # ether 2 vlan untag 2

192.168.4.0/24 のネットワークを設定する # lan 0 vlan 1 # lan 0 ip address 192.168.4.1/24 3 # lan 0 ip multicast mode pimdm

192.168.2.0/24 のネットワークを設定する # lan 1 vlan 2 # lan 1 ip address 192.168.2.2/24 3 # lan 1 ip rip use v2 v2 0 on # lan 1 ip multicast mode pimdm

設定終了 # save # commit

### [本装置3]

ETHER ポートを削除する # delete ether LANインタフェースを削除する # delete lan ETHER1、2 ポートを設定する # ether 1 vlan untag 1 # ether 2 vlan untag 2 192.168.5.0/24のネットワークを設定する # lan 0 vlan 1 # lan 0 ip address 192.168.5.1/24 3 # lan 0 ip multicast mode pimdm 192.168.3.0/24のネットワークを設定する # lan 1 vlan 2 # lan 1 ip address 192.168.3.2/24 3 # lan 1 ip rip use v2 v2 0 on # lan 1 ip multicast mode pimdm 設定終了

# save # commit

# 28.2 マルチキャスト機能 (PIM-SM) を使う

### 適用機種 SR-S732TR1, 752TR1

マルチキャスト機能(PIM-SM)を使用すると、インターネットなど、十分な帯域を保証されないネットワーク 上で、マルチキャストパケットを配送することができます。

こんな事に気をつけて

- マルチキャストパケットを配送するルータは、すべて PIM-SM に対応している必要があります。また、ルータ上ではユニキャストのルーティングテーブルが作成されている必要があります。
- ネットワーク内にBSR(Bootstrap Router:ブートストラップルータ)として動作するルータを1台以上置く必要が あります。BSRはRP(Rendezvous Point:ランデブーポイント)の情報を広報します。
- ネットワーク内に RP として動作するルータを1台以上置く必要があります。パケットの配送は、RP を配送樹の頂点 として開始され、その後、最短経路(SPT: Shortest Path Tree)に切り替わります。
- PIM-SMではマルチキャストパケットの配送を、RPを配送樹の頂点として開始するため、RPはネットワークの中心 付近に置くことをお勧めします。

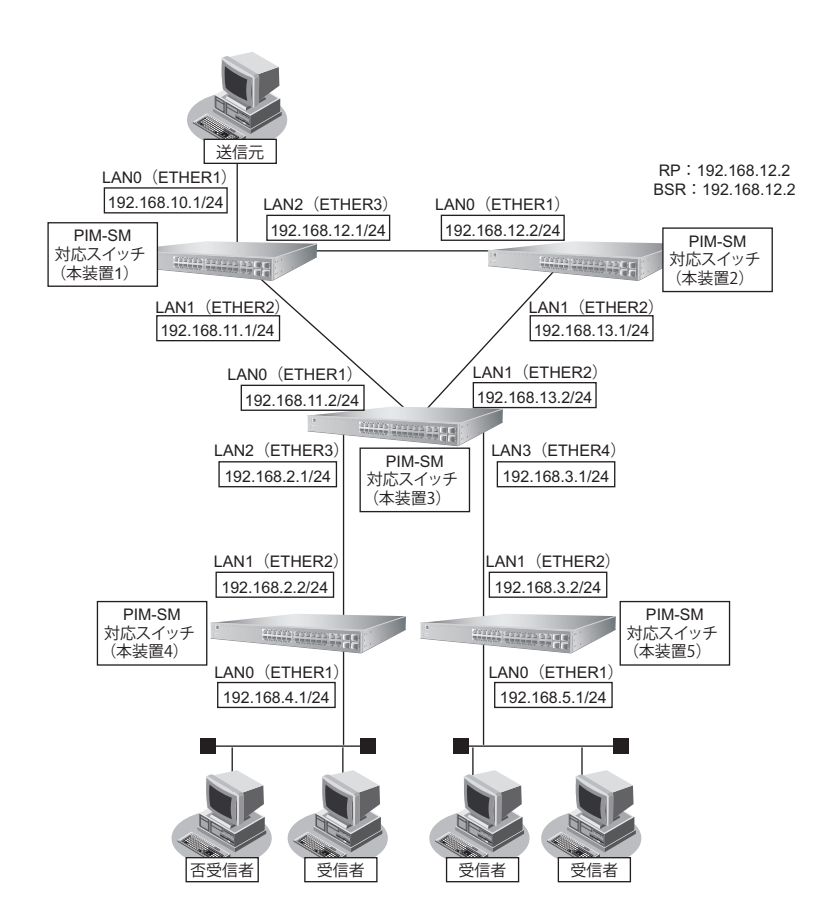

ここでは、PIM-SMを利用してマルチキャストパケットを転送する場合の設定方法を説明します。

マルチキャストパケットは、はじめは RP である本装置2を経由して、本装置1→本装置2→本装置3→本装置4 の順に配送されます(一度、本装置1から本装置2に送られ、本装置2を配送樹の頂点として配送されます)。本 装置4へのパケット転送開始直後に、本装置4は SPT への切り替えを開始します。切り替えが行われると、本装 置1→本装置3→本装置4のように、最短経路を利用して配送されます(本装置1を配送樹の頂点として配送さ れます)。同様の切り替えが本装置5でも行われます。

#### ● 設定条件

- マルチキャスト・ルーティングプロトコルには PIM-SM を利用する ユニキャストのルーティングテーブルの作成に RIP を使用する RP :本装置2(192.168.12.2) BSR :本装置2(192.168.12.2)
- SPTへの切り替えを行う(初期値)

#### [本装置1]

- マルチキャストパケットを転送するインタフェースとして LAN0、LAN1、LAN2 を使用し、それぞれ、 ETHER1、ETHER2、ETHER3に割り当てる
- LAN0のIPアドレス : 192.168.10.1/24
- ・ LAN1のIPアドレス : 192.168.11.1/24
- LAN2のIPアドレス : 192.168.12.1/24

#### [本装置2]

- マルチキャストパケットを転送するインタフェースとして LAN0、LAN1 を使用し、それぞれ、ETHER1、 ETHER2に割り当てる
- LAN0のIPアドレス : 192.168.12.2/24
- ・ LAN1のIPアドレス :192.168.13.1/24
- RP : 192.168.12.2
- BSR : 192.168.12.2

#### [本装置3]

- マルチキャストパケットを転送するインタフェースとして LAN0、LAN1、LAN2、LAN3を使用し、それぞれ、ETHER1、ETHER2、ETHER3、ETHER4に割り当てる
- ・ LAN0のIPアドレス : 192.168.11.2/24
- ・ LAN1のIPアドレス : 192.168.13.2/24
- LAN2のIPアドレス : 192.168.2.1/24
- LAN3のIPアドレス : 192.168.3.1/24

#### [**本装置**4]

- マルチキャストパケットを転送するインタフェースとして LAN0、LAN1を使用し、それぞれ、ETHER1、 ETHER2に割り当てる
- LAN0のIPアドレス : 192.168.4.1/24
- LAN1のIPアドレス : 192.168.2.2/24

#### [本装置5]

- マルチキャストパケットを転送するインタフェースとして LAN0、LAN1を使用し、それぞれ、ETHER1、 ETHER2に割り当てる
- LAN0のIPアドレス : 192.168.5.1/24
- LAN1のIPアドレス : 192.168.3.2/24

上記の設定条件に従って設定を行う場合のコマンド例を示します。

# ● コマンド [本装置1]

ETHER ポートを削除する # delete ether LANインタフェースを削除する # delete lan ETHER1~3ポートを設定する # ether 1 vlan untag 1 # ether 2 vlan untag 2 # ether 3 vlan untag 3 192.168.10.0/24 のネットワークを設定する # lan 0 vlan 1 # lan 0 ip address 192.168.10.1/24 3 # lan 0 ip multicast mode pimsm 192.168.11.0/24 のネットワークを設定する # lan 1 vlan 2 # lan 1 ip address 192.168.11.1/24 3 # lan 1 ip rip use v2 v2 0 on # lan 1 ip multicast mode pimsm 192.168.12.0/24 のネットワークを設定する # lan 2 vlan 3 # lan 2 ip address 192.168.12.1/24 3 # lan 2 ip rip use v2 v2 0 on # lan 2 ip multicast mode pimsm 設定終了 # save # commit

## [本装置2]

ETHER ポートを削除する # delete ether

LAN インタフェースを削除する # delete lan

ETHER1、2ポートを設定する # ether 1 vlan untag 1 # ether 2 vlan untag 2

192.168.12.0/24 のネットワークを設定する # lan 0 vlan 1 # lan 0 ip address 192.168.12.2/24 3 # lan 0 ip rip use v2 v2 0 on # lan 0 ip multicast mode pimsm

192.168.13.0/24 のネットワークを設定する # lan 1 vlan 2 # lan 1 ip address 192.168.13.1/24 3 # lan 1 ip rip use v2 v2 0 on # lan 1 ip multicast mode pimsm

マルチキャストを設定する # multicast ip pimsm candrp mode on # multicast ip pimsm candrp address 192.168.12.2 # multicast ip pimsm candbsr mode on # multicast ip pimsm candbsr address 192.168.12.2

設定終了 # save # commit

### [**本装置**3]

ETHER ポートを削除する # delete ether LANインタフェースを削除する # delete lan ETHER1~4ポートを設定する # ether 1 vlan untag 1 # ether 2 vlan untag 2 # ether 3 vlan untag 3 # ether 4 vlan untag 4 192.168.11.0/24 のネットワークを設定する # lan 0 vlan 1 # Ian 0 ip address 192.168.11.2/24 3 # lan 0 ip rip use v2 v2 0 on # lan 0 ip multicast mode pimsm 192.168.13.0/24 のネットワークを設定する # lan 1 vlan 2 # lan 1 ip address 192.168.13.2/24 3 # lan 1 ip rip use v2 v2 0 on # lan 1 ip multicast mode pimsm

192.168.2.0/24 のネットワークを設定する # lan 2 vlan 3 # lan 2 ip address 192.168.2.1/24 3 # lan 2 ip rip use v2 v2 0 on # lan 2 ip multicast mode pimsm

192.168.3.0/24 のネットワークを設定する # lan 3 vlan 4 # lan 3 ip address 192.168.3.1/24 3 # lan 3 ip rip use v2 v2 0 on # lan 3 ip multicast mode pimsm

#### 設定終了 # save # commit

#### [本装置4]

ETHER ポートを削除する # delete ether

LAN インタフェースを削除する # delete lan

ETHER1、2ポートを設定する # ether 1 vlan untag 1 # ether 2 vlan untag 2

192.168.4.0/24 のネットワークを設定する # lan 0 vlan 1 # lan 0 ip address 192.168.4.1/24 3 # lan 0 ip multicast mode pimsm

192.168.2.0/24 のネットワークを設定する # lan 1 vlan 2 # lan 1 ip address 192.168.2.2/24 3 # lan 1 ip rip use v2 v2 0 on # lan 1 ip multicast mode pimsm

設定終了 # save # commit

### [本装置5]

ETHER ポートを削除する # delete ether LAN インタフェースを削除する # delete lan ETHER1、2 ポートを設定する # ether 1 vlan untag 1 # ether 2 vlan untag 2 192.168.5.0/24 のネットワークを設定する # lan 0 vlan 1 # lan 0 ip address 192.168.5.1/24 3 # lan 0 ip multicast mode pimsm 192.168.3.0/24 のネットワークを設定する

# lan 1 vlan 2

# lan 1 ip address 192.168.3.2/24 3 # lan 1 ip rip use v2 v2 0 on # lan 1 ip multicast mode pimsm 設定終了 # save # commit

# 28.3 マルチキャスト機能(スタティックルーティング)を使う

## 適用機種 SR-S732TR1, 752TR1

マルチキャスト機能(スタティックルーティング)を利用すると、マルチキャストパケットが配送される経路を 静的に設定することができます。

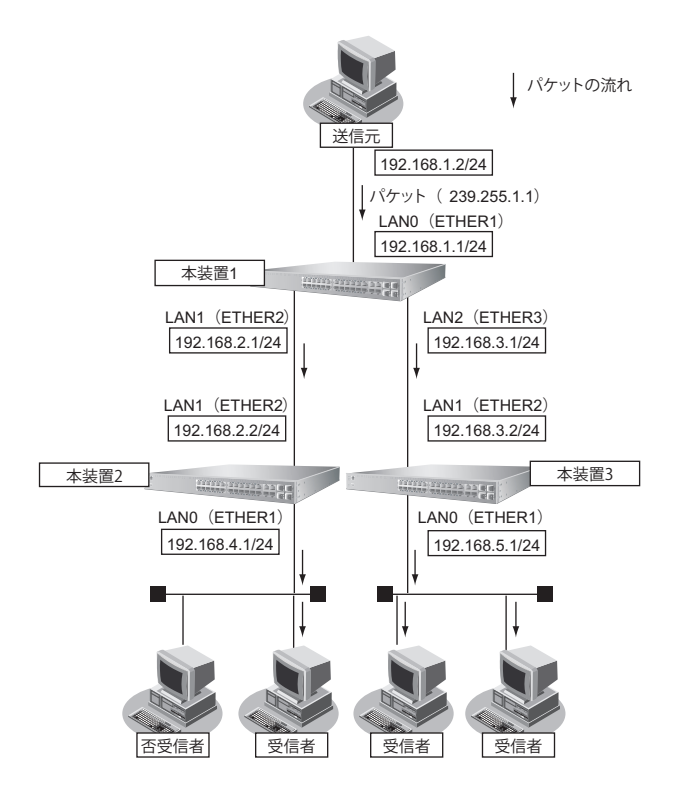

ここでは、スタティックルーティングを利用してマルチキャストパケットの転送を行う場合を例に説明します。

# ● 設定条件

- マルチキャスト・スタティックルーティングを利用する
- マルチキャストパケットの送信元アドレスは 192.168.1.2 とする
- マルチキャストパケットのグループアドレスは 239.255.1.1 とする

### [本装置1]

- マルチキャストパケットを転送するインタフェースとして LAN0、LAN1、LAN2 を 使用し、それぞれ、 ETHER1、ETHER2、ETHER3 に割り当てる
- LAN0のIPアドレス : 192.168.1.1/24
- ・ LAN1のIPアドレス : 192.168.2.1/24
- LAN2のIPアドレス : 192.168.3.1/24

### [本装置2]

- マルチキャストパケットを転送するインタフェースとして LAN0、LAN1 を使用し、それぞれ、ETHER1、 ETHER2 に割り当てる
- LAN0のIPアドレス : 192.168.4.1/24
- ・ LAN1のIPアドレス : 192.168.2.2/24

### [**本装置**3]

- マルチキャストパケットを転送するインタフェースとして LAN0, LAN1 を使用し、それぞれ、ETHER1、 ETHER2 に割り当てる
- ・ LAN0のIPアドレス : 192.168.5.1/24
- ・ LAN1のIPアドレス : 192.168.3.2/24

上記の設定条件に従って設定を行う場合のコマンド例を示します。

# ● コマンド

## [**本装置**1]

ETHER ポートを削除する # delete ether LANインタフェースを削除する # delete lan ETHER1~3ポートを設定する # ether 1 vlan untag 1 # ether 2 vlan untag 2 # ether 3 vlan untag 3 192.168.1.0/24のネットワークを設定する # lan 0 vlan 1 # lan 0 ip address 192.168.1.1/24 3 # Ian 0 ip multicast mode static 192.168.2.0/24のネットワークを設定する # lan 1 vlan 2 # lan 1 ip address 192.168.2.1/24 3 # lan 1 ip multicast mode static 192.168.3.0/24のネットワークを設定する # lan 2 vlan 3 # lan 2 ip address 192.168.3.1/24 3 # lan 2 ip multicast mode static

マルチキャスト・スタティックルーティングの設定をする # multicast ip route 0 static 192.168.1.2 239.255.1.1 Ian0 Ian1-Ian2

設定終了 # save # commit

### [本装置2]

ETHER ポートを削除する # delete ether

LAN インタフェースを削除する # delete lan

ETHER1、2ポートを設定する # ether 1 vlan untag 1 # ether 2 vlan untag 2

192.168.4.0/24のネットワークを設定する # lan 0 vlan 1 # lan 0 ip address 192.168.4.1/24 3 # lan 0 ip multicast mode static

192.168.2.0/24のネットワークを設定する # lan 1 vlan 2 # lan 1 ip address 192.168.2.2/24 3 # lan 1 ip multicast mode static

マルチキャスト・スタティックルーティングの設定をする # multicast ip route 0 static 192.168.1.2 239.255.1.1 lan1 lan0

設定終了 # save # commit

#### [本装置3]

ETHER ポートを削除する # delete ether LAN インタフェースを削除する # delete lan

ETHER1、2ポートを設定する # ether 1 vlan untag 1 # ether 2 vlan untag 2

192.168.5.0/24のネットワークを設定する # lan 0 vlan 1 # lan 0 ip address 192.168.5.1/24 3 # lan 0 ip multicast mode static

192.168.3.0/24のネットワークを設定する # lan 1 vlan 2 # lan 1 ip address 192.168.3.2/24 3 # lan 1 ip multicast mode static

マルチキャスト・スタティックルーティングの設定をする # multicast ip route 0 static 192.168.1.2 239.255.1.1 lan1 lan0

設定終了

# save # commit

# 29 IP フィルタリング機能を使う

#### 適用機種 全機種

本装置を経由してインターネットに送出されるパケット、またはインターネットから受信したパケットをIPアドレスとポート番号の組み合わせで制御することによって、ネットワークのセキュリティを向上させることができます。

● 参照 マニュアル「機能説明書」

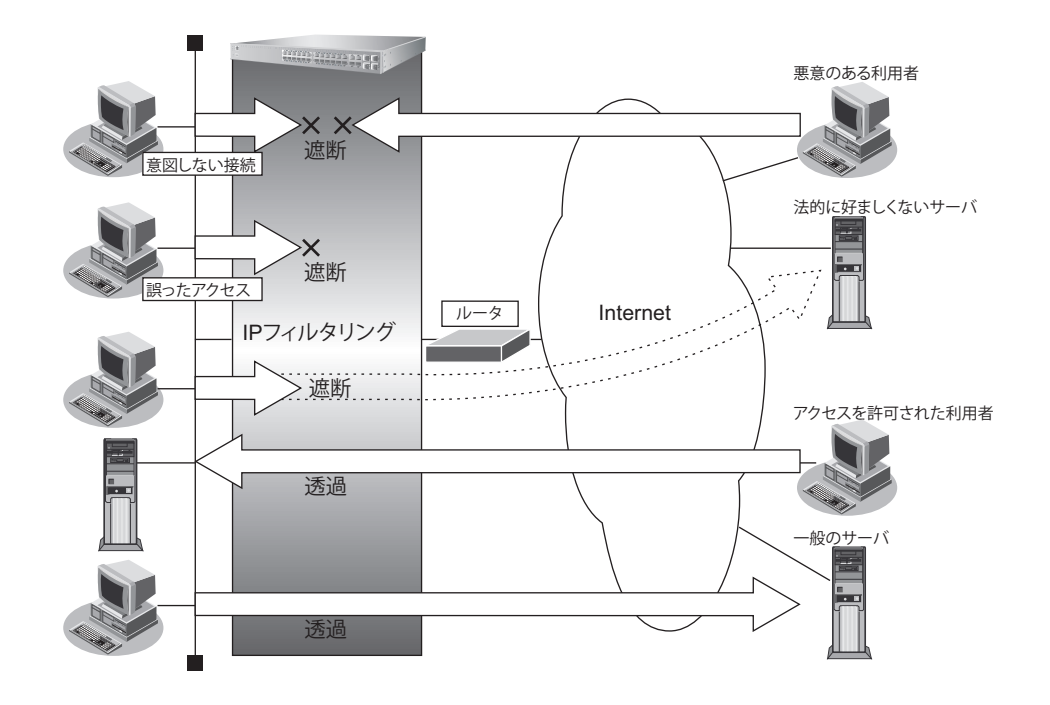

# IP フィルタリングの条件

本装置では、ACL番号で指定したACL定義の中で、以下の条件を指定することによってデータの流れを制御できます。

- ・ プロトコル
- 送信元情報 (IP アドレス/アドレスマスク/ポート番号)
- あて先情報(IPアドレス/アドレスマスク/ポート番号)
- IPパケットのTOS値/DSCP値

# ☆ ヒント ◆ IP アドレスとアドレスマスクの決め方

IPフィルタリング条件の要素には「IPアドレス」と「アドレスマスク」があります。制御対象となるパケットは、本装置に届いたパケットのIPアドレスとアドレスマスクの論理積の結果が、指定したIPアドレスと一致したものに限ります。

# IP フィルタリングの設計方針

IPフィルタリングの設計方針には大きく分類して以下の2つがあります。

- A. 基本的にパケットをすべて遮断し、特定の条件のものだけを透過させる
- B. 基本的にパケットをすべて透過させ、特定の条件のものだけを遮断する

ここでは、設計方針Aの例として、以下の設定例について説明します。

- 外部の特定サービスへのアクセスだけを許可する
- 外部から特定サーバへのアクセスだけを許可する

また、設計方針Bの例として、以下の設定例について説明します。

- 外部の特定サーバへのアクセスだけを禁止する
- 外部から特定サーバへの ping だけを禁止する

こんな事に気をつけて

- IP フィルタリングでDHCP(ポート番号67、68)でのアクセスを制限する設定を行った場合、DHCP機能が使用できなくなる場合があります。
- IP フィルタリング条件が複数存在する場合、それぞれの条件に優先順位がつき、数値の小さいものから優先的に採用 されます。設定内容によっては通信できなくなる場合がありますので、優先順位を意識して設定してください。

# 29.1 外部の特定サービスへのアクセスだけを許可する

#### 適用機種 全機種

ここでは、一時的にLANを作成し、外部LANのすべてのWebサーバに対してアクセスすることだけを許可し、 ほかのサーバ(FTPサーバなど)へのアクセスを禁止する場合の設定方法を説明します。ただし、Webサーバ 名を解決するために、DNSサーバへのアクセスは許可します。

補足

DNSサーバに問い合わせが発生する場合、DNSサーバへのアクセスを許可する必要があります。 DNSサーバへのアクセスを許可することによって、Webサービス以外でドメイン名を指定した場合もDNSサーバへ の発信が発生します。あらかじめ接続するWebサーバが決まっている場合は、本装置のDNSサーバ機能を利用する ことによって、DNSサーバへの発信を抑止することができます。

#### こんな事に気をつけて

SR-S312LE1/320LE1/324LE1では、以下の機能を同時に使用することができません。

IP フィルタリング機能 (IPv4)を有効にするためには、"resource filter distribution filter ipv4" を設定する必要があります。

- MAC フィルタ機能(IPv4) / IP フィルタリング機能(IPv4)
- MAC フィルタ機能(IPv6 フィルタ) / IP フィルタリング機能(IPv6)
- ・ 優先制御情報書き換え機能(IPv4)/DSCP値書き換え機能(IPv4)
- ・ 優先制御情報書き換え機能(IPv6)/DSCP 値書き換え機能(IPv6)

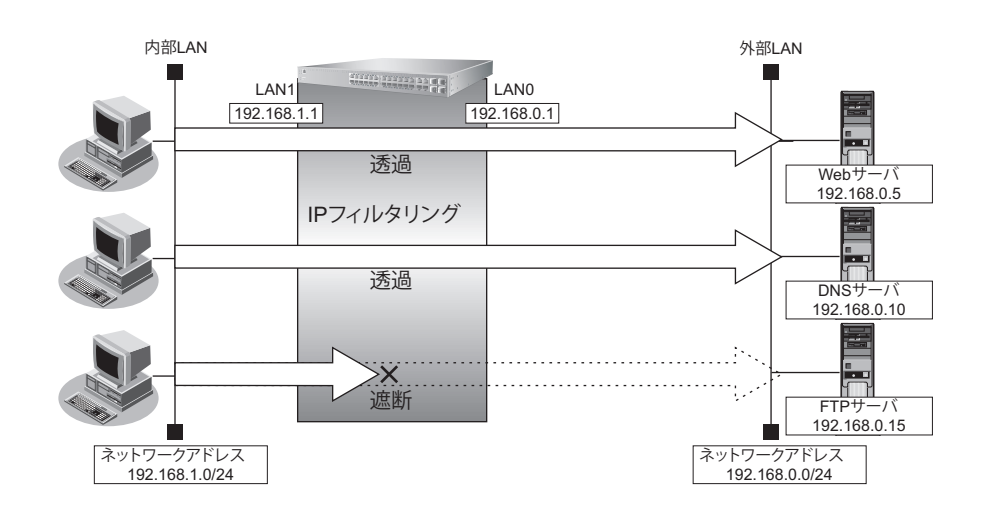

# ● フィルタリング設計

- 内部LANのホスト(192.168.1.0/24)から外部LANのWeb サーバへのアクセスを許可
- 内部LANのホスト(192.168.1.0/24)から外部LANのDNSサーバへのアクセスを許可
- ICMPの通信を許可
- その他はすべて遮断

#### こんな事に気をつけて

ICMPは、IP通信を行う際にさまざまな制御メッセージを交換します。ICMPの通信を遮断すると正常な通信ができなくなる場合がありますので、ICMPの通信を透過させる設定を行ってください。

# ● フィルタリングルール

- Web サーバへのアクセスを許可するには

   (1) 192.168.1.0/24 の任意のポートから、任意のWeb サーバのポート80 (http) へのTCPパケットを透過させる
- DNS サーバへのアクセスを許可するには

   (1) 192.168.1.0/24の任意のポートから、DNS サーバのポート 53(domain)への UDP パケットを透過させる
- ICMPの通信を許可するためには

   (1) ICMP パケットを透過させる
- その他をすべて遮断するには

   (1)すべてのパケットを遮断する

上記のフィルタリングルールに従って設定を行う場合のコマンド例を示します。

# ● コマンド

任意のWebサーバのポート80へのTCPパケットを透過させる # acl 0 ip 192.168.1.0/24 any 6 any # acl 0 tcp any 80 # lan 1 ip filter 0 pass acl 0 DNS サーバのポート 53 への UDP パケットを透過させる # acl 1 ip 192.168.1.0/24 192.168.0.10/32 17 any # acl 1 udp any 53 # lan 1 ip filter 1 pass acl 1 ICMPのパケットを透過させる # acl 2 ip any any 1 any # lan 1 ip filter 2 pass acl 2 残りのパケットをすべて遮断する # acl 3 ip any any any any # lan 1 ip filter 3 reject acl 3 設定終了 # save # commit

# 29.2 **外部の特定サービスへのアクセスだけを許可する**(IPv6フィルタ リング)

適用機種 全機種

ここでは、一時的にLANを作成し、外部LANのすべてのWebサーバに対してアクセスすることだけを許可し、 ほかのサーバ(ftpサーバなど)へのアクセスを禁止する場合の設定方法を説明します。ただし、Webサーバ名 を解決するために、DNSサーバへのアクセスは許可します。

補足

DNS サーバに問い合わせが発生する場合、DNS サーバへのアクセスを許可する必要があります。 DNS サーバへのアクセスを許可することによって、Web サービス以外でドメイン名を指定した場合も DNS サーバへ の発信が発生します。あらかじめ接続する Web サーバが決まっている場合は、本装置の DNS サーバ機能を利用する ことによって、DNS サーバへの発信を抑止することができます。

#### こんな事に気をつけて

SR-S312LE1/320LE1/324LE1では、以下の機能を同時に使用することができません。

IP フィルタリング機能 (IPv6)を有効にするためには、"resource filter distribution filter ipv6"を設定する必要があります。

- MAC フィルタ機能(IPv4) / IP フィルタリング機能(IPv4)
- ・ MACフィルタ機能(IPv6フィルタ)/IPフィルタリング機能(IPv6)
- ・ 優先制御情報書き換え機能(IPv4)/DSCP 値書き換え機能(IPv4)
- ・ 優先制御情報書き換え機能(IPv6) / DSCP 値書き換え機能(IPv6)

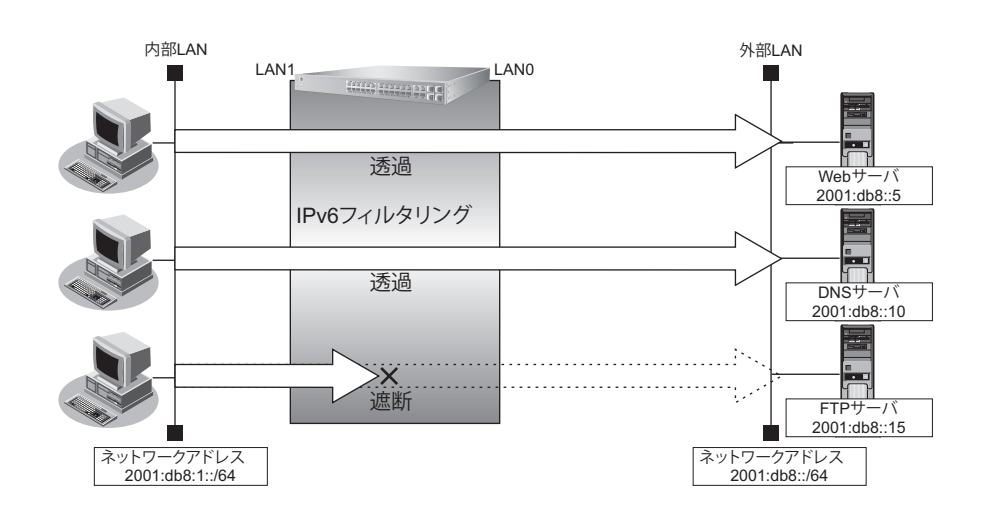

# ● フィルタリング設計

- 内部 LAN 上のホスト(2001:db8:1::/64)から任意の Web サーバへのアクセスを許可
- 内部 LAN 上のホスト(2001:db8:1::/64)から外部 LAN の DNS サーバへのアクセスを許可
- ICMPv6の通信を許可
- その他はすべて遮断

#### こんな事に気をつけて

ICMPv6 は、IPv6 通信を行う際にさまざまな制御メッセージを交換します。ICMPv6の通信を遮断すると正常な通信ができなくなる場合がありますので、ICMPv6の通信を透過させる設定を行ってください。

# ● フィルタリングルール

- Web サーバへのアクセスを許可するには

   (1) 2001:db8:1::/64 の任意のポートから、任意のアドレスのポート 80 (http) への TCP パケットを透過させる
- DNS サーバへのアクセスを許可するには

   (1) 2001:db8:1::/64 の任意のポートから DNS サーバのポート 53 (domain) への UDP パケットを透過させる
- ICMPv6の通信を許可するためには

   (1) ICMPv6 パケットを透過させる
- その他をすべて遮断するには

   (1)すべてのパケットを遮断する

上記のフィルタリングルールに従って設定を行う場合のコマンド例を示します。

# ● コマンド

任意のWeb サーバのポート80へのTCPパケットを透過させる # acl 0 ip6 2001:db8:1::/64 any 6 any # acl 0 tcp any 80 # lan 1 ip6 filter 0 pass acl 0 DNS サーバのポート 53 への UDP パケットを透過させる # acl 1 ip6 2001:db8:1::/64 any 17 any # acl 1 udp any 53 # lan 1 ip6 filter 1 pass acl 1 ICMPv6 のパケットを透過させる # acl 2 ip6 any any 58 # acl 2 icmp any any # lan 1 ip6 filter 2 pass acl 2 残りのパケットをすべて遮断する # acl 3 ip6 any any any any # lan 1 ip6 filter 3 reject acl 3 設定終了 # save # commit

# 29.3 外部から特定サーバへのアクセスだけを許可する

### 適用機種 全機種

ここでは、内部LANの特定サーバに対するアクセスを許可し、ほかのサーバに対するアクセスを禁止する場合の 設定方法を説明します。ただし、Webサーバ名を解決するためにDNSサーバへのアクセスは許可します。

DNS サーバに問い合わせが発生する場合、DNS サーバへのアクセスを許可する必要があります。
 DNS サーバへのアクセスを許可することによって、Web サービス以外でもドメイン名で指定されるとDNS サーバへ
 の問い合わせが発生します。あらかじめ接続する Web サーバが決まっている場合は、本装置のDNS サーバ機能を利
 用することで、DNS サーバへの問い合わせを抑止することができます。

#### こんな事に気をつけて

SR-S312LE1/320LE1/324LE1では、以下の機能を同時に使用することができません。

IP フィルタリング機能 (IPv4)を有効にするためには、"resource filter distribution filter ipv4" を設定する必要があります。

- MAC フィルタ機能 (IPv4) / IP フィルタリング機能 (IPv4)
- MAC フィルタ機能(IPv6 フィルタ) / IP フィルタリング機能(IPv6)
- ・ 優先制御情報書き換え機能(IPv4) / DSCP 値書き換え機能(IPv4)
- ・ 優先制御情報書き換え機能(IPv6) / DSCP 値書き換え機能(IPv6)

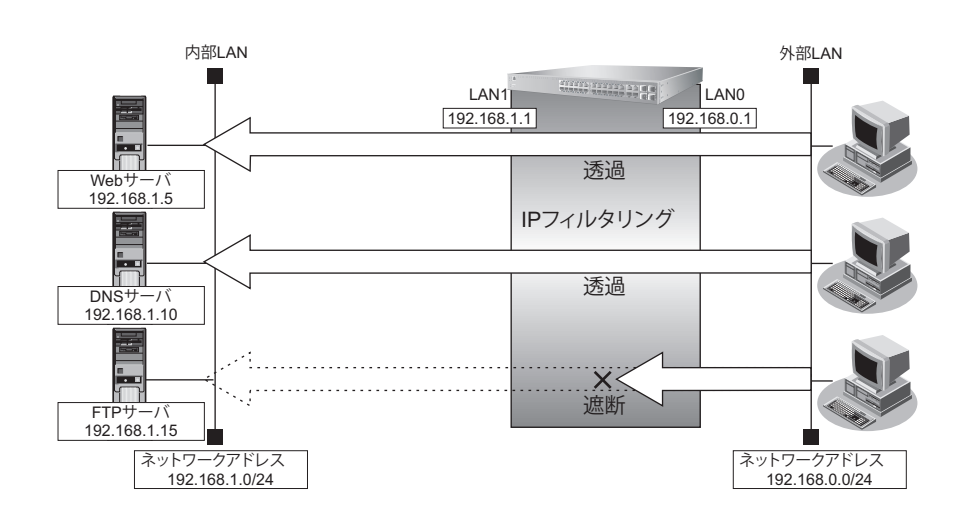

# ● フィルタリング設計

- 内部 LAN のホスト(192.168.1.5/32)を Web サーバとして利用を許可
- 内部 LAN のネットワークへの DNS サーバへのアクセスを許可
- ICMPの通信を許可
- その他はすべて遮断

こんな事に気をつけて

ICMPは、IP通信を行う際にさまざまな制御メッセージを交換します。ICMPの通信を遮断すると正常な通信ができなくなる場合がありますので、ICMPの通信を透過させる設定を行ってください。

# ● フィルタリングルール

- 内部LANのホストのWebサーバとしての利用を許可するには

   (1) 192.168.1.5/32 のポート80 (http) へのTCPパケットを透過させる
- DNS サーバへのアクセスを許可するには

   (1) 192.168.0.0/24の任意のポートから DNS サーバのポート 53 (domain) への UDP パケットを透過させる
- ICMPの通信を許可するためには

   (1) ICMP パケットを透過させる
- その他をすべて遮断するには

   (1)すべてのパケットを遮断する

上記のフィルタリングルールに従って設定を行う場合のコマンド例を示します。

# ● コマンド

LAN上のホストのポート80へのTCPパケットを透過させる # acl 0 ip 192.168.0.0/24 any 6 any # acl 0 tcp any 80 # lan 0 ip filter 0 pass acl 0 DNS サーバのポート 53 への UDP パケットを透過させる # acl 1 ip 192.168.0.0/24 192.168.1.10/32 17 any # acl 1 udp any 53 # lan 0 ip filter 1 pass acl 1 ICMPのパケットを透過させる # acl 2 ip any any 1 any # lan 0 ip filter 2 pass acl 2 残りのパケットをすべて遮断する # acl 3 ip any any any any # lan 0 ip filter 3 reject acl 3 設定終了 # save # commit

# 29.4 外部の特定サーバへのアクセスだけを禁止する

#### 適用機種 全機種

ここでは、外部 LAN の FTP サーバに対するアクセスを禁止する場合の設定方法を説明します。

#### こんな事に気をつけて

SR-S312LE1/320LE1/324LE1 では、以下の機能を同時に使用することができません。

IP フィルタリング機能 (IPv4) を有効にするためには、"resource filter distribution filter ipv4" を設定する必要があります。

- MAC フィルタ機能(IPv4) / IP フィルタリング機能(IPv4)
- ・ MACフィルタ機能(IPv6フィルタ) / IPフィルタリング機能(IPv6)
- ・ 優先制御情報書き換え機能(IPv4)/DSCP 値書き換え機能(IPv4)
- ・ 優先制御情報書き換え機能(IPv6)/DSCP 値書き換え機能(IPv6)

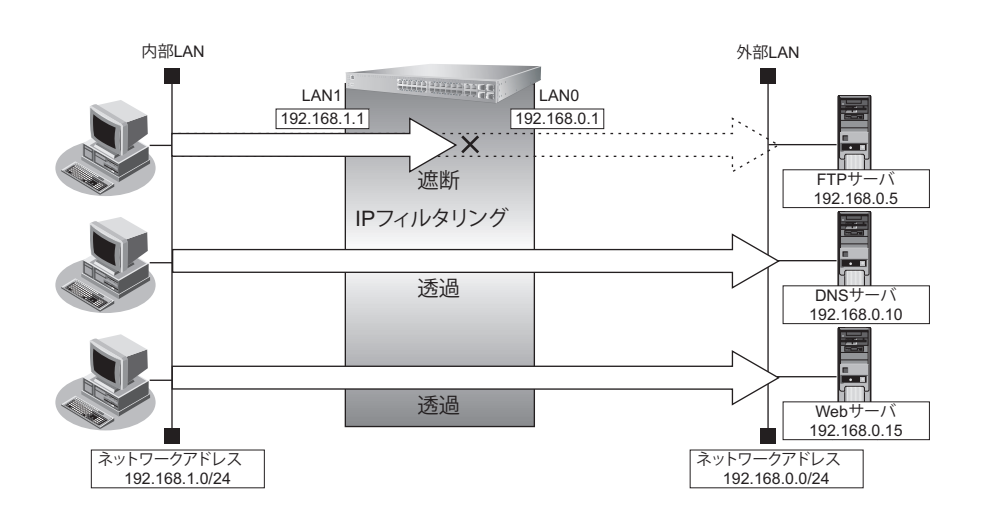

# ● フィルタリング設計

・ 内部 LAN のホスト(192.168.1.0/24)から外部 LAN の FTP サーバ(192.168.0.5)へのアクセスを禁止

### ● フィルタリングルール

FTP サーバへのアクセスを禁止するには

 (1) 192.168.1.0/24 から 192.168.0.5 のポート 21 (ftp) への TCP パケットを遮断する

上記のフィルタリングルールに従って設定を行う場合のコマンド例を示します。

# ● コマンド

内部のLANから192.168.0.5へのFTPのパケットを遮断する # acl 0 ip 192.168.1.0/24 192.168.0.5/32 6 any # acl 0 tcp any 21 # lan 1 ip filter 0 reject acl 0 設定終了 # save # commit

# 29.5 外部から特定サーバへの ping だけを禁止する

#### 適用機種 全機種

ここでは、内部LANの特定のサーバに対するping(ICMP ECHO)を禁止し、この特定のサーバに対するほかの ICMPパケット、その他のプロトコルのパケットおよびほかのホストに対するパケットはすべて許可する場合の設 定方法を説明します。

#### こんな事に気をつけて

SR-S312LE1/320LE1/324LE1では、以下の機能を同時に使用することができません。

IP フィルタリング機能 (IPv4) を有効にするためには、"resource filter distribution filter ipv4" を設定する必要があります。 ・ MAC フィルタ機能(IPv4) / IP フィルタリング機能(IPv4)

- ・ MAC フィルタ機能(IPv6 フィルタ)/ IP フィルタリング機能(IPv6)
- ・ 優先制御情報書き換え機能(IPv4)/DSCP値書き換え機能(IPv4)
- ・ 優先制御情報書き換え機能(IPv6)/DSCP値書き換え機能(IPv6)

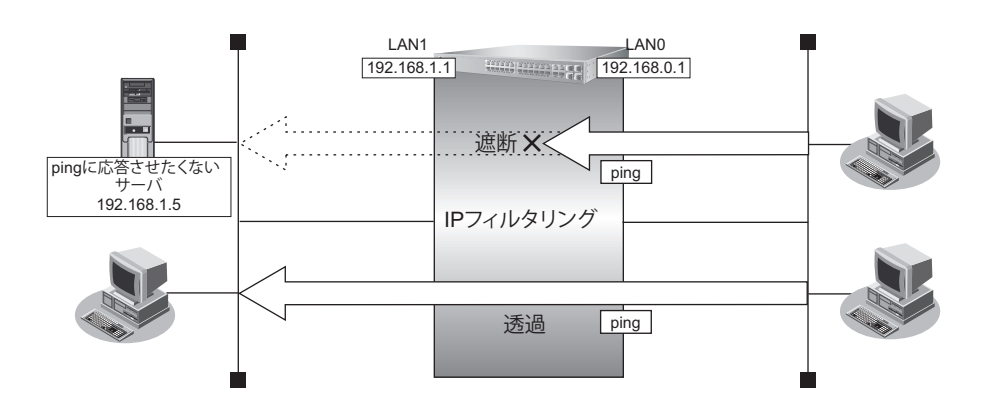

# ● フィルタリング設計

- 内部 LAN のサーバ(192.168.1.5/32) に対して外部からの ping (ICMP ECHO) を禁止
- その他はすべて通過
- フィルタリングルール
- 内部LANのサーバ(192.168.1.5/32) に対して外部からのping(ICMP ECHO)を禁止するには (1) 192.168.1.5/32へのICMP TYPE 8のICMPパケットを遮断する
- その他のパケットを許可する

   (1)すべてのパケットを透過させる

上記のフィルタリングルールに従って設定を行う場合のコマンド例を示します。

# ● コマンド

```
アドレス 192.168.1.5/32 への ICMP TYPE 8の ICMP パケットを遮断する
# acl 0 ip any 192.168.1.5/32 1 any
# acl 0 icmp 8 any
# lan 0 ip filter 0 reject acl 0
残りのパケットをすべて透過させる
# acl 1 ip any any any any
# lan 0 ip filter 1 pass acl 1
設定終了
# save
# commit
```

# 30 DSCP 値書き換え機能を使う

適用機種 全機種

本装置を経由してネットワークに送信される、またはネットワークから受信したパケットをIPアドレスとポート 番号の組み合わせでDSCP値を変更することにより、ポリシーベースネットワークのポリシーに合わせることが できます。

● 参照 マニュアル 「機能説明書」

こんな事に気をつけて

SR-S312LE1/320LE1/324LE1では、以下の機能を同時に使用することができません。

DSCP 値書き換え機能 (IPv4) を有効にするためには、"resource filter distribution qos ipv4" を設定する必要があります。

- MACフィルタ機能(IPv4) / IPフィルタリング機能(IPv4)
- MAC フィルタ機能(IPv6 フィルタ) / IP フィルタリング機能(IPv6)
- ・ 優先制御情報書き換え機能(IPv4)/DSCP 値書き換え機能(IPv4)
- ・ 優先制御情報書き換え機能(IPv6) / DSCP 値書き換え機能(IPv6)

# DSCP 値書き換え機能の条件

本装置では、ACL番号で指定したACL定義の中で、以下の条件を指定することによってポリシーベースネット ワークのポリシーに合ったDSCP値に書き換えることができます。

- ・ プロトコル
- 送信元情報 (IP アドレス/アドレスマスク/ポート番号)
- あて先情報 (IP アドレス/アドレスマスク/ポート番号)
- IPパケットのTOS値またはDSCP値(全機種) または、

IPv6パケットのTraffic Class 値または DSCP 値(全機種)

ここではネットワークが以下のポリシーを持つ場合の設定方法を説明します。

- FTP (DSCP 値 10) を最優先とする
- その他はなし

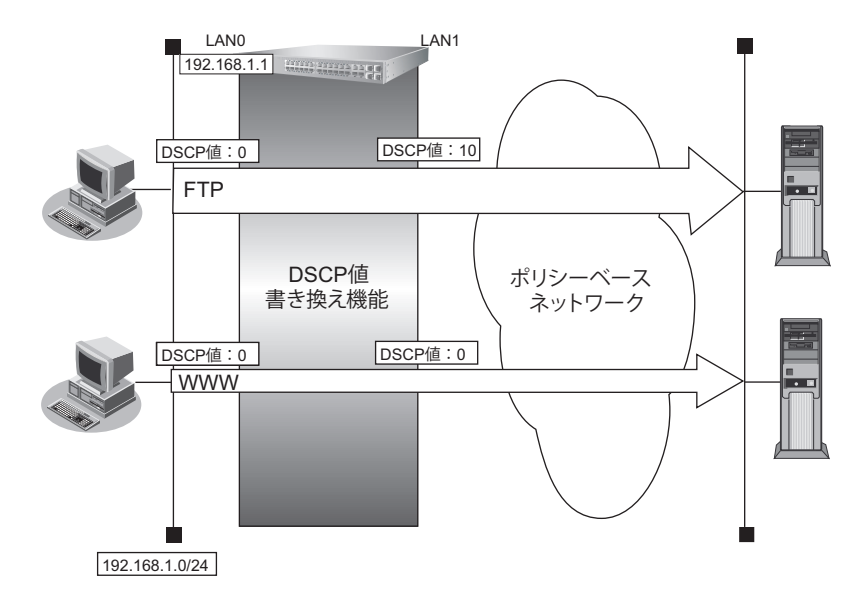

# ● 設定条件

| • | 送信元 IP アドレス/アドレスマスク | : 192.168.1.0/24                  |
|---|---------------------|-----------------------------------|
| • | 送信元ポート番号            | :指定しない                            |
| • | あて先IPアドレス/アドレスマスク   | :指定しない                            |
| • | あて先ポート番号            | :20(ftp-dataのポート番号)、21(ftpのポート番号) |
| • | プロトコル               | : TCP                             |
| • | DSCP值               | : 0                               |
| • | 新DSCP值              | : 10                              |
|   |                     |                                   |

上記の設定条件に従って設定を行う場合のコマンド例を示します。

# ● コマンド

FTP サーバのアクセスでDSCP 値を0から10に書き換える # acl 0 ip 192.168.1.0/24 any 6 dscp 0 # acl 0 tcp any 20,21 # lan 0 ip dscp 0 acl 0 10

設定終了 # save # commit

# 31 VRRP機能を使う

[適用機種] SR-S732TR1, 752TR1

VRRP機能は2つ以上のルータがグループを形成し、1台のルータ(仮想ルータ)のように動作します。グループ 内の各ルータには優先度が設定されており、その優先度に従ってマスタルータ(実際に経路情報を処理する装置) とバックアップルータ(マスタルータで異常を検出したときに経路情報の処理を引き継ぐ装置)を決定します。 本装置には、以下のVRRP機能があります。

• 簡易ホットスタンバイ機能

動的に経路制御(RIPなど)できない端末から、別のネットワークへの通信に使用しているルータがなんら かの理由で中継できなくなった場合、自動でほかのルータが通信をバックアップします。

 クラスタリング機能
 VRRPのグループを複数設定することで、通信の負荷分散と冗長構成を実現します。本装置では、2台のルー タを組み合わせることで簡易ホットスタンバイによる信頼性の高い通信を実現できます。

● 参照 マニュアル「機能説明書」

こんな事に気をつけて

- 本装置の電源の投入、マスタルータでの設定反映、または装置リセットを実行した場合、バックアップルータがマスタルータとなることがあります。プリエンプトモードが on の場合は自動で切り戻りますが、プリエンプトモードが offの場合は、vrrp preempt-permit コマンドで切り戻しを行う必要があります。
- 優先度の値が大きい方が優先的にマスタルータとなります。
- ・ LANに接続される装置はデフォルトルートとして仮想IPアドレスを設定してください。
- VRRP機能では、VRRP-ADメッセージに以下のパケットを使用します。IPフィルタ設定時には、このパケットを遮断しないように設定する必要があります。 IPv4-VRRP

あて先IPアドレス: 224.0.0.18 プロトコル番号: 112 IPv6-VRRP あて先IPアドレス: ff02::12 IPv6 Next Header: 112

# 31.1 簡易ホットスタンバイ機能を使う

適用機種 SR-S732TR1, 752TR1

本装置では、2台のルータを組み合わせることで簡易ホットスタンバイ機能による信頼性の高い通信を実現する ことができます。

ここでは、インターネット側へはバックボーンルータを経由、ローカル LAN 側を VLAN 構成とする場合の設定方法を説明します。

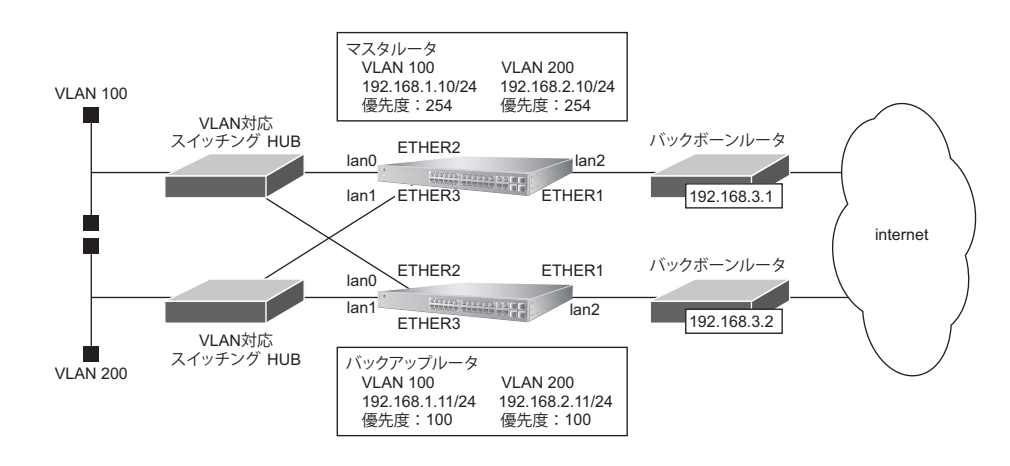

# ● 設定条件

- ・ 障害発生後の切り戻しは手動で行う
- マスタルータはインターネット側経路をノードダウントリガによって監視する
- [VLAN 100]
- グループID : 10 • 仮想 IP アドレス : 192.168.1.1 [VLAN 200] グループID :20 仮想 IP アドレス : 192.168.2.1 [マスタルータ] バックボーンルータへの接続ポート :ETHER1ポート VLAN 100 への接続ポート :ETHER2ポート VLAN 200 への接続ポート :ETHER3ポート 本装置のIPアドレス/ネットマスク : 192.168.1.10/24 • ノードダウントリガの監視IPアドレス : 202.168.2.1 (プロバイダ側のDNSサーバアドレスなど) ٠ [バックアップルータ] バックボーンルータへの接続ポート :ETHER1ポート VLAN 100 への接続ポート :ETHER2ポート • VLAN 200 への接続ポート :ETHER3ポート • • 本装置のIPアドレス/ネットマスク : 192.168.1.11/24

上記の設定条件に従って設定を行う場合のコマンド例を示します。

# ● コマンド [マスタルータの設定]

| 物理ポート/ VLAN を設定する                                   |
|-----------------------------------------------------|
| # ether 1 vlan untag 10                             |
| # ether 2 vlan tag 100                              |
| # ether 3 vlan tag 200                              |
| # lan 0 vlan 100                                    |
| # lan 1 vlan 200                                    |
| # lan 2 vlan 10                                     |
|                                                     |
| STP機能を無効に設定する                                       |
| # stp mode disable                                  |
| ··                                                  |
| ルーティング機能を有効に設定する                                    |
| # ip routing enable                                 |
|                                                     |
| 本装置のIPアドレスを設定する(DNSサーバアドレスへのスタティック経路を設定する)          |
| # lan 0 ip address 192.168.1.10/24 3                |
| # lan 1 ip address 192.168.2.10/24 3                |
| # lan 2 ip address 192.168.3.10/24 3                |
| # lan 2 ip route 0 default 192.168.3.1              |
| •                                                   |
| VRRP を設定する(ノードダウントリガを使用する)                          |
| # lan 0 vrrp use on                                 |
| # Ian 0 vrrp group 0 id 10 254 192.168.1.1          |
| # lan 0 vrrp group 0 preempt off                    |
| # lan 0 vrrp group 0 trigger 0 node 202.168.2.1 any |
| # lan 1 vrrp use on                                 |
| # lan 1 yrrp group 0 id 20 254 192.168.2.1          |
| # lan 1 vrrp group 0 preempt off                    |
| # lan 1 vrrp group 0 trigger 0 node 202.168.2.1 any |
|                                                     |
| 設定終了                                                |
| # save                                              |
|                                                     |
| 設定反映                                                |
| # reset                                             |

本設定で、インタフェースダウントリガを使用してバックボーンルータ側インタフェース状態を監視する場合 は、以下の設定を追加します。

# ● コマンド

# [マスタルータの設定]

| # lan 0 vrrp group 0 trigger 1 ifdown lan2 |  |
|--------------------------------------------|--|
| # lan 1 vrrp group 0 trigger 1 ifdown lan2 |  |

# reset

E

# [バックアップルータの設定]

| 物理ポート/VLANを設定する<br># ether 1 vlan untag 10<br># ether 2 vlan tag 100<br># ether 3 vlan tag 200<br># lan 0 vlan 100<br># lan 1 vlan 200<br># lan 2 vlan 10                         |
|----------------------------------------------------------------------------------------------------|
| STP 機能を無効に設定する<br># stp mode disable                                                                                                    |
| ルーティング機能を有効に設定する<br># ip routing enable                                                                                                    |
| 本装置のIPアドレスを設定する<br># lan 0 ip address 192.168.1.11/24 3<br># lan 1 ip address 192.168.2.11/24 3<br># lan 2 ip address 192.168.3.11/24 3<br># lan 2 ip route 0 default 192.168.3.2 |
| VRRPを設定する<br># lan 0 vrrp use on<br># lan 0 vrrp group 0 id 10 100 192.168.1.1<br># lan 1 vrrp use on<br># lan 1 vrrp group 0 id 20 100 192.168.2.1                               |
| 設定終了<br># save                                                                                                    |
| 設定反映                                                                                                    |

# 31.2 クラスタリング機能を使う

適用機種 SR-S732TR1, 752TR1

本装置では、2台のルータに複数のグループIDを設定することで、信頼性を高めると同時に通信の負荷分散を実現できます。

ここでは、インターネット側へはバックボーンルータを経由、ローカルLAN側をVLAN構成とする場合の設定方法を説明します(VLAN 100のみクラスタリング機能を使用する)。

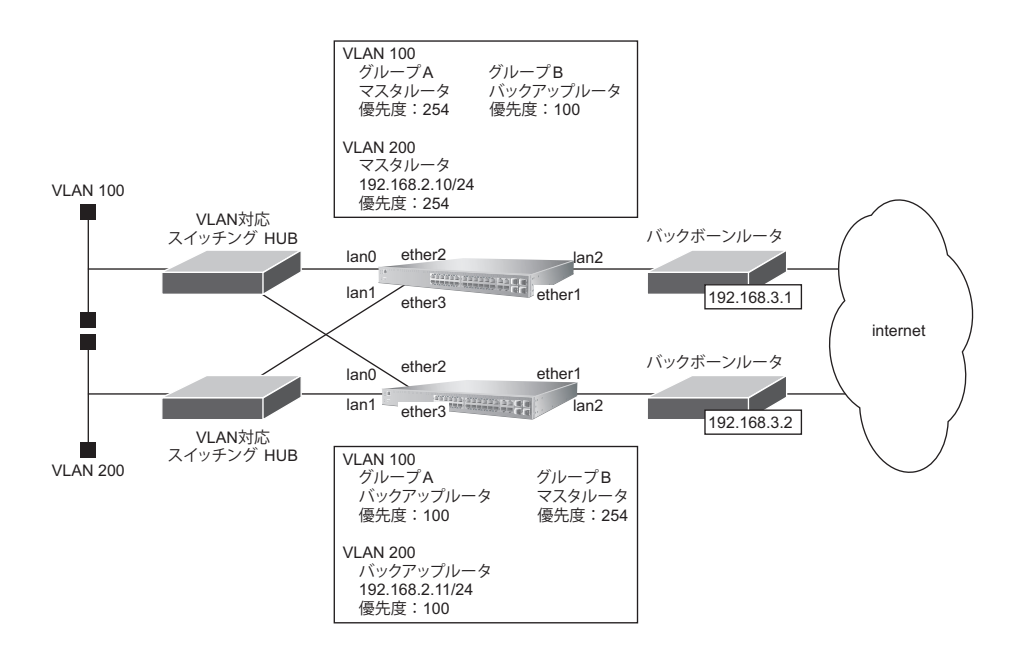

# ● 設定条件

- ・ 故障発生後の切り戻しは手動で行う
- ・ マスタルータはバックボーンルータ側のインタフェースをインタフェースダウントリガにより監視する [VLAN 100]
- [グループA]

|    | - グループID            | : 10              |
|----|---------------------|-------------------|
|    | - 仮想IPアドレス          | : 192.168.1.1     |
| •  | [グループB]             |                   |
|    | - グループID            | : 11              |
|    | - 仮想IPアドレス          | : 192.168.1.2     |
| [V | ′LAN 200]           |                   |
| •  | グループ ID             | : 20              |
| •  | 仮想IPアドレス            | : 192.168.2.1     |
| [٦ | マスタルータ]             |                   |
| •  | バックボーンルータへの接続ポート    | :ETHER1ポート        |
| •  | VLAN 100 への接続ポート    | :ETHER2ポート        |
| •  | VLAN 200 への接続ポート    | :ETHER3ポート        |
| •  | 本装置の IP アドレス/ネットマスク | : 192.168.1.10/24 |
|    |                     |                   |

#### [バックアップルータ]

| • | バックボーンルータへの接続ポート    | :ETHER1ポート        |
|---|---------------------|-------------------|
| • | VLAN 100 への接続ポート    | :ETHER2ポート        |
| • | VLAN 200 への接続ポート    | :ETHER3ポート        |
| • | 本装置の IP アドレス/ネットマスク | : 192.168.1.11/24 |

こんな事に気をつけて

クラスタリング機能を有効に利用するには、端末からのトラフィック量に応じて、端末側で設定するデフォルトルート の定義を適切に分散してください。

上記の設定条件に従って設定を行う場合のコマンド例を示します。

# ● コマンド

[マスタルータの設定]

物理ポート/VLAN を設定する # ether 1 vlan untag 10 # ether 2 vlan tag 100 # ether 3 vlan tag 200 # lan 0 vlan 100 # lan 1 vlan 200 # lan 2 vlan 10 STP機能を無効に設定する # stp mode disable ルーティング機能を有効に設定する # ip routing enable 本装置のIP アドレスを設定する # lan 0 ip address 192.168.1.10/24 3 # lan 1 ip address 192.168.2.10/24 3 # lan 2 ip address 192.168.3.10/24 3 # lan 2 ip route 0 default 192.168.3.1 VRRPを設定する(インタフェースダウントリガを使用する) # lan 0 vrrp use on # lan 0 vrrp group 0 id 10 254 192.168.1.1 # lan 0 vrrp group 0 preempt off # lan 0 vrrp group 0 trigger 0 ifdown lan2 254 # lan 0 vrrp group 1 id 11 100 192.168.1.2 # lan 1 vrrp use on # lan 1 vrrp group 0 id 20 254 192.168.2.1 # lan 1 vrrp group 0 preempt off # lan 1 vrrp group 0 trigger 0 ifdown lan2 254 設定終了 # save 設定反映

# reset

# [バックアップルータの設定]

| 物理ポート/ VLAN を設定する                              |
|------------------------------------------------|
| # ether 1 vlan untag 10                        |
| # ether 2 vlan tag 100                         |
| # ether 3 vlan tag 200                         |
| # lan 0 vlan 100                               |
| # lan 1 Vian 200                               |
| # Ian 2 Vian 10                                |
| STP機能を無効に設定する                                  |
| # stp mode disable                             |
|                                                |
| ルーティンク機能を有効に設定する<br># in routing anable        |
|                                                |
| 本装置の IP アドレスを設定する                              |
| # lan 0 ip address 192.168.1.11/24 3           |
| # lan 1 ip address 192.168.2.11/24 3           |
| # lan 2 ip address 192.168.3.11/24 3           |
| # lan 2 ip route 0 default 192.168.3.2         |
| VRRPを設定する                                      |
| # lan 0 vrrp use on                            |
| # lan 0 vrrp group 0 id 10 100 192.168.1.1     |
| # lan 0 vrrp group 1 id 11 254 192.168.1.2     |
| # lan 0 vrrp group 1 preempt off               |
| # lan 0 vrrp group 1 trigger 0 ifdown lan2 254 |
| # lan 1 vrrp use on                            |
| # lan 1 vrrp group 0 id 20 100 192.168.2.1     |
| 設定終了                                           |
| # save                                         |
|                                                |
| 設定反映                                           |
| # reset                                        |

# 32 ECMP機能を使う

適用機種 SR-S732TR1, 752TR1

ここでは、ECMP機能を利用した負荷分散通信を行う場合の設定方法を説明します。

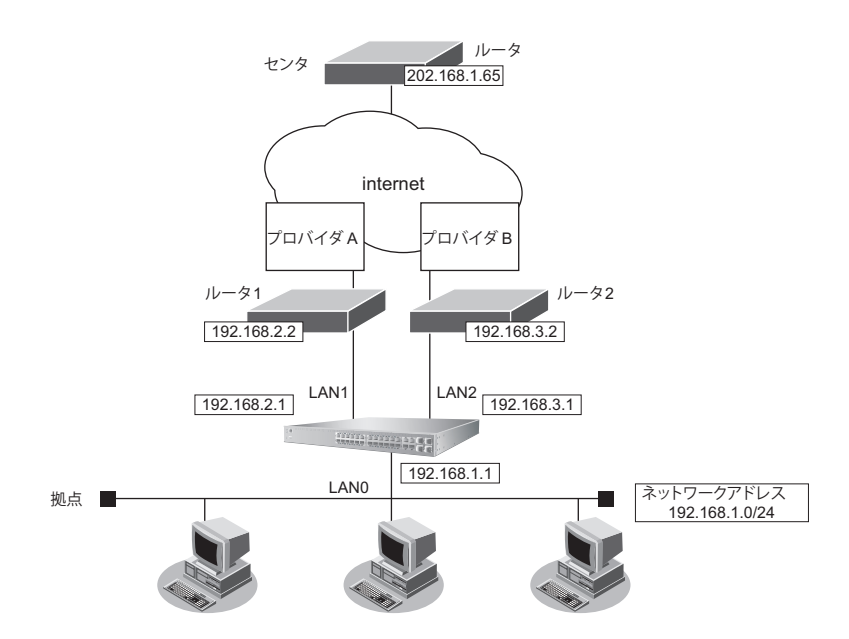

● 参照 マニュアル「機能説明書」

### ● 設定条件

拠点では、センタへの通信は、ルータ1とルータ2を利用して負荷分散して送信します。

上記の設定条件に従って設定を行う場合のコマンド例を示します。

### ● コマンド

ETHER15でルータ1、ETHER16でルータ2と接続し、残りのETHERを端末との接続に使用する すべての ETHER をタグなしとする # ether 1-14 vlan untag 10 # lan 0 vlan 10 # ether 15 vlan untag 11 # lan 1 vlan 11 # ether 16 vlan untag 12 # lan 2 vlan 12 LANのIPアドレスを設定する # lan 0 ip address 192.168.1.1/24 3 # lan 1 ip address 192.168.2.1/24 3 # lan 2 ip address 192.168.3.1/24 3 経路を設定する # lan 1 ip route 202.168.1.0/24 192.168.2.2 1 1 # lan 2 ip route 202.168.1.0/24 192.168.3.2 1 1 ECMP を設定する # routemanage ip ecmp mode hash

| 設定終了<br># save |  |
|----------------|--|
| # commit       |  |

# 33 DHCP 機能を使う

適用機種 全機種

本装置のDHCPには、以下の機能があります。

- DHCP サーバ機能
- DHCPスタティック機能
- DHCPリレーエージェント機能(SR-S732TR1/752TR1のみ)

● 参照 マニュアル 「機能説明書」

本装置では、それぞれのインタフェースでDHCP機能が使用できます。

こんな事に気をつけて

- 1つのインタフェースでは、1つの機能だけ動作します。同時に複数の機能を動作することはできません。
  - 本装置のDHCPサーバは、リレーエージェントを経由して運用することはできません。

# 33.1 DHCP サーバ機能を使う

#### 適用機種 全機種

DHCPサーバ機能は、ネットワークに接続されているパソコンに対して、IPアドレスの自動割り当てを行う機能です。管理者はパソコンが増えるたびにIPアドレスが重複しないように設定する必要があります。

この機能を利用すると、DHCPクライアント機能を持つパソコンはIPアドレスの設定が不要になり、管理者の手間を大幅に省くことができます。

本装置のDHCPサーバ機能は、以下の情報を広報することができます。

- ・ IPアドレス
- ・ ネットマスク
- リース期間
- ・ デフォルトルータのIPアドレス
- ・ DNSサーバのIPアドレス
- ・ ドメイン名

こんな事に気をつけて

本装置のDHCPサーバ機能は、DHCPリレーエージェントのサーバにはなれません。
ここでは、SR-S732TR1の場合を例にして、DHCPサーバ機能を使用する場合の設定方法を説明します。

補足 DHCP サーバ機能で割り当てることのできる IP アドレスの最大数は 253 個です。

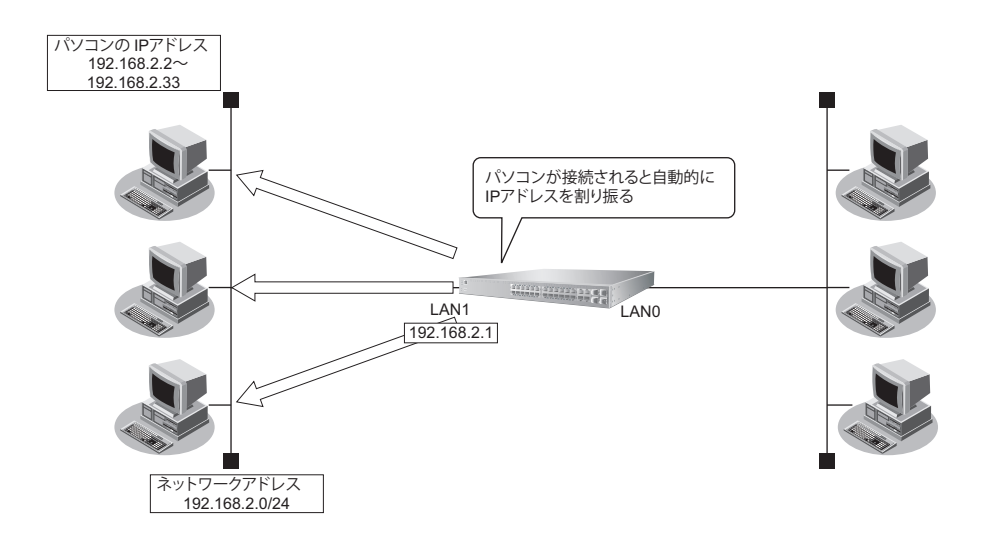

### ● 前提条件

- LANOが設定されている
- LAN1はVLANが設定されている

## ● 設定条件

- 本装置のIPアドレス
- ブロードキャストアドレス
- パソコンに割り当てる IP アドレス
- ・ パソコンに割り当て可能 IP アドレス数
- ネットワークアドレス/ネットマスク
- DHCP サーバ機能を使用する

:3(ネットワークアドレス+オール 1)

: 192.168.2.1

- : 192.168.2.2~192.168.2.33
- : 32
  - : 192.168.2.0/24

上記の設定条件に従って設定を行う場合のコマンド例を示します。

## ● コマンド

VLANを設定する # ether 1 vlan untag 10 # lan 1 vlan 10 DHCPサーバ機能を設定する # lan 1 ip address 192.168.2.1/24 3 # lan 1 ip dhcp info dns 192.168.2.1 # lan 1 ip dhcp info address 192.168.2.2/24 32 # lan 1 ip dhcp info time 1d # lan 1 ip dhcp info gateway 192.168.2.1 # lan 1 ip dhcp service server 設定終了 # save

# commit

## 33.2 DHCP スタティック機能を使う

### 適用機種 全機種

DHCPサーバは、使用していないIPアドレスを一定期間(またはパソコンがIPアドレスを返却するまで)割り当 てます。不要になったIPアドレスは自動的に再利用されるため、パソコンのIPアドレスが変わることがあります。 本装置では、IPアドレスとMACアドレスを対応付けることによって、登録されたパソコンからDHCP要求が発 行されると、常に同じIPアドレスを割り当てることができます。これをDHCPスタティック機能と言います。 DHCPスタティック機能を利用する場合は、ホストデータベース情報にIPアドレスとMACアドレスを設定して ください。

補足

•MACアドレスとは、LAN機器に設定されていて世界中で重複されないように管理されている固有のアドレスです。

・本装置がサポートしている IP フィルタリング機能などはパソコンの IP アドレスが固定されていないと使いにくい場合があります。これらの機能と DHCP サーバ機能の併用を実現するために、本装置では「DHCP スタティック機能」をサポートしています。

ここでは、SR-S732TR1の場合を例にして、DHCPスタティック機能を使用する場合の設定方法を説明します。

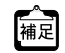

•ホストデータベース情報は、「DHCPスタティック機能」、「DNS サーバ機能」で使われており、それぞれ必要な項目 だけを設定します。

• DHCP スタティック機能で設定できるホストの最大数は 100 個です。

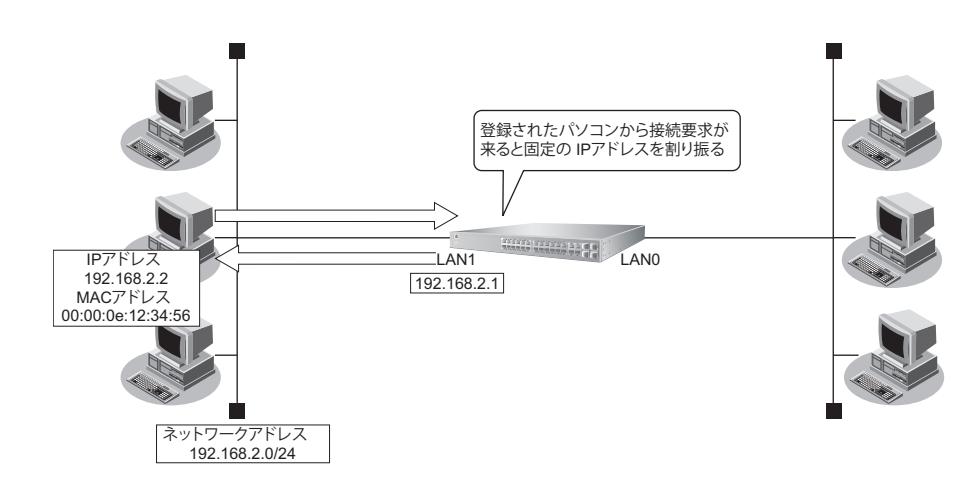

## ● 設定条件

- ネットワークアドレス/ネットマスク : 192.168.2.0/24
- IPアドレスを固定するパソコンのMACアドレス:00:00:0e:12:34:56
- 割り当てIPアドレス : 192.168.2.2
- DHCP サーバ機能を使用する

こんな事に気をつけて

DHCP サーバ機能を使用するコマンドを実行していない場合、DHCP スタティック機能の設定は無効となります。

上記の設定条件に従って設定を行う場合のコマンド例を示します。

## ● コマンド

VLANを設定する # ether 1 vlan untag 10 # lan 1 vlan 10

DHCPサーバ機能を設定する # lan 1 ip address 192.168.2.1/24 3 # lan 1 ip dhcp info dns 192.168.2.1 # lan 1 ip dhcp info address 192.168.2.2/24 32 # lan 1 ip dhcp info time 1d # lan 1 ip dhcp info gateway 192.168.2.1 # lan 1 ip dhcp service server

DHCPスタティック機能を設定する # host 0 ip address 192.168.2.2 # host 0 mac 00:00:0e:12:34:56

設定終了 # save

# commit

## 33.3 DHCP リレーエージェント機能を使う

## 適用機種 SR-S732TR1, 752TR1

DHCPクライアントは、同じネットワーク上にあるサーバから、IPアドレスなどの情報を獲得することができます。 DHCPリレーエージェントは、遠隔地にあるDHCPクライアントの要求をDHCPサーバが配布する情報を中継す る機能です。この機能を利用することで、遠隔地の別のネットワークにDHCPサーバが存在する場合も同様に情 報を獲得することができます。

ここでは、DHCPリレーエージェント機能を使用する場合の設定方法を説明します。

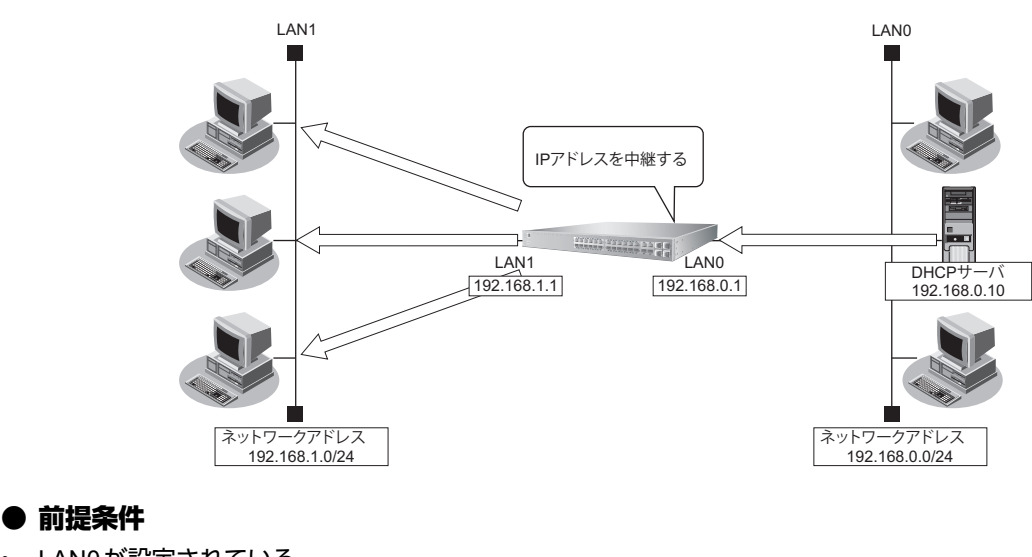

## • LAN0が設定されている

• LAN1はVLANが設定されている

## ● 設定条件

[LAN1]

- 本装置のIPアドレス : 192.168.1.1
- DHCPリレーエージェント機能を使用する

## [LAN0]

| • | 本装置のIPアドレス | : 192.168.0.1 |
|---|------------|---------------|
|   |            |               |

・ DHCPサーバ :192.168.0.10

上記の設定条件に従って設定を行う場合のコマンド例を示します。

## ● コマンド

VLAN を設定する # ether 1 vlan untag 10 # ether 2 vlan untag 20 # lan 0 vlan 10 # lan 1 vlan 20 本装置のIPアドレスを設定する # lan 0 ip address 192.168.0.1/24 3 # lan 1 ip address 192.168.1.1/24 3 DHCP リレーエージェント機能を設定する # lan 1 ip dhcp service relay 192.168.0.10

設定終了 # save # commit

# 33.4 IPv6 DHCP サーバ機能を使う

## 適用機種 全機種

本装置のIPv6 DHCP サーバ機能は、以下の情報を広報することができます。

- ・ IPv6アドレス
- IPv6プレフィックス
- ・ DNSサーバの IPv6 アドレス
- DNSドメイン名

## こんな事に気をつけて

本装置の IPv6 DHCP サーバ機能は、IPv6 DHCP リレーエージェントのサーバにはなれません。

IPv6 DHCP サーバ機能を使用する場合の設定方法を説明します。

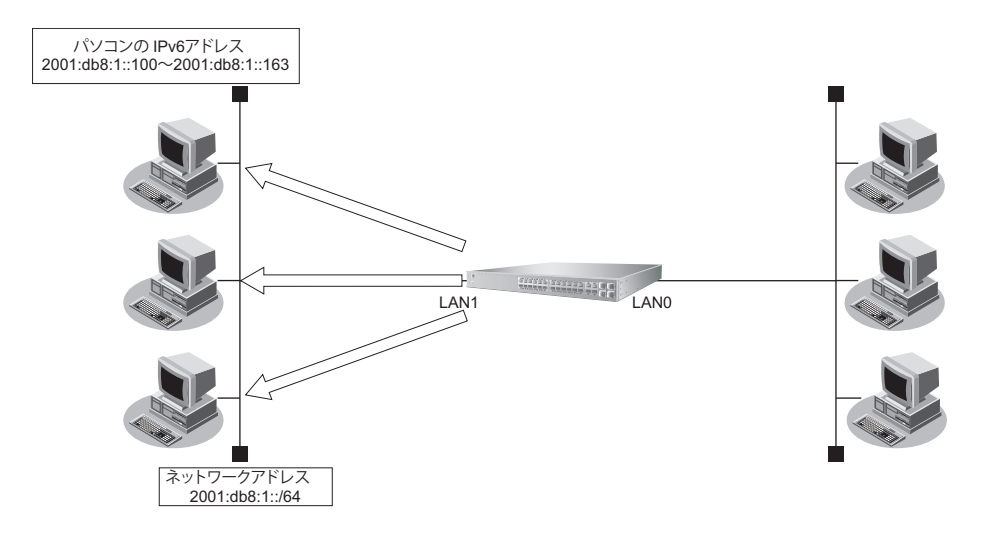

## ● 設定条件

- 本装置の IP アドレス
- ・ パソコンに割り当てる IPv6 アドレス
- パソコンに割り当て可能 IPv6 アドレス数
- ネットワークアドレス/プレフィックス長
- Valid Lifetime
- Preferred Lifetime
- ・ DNSサーバのIPv6アドレス

- : 2001:db8:1::1
- : 2001:db8:1::100~2001:db8:1::163
- : 100
- : 2001:db8:1::/64
- :30日
- :7日
- : 2001:db8:1::53

上記の設定条件に従って設定を行う場合のコマンド例を示します。

## ● コマンド

IPv6 DHCPサーバの動作するインタフェースを設定する # lan 1 ip6 use on # lan 1 ip6 address 0 2001:db8:1::1/64 IPv6 DHCPサーバ機能を設定する # lan 1 ip6 dhcp service server # lan 1 ip6 dhcp server info address 2001:db8:1::100 100 30d 7d # lan 1 ip6 dhcp server info dns 2001:db8:1::53 設定終了 # save

# commit

# 33.5 IPv6 DHCP リレーエージェント機能を使う

## <u>適用機種</u> SR-S732TR1, 752TR1

ここでは、IPv6 DHCP リレーエージェント機能を使用する場合の設定方法を説明します。

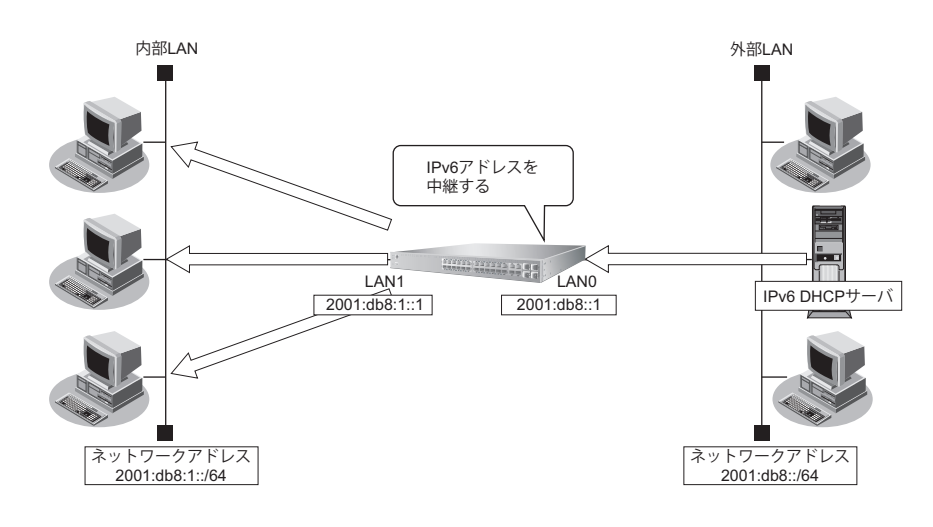

## ● 設定条件

[内部LAN側]

- 本装置のIPv6アドレス : 2001:db8:1::1
- IPv6 DHCP リレーエージェント機能を使用する

### [**外部**LAN側]

本装置のIPv6アドレス : 2001:db8::1

上記の設定条件に従って設定を行う場合のコマンド例を示します。

## ● コマンド

| 本装置のインタフェースを設定する                       |
|----------------------------------------|
| # lan 0 ip6 use on                     |
| # lan 0 ip6 address 0 2001:db8::1/64   |
| # lan 1 ip6 use on                     |
| # lan 1 ip6 address 0 2001:db8:1::1/64 |
| # lan 1 ip6 ra mode send               |
| # lan 1 ip6 ra flags c0                |
|                                        |
| IPv6 DHCPリレーエージェント機能を設定する              |
| # lan 1 ip6 dhcp service relay         |
| # lan 1 ip6 dhcp relay interface lan0  |
|                                        |
| 設定終了                                   |
| # save                                 |
| # commit                               |

# 34 DNSサーバ機能を使う(ProxyDNS)

適用機種 全機種

本装置のProxyDNSには、以下の機能があります。

- DNS サーバの自動切り替え機能
- DNS問い合わせタイプフィルタ機能
- DNS サーバ機能

● 参照 マニュアル 「機能説明書」

## 34.1 DNS サーバの自動切り替え機能(順引き)を使う

## 適用機種 全機種

ProxyDNSは、パソコン側で本装置のIPアドレスをDNSサーバのIPアドレスとして登録するだけで、ドメイン ごとに使用するDNSサーバを切り替えて中継できます。ここでは、順引きの場合の設定方法を説明します。

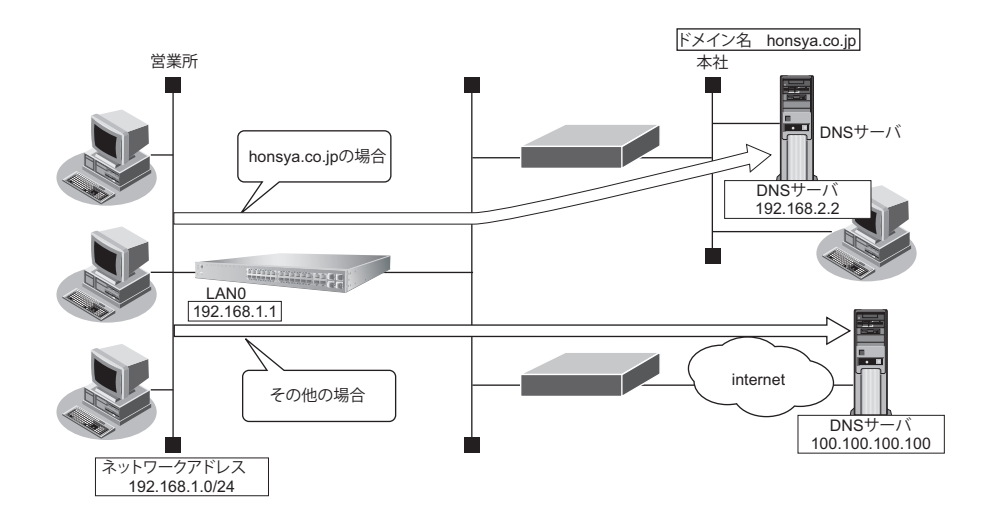

## ● 設定条件

- 会社のDNSサーバを使用する場合
   使用するドメイン : honsya.co.jp
   DNSサーバのIPアドレス : 192.168.2.2
- インターネット上のDNSサーバを使用する場合 使用するドメイン : honsya.co.jp以外 DNSサーバのIPアドレス : 100.100.100

## こんな事に気をつけて

コマンド入力時は、半角文字(0~9、A~Z、a~z、および記号)だけを使用してください。ただし、空白文字、「"」、 「<」、「>」、「&」、「%」は入力しないでください。

● 参照 マニュアル [コマンドユーザーズガイド]

上記の設定条件に従って設定を行う場合のコマンド例を示します。

## ● コマンド

DNSサーバ自動切り替え機能(順引き)を設定する # proxydns domain 0 any \*.honsya.co.jp any static 192.168.2.2 # proxydns domain 1 any \* any static 100.100.100.100

設定終了 # save # commit

## パソコン側の設定を確認する

パソコン側がDHCPクライアントかどうか確認します。
 DHCPクライアントでない場合は設定します。

# 34.2 DNS サーバの自動切り替え機能(逆引き)を使う

## 適用機種 全機種

ProxyDNSは、先に説明した順引きとは逆に、IPアドレスごとに使用するDNSサーバを切り替えて中継できます。ここでは、逆引きの場合の設定方法を説明します。

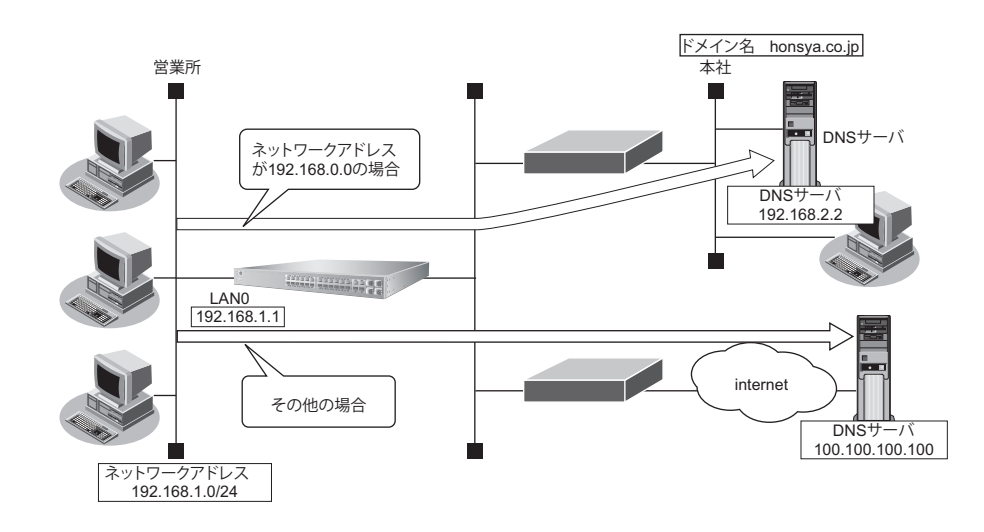

## ● 設定条件

| • | 会社のDNSサーバを使用する場合       |                   |
|---|------------------------|-------------------|
|   | 逆引き対象のネットワークアドレス       | : 192.168.0.0     |
|   | DNSサーバのIPアドレス          | : 192.168.2.2     |
| • | インターネット上のDNSサーバを使用する場合 |                   |
|   | 逆引き対象のネットワークアドレス       | :192.168.0.0以外    |
|   | DNSサーバのIPアドレス          | : 100.100.100.100 |

こんな事に気をつけて

コマンド入力時は、半角文字(0~9、A~Z、a~z、および記号)だけを使用してください。ただし、空白文字、["」、 「<」、「>」、「&」、「%」は入力しないでください。

● 参照 マニュアル [コマンドユーザーズガイド]

上記の設定条件に従って設定を行う場合のコマンド例を示します。

## ● コマンド

DNSサーバ自動切り替え機能(逆引き)を設定する # proxydns address 0 192.168.0.0/24 static 192.168.2.2 # proxydns address 1 any static 100.100.100

- 設定終了 # save
- # commit

## パソコン側の設定を確認する

パソコン側がDHCPクライアントかどうか確認します。
 DHCPクライアントでない場合は設定します。

## 34.3 DNS 問い合わせタイプフィルタ機能を使う

## 適用機種 全機種

端末が送信するDNSパケットのうち、特定の問い合わせタイプ (QTYPE)のパケットを破棄することができます。

#### こんな事に気をつけて

ProxyDNS機能を使用する場合、問い合わせタイプがA(1)のDNS問い合わせパケットを破棄するように指定にすると、正常な通信が行えなくなります。

## ● 設定条件

- ・ドメイン名 :\*
- 問い合わせタイプ : SOA (6)
- 動作 :破棄する

### こんな事に気をつけて

コマンド入力時は、半角文字(0~9、A~Z、a~z、および記号)だけを使用してください。ただし、空白文字、["]、 「<」、「>」、「&」、「%」は入力しないでください。

● 参照 マニュアル 「コマンドユーザーズガイド」

上記の設定条件に従って設定を行う場合のコマンド例を示します。

## 本装置側を設定する

## ● コマンド

DNS 問い合わせパケット破棄を設定する # proxydns domain 0 6 \* any reject

設定終了 # save

# commit

## パソコン側の設定を行う

ここでは、Windows 10の場合を例に説明します。

- 1. [Windows ロゴ] ボタン、[Windows システムツール]、[コントロールパネル]の順にクリックします。
- 2. [ネットワークとインターネット]をクリックします。
- 3. [ネットワークと共有センター]をクリックします。
- 4. [アダプターの設定の変更]をクリックします。
- 5. [イーサネット] アイコンを右クリックし、[プロパティ] ボタンをクリックします。 [イーサネットのプロパティ] ダイアログボックスが表示されます。
- 6. 一覧から「インターネットプロトコルバージョン4 (TCP/IPv4)」を選択します。
- [プロパティ]ボタンをクリックします。
   [インターネットプロトコルバージョン4(TCP/IPv4)のプロパティ]ダイアログボックスが表示されます。
- 8. 「次のDNSサーバーのアドレスを使う」を選択します。
- **9.** 「優先 DNS サーバー」に、本装置の IP アドレスを入力します。
- **10.** [OK] ボタンをクリックします。 [イーサネットのプロパティ] ダイアログボックスに戻ります。
- **11.** [閉じる] ボタンをクリックします。 設定した内容が有効になります。

## 34.4 DNS サーバ機能を使う

### 適用機種 全機種

本装置のホストデータベースにホスト名とIPアドレスを登録します。登録したホストに対してDNS要求があっ た場合は、ProxyDNSがDNSサーバの代わりに応答します。

### ● 設定条件

ホスト名

- : host.com
- IPv4アドレス : 192.168.1.2

### こんな事に気をつけて

コマンド入力時は、半角文字(0~9、A~Z、a~z、および記号)だけを使用してください。ただし、空白文字、「"」、 「<」、「>」、「&」、「%」は入力しないでください。

● 参照 マニュアル [コマンドユーザーズガイド]

上記の設定条件に従って設定を行う場合のコマンド例を示します。

## 本装置側を設定する

## ● コマンド

ホストデータベース情報を設定する # host 0 name host.com # host 0 ip address 192.168.1.2

設定終了 # save # commit

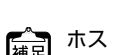

けを設定します。

## パソコン側の設定を行う

パソコン側の設定を行います。

設定方法は、「34.3DNS 問い合わせタイプフィルタ機能を使う」(P.156)の「パソコン側の設定を行う」(P.157) を参照してください。

# 35 特定のURLへのアクセスを禁止する (URLフィルタ機能)

適用機種 全機種

URLフィルタ機能は、特定のURLへのアクセスを禁止することができます。本機能を使用する場合は、 ProxyDNS 情報で設定します。

以下に URL フィルタを行う場合の設定方法を説明します。

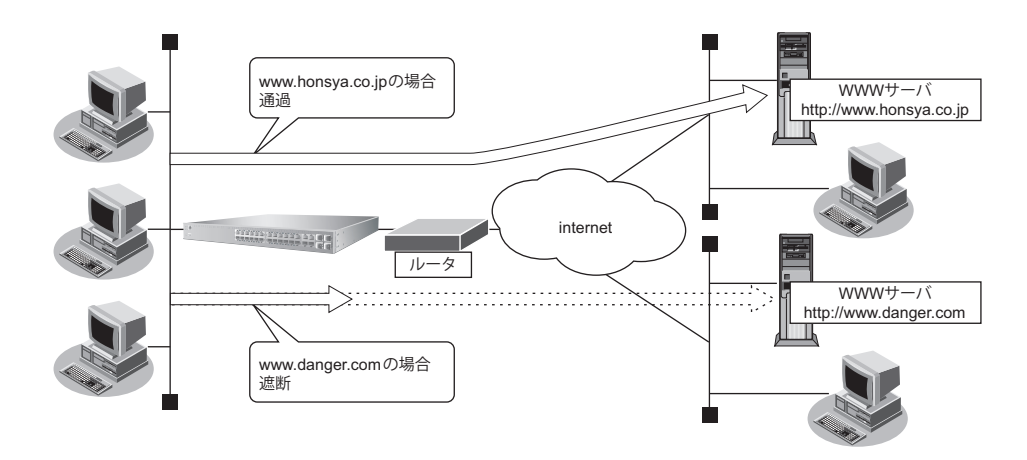

● 参照 マニュアル「機能説明書」の「DNSサーバ機能」に関する記述

ここでは、会社のネットワークとプロバイダがすでに接続されていることを前提とします。また、ProxyDNS情報は何も設定されていないものとします。

## ● 設定条件

- アクセスを禁止するドメイン名 :www.danger.com
- DNSサーバのIPアドレス : 100.100.100

こんな事に気をつけて

- URLフィルタ機能を使用する場合は、LAN内のパソコンが本装置のIPアドレスをDNSサーバのIPアドレスとして登録する必要があります。
- コマンド入力時は、半角文字(0~9、A~Z、a~z、および記号)だけを使用してください。ただし、空白文字、 「"」、「<」、「>」、「&」、「%」は入力しないでください。

● 参照 マニュアル「コマンドユーザーズガイド」

## 心 ヒント —

## ◆「\*」は使えるの?

たとえば「www.danger.com」と「XXX.danger.com」の両方をURLフィルタの対象とする場合は「\*.danger.com」と指定することで両方を対象にできます。

上記の設定条件に従って設定を行う場合のコマンド例を示します。

## ● コマンド

URLの情報を設定する # proxydns domain 0 any www.danger.com any reject # proxydns domain 1 any \* any static 100.100.100

設定終了 # save # commit

# 36 SNMPエージェント機能を使う

## 適用機種 全機種

本装置は、SNMP(Simple Network Management Protocol)エージェント機能をサポートしています。 ここでは、SNMPホストに対して MIB 情報を通知する場合の設定方法を説明します。

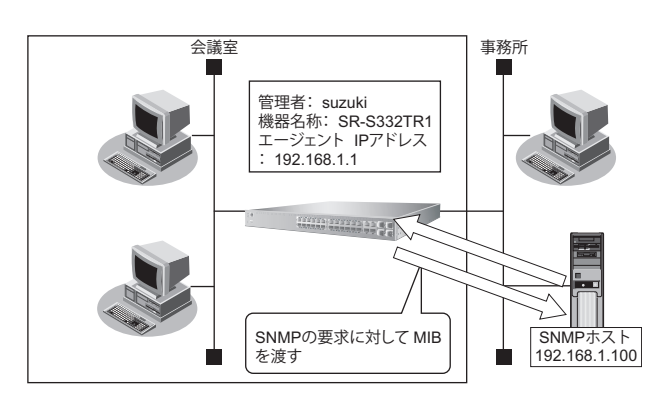

● 参照 マニュアル「機能説明書」

## ☆ ヒント —— ◆ SNMP とは?

SNMP (Simple Network Management Protocol) は、ネットワーク管理用のプロトコルです。SNMPホストは、ネットワーク上の端末の稼動状態や障害状況を一元管理します。SNMPエージェントは、SNMPホストの要求に対してMIB (Management Information Base) という管理情報を返します。

また、特定の情報についてはトラップという機能を用いて、SNMP エージェントから SNMP ホストに対して 非同期通知を行うことができます。

● 参照 マニュアル「仕様一覧」

#### こんな事に気をつけて

- エージェントアドレスには、本装置に設定されたどれかのインタフェースのIPアドレスを設定します。
   誤ったIPアドレスを設定した場合は、SNMPホストとの通信ができなくなります。
- 認証プロトコルとパスワード、暗号プロトコルとパスワードは、SNMPホストの設定と同じ設定にします。誤ったプロトコルとパスワードを設定した場合は、SNMPホストとの通信ができなくなります。
- SNMPv3 での認証/暗号プロトコルを使用する場合、snmp 設定反映時の認証/暗号鍵生成に時間がかかります。 このとき、セッション監視タイムアウトが発生するなど、ほかの処理に影響する可能性があります。

## SNMPv1 または SNMPv2c でアクセスする場合の情報を設定する

SNMPv1またはSNMPv2cでアクセスする場合は、以下の情報を設定します。

## ● 設定条件

- SNMPエージェント機能を使用する
- 管理者 : suzuki
  機器名称 : SR-S332TR1
  機器設置場所 : 1F (1階)
  エージェントアドレス : 192.168.1.1 (自装置 IP アドレス)
  SNMPホストアドレス : 192.168.1.100
  コミュニティ名 : public00

上記の設定条件に従って設定を行う場合のコマンド例を示します。

## ● コマンド

SNMPエージェント情報を設定する # snmp agent contact suzuki # snmp agent sysname SR-S332TR1 # snmp agent location 1F # snmp agent address 192.168.1.1 SNMPホスト情報を設定する # snmp manager 0 192.168.1.100 public00 off disable

SNMPエージェント機能を使用する # snmp service on

設定終了 # save # commit

## SNMPv3でアクセスする場合の情報を設定する

SNMPv3でアクセスする場合は、以下の情報を設定します。

## ● 設定条件

•

- SNMPエージェント機能を使用する
- 管理者 :suzuki
- 機器名称 :SR-S332TR1
- 機器設置場所 :1F(1階)
- エージェントアドレス : 192.168.1.1 (自装置IPアドレス)
  - SNMPホストアドレス : 192.168.1.100
- トラップ通知ホストアドレス : 192.168.1.100
- ユーザ名
- 認証プロトコル : MD5
- パスワード :auth\_password

: user00

- 暗号プロトコル
- パスワードMIBビュー

- : DES
- :priv\_password
- :MIB 読み出しは system、interfaces グループのみ許可。 トラップ通知は linkDown、linkUp トラップのみ許可。

上記の設定条件に従って設定を行う場合のコマンド例を示します。

## ● コマンド

SNMPエージェント情報を設定する # snmp agent contact suzuki # snmp agent sysname SR-S332TR1 # snmp agent location 1F # snmp agent address 192.168.1.1 SNMPv3 情報を設定する # snmp user 0 name user00 # snmp user 0 address 0 192.168.1.100 # snmp user 0 notification 0 192.168.1.100 認証・暗号プロトコルを設定する # snmp user 0 auth md5 auth password

# snmp user 0 priv des priv\_password MIB ビュー情報を設定する # snmp user 0 read view 0 # snmp user 0 notify view 0 # snmp view 0 subtree 0 include system # snmp view 0 subtree 1 include interfaces

# snmp view 0 subtree 2 include linkdown
# snmp view 0 subtree 3 include linkup

SNMPエージェント機能を使用する

# snmp service on

設定終了 # save # commit

# 37 システムログを採取する

## 適用機種 全機種

本装置では、各種システムログ(回線の接続/切断など)をネットワーク上の syslog サーバに送信することができます。また、セキュリティログとして以下のログを採取することができます。

- URLフィルタ(遮断したパケット)
- DHCP(配布したIPv4アドレス)

ここでは、システムログを採取する場合の設定方法を説明します。

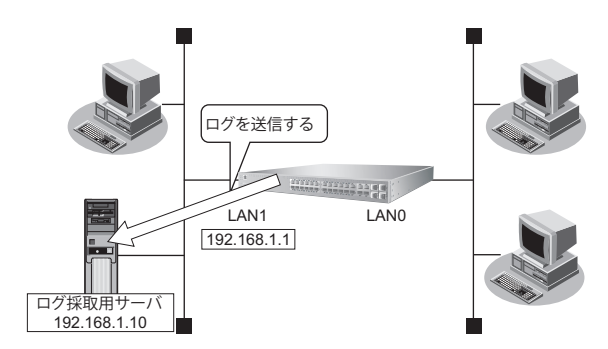

## ● 設定条件

- ・ 以下のプライオリティを設定する
  - プライオリティ LOG\_ERROR
  - プライオリティ LOG\_WARNING
  - プライオリティ LOG\_NOTICE
  - プライオリティ LOG\_INFO
- ・ 以下のセキュリティログを採取する
  - DHCP
  - Proxy DNS
- ログ受信用サーバのIPアドレス : 192.168.1.10

上記の設定条件に従ってシステムログを採取する場合のコマンド例を示します。

## ● コマンド

# syslog server 0 address 192.168.1.10

システムログを設定する # syslog pri error,warn,notice,info # syslog security dhcp,proxydns

#### 設定終了 # save

# commit

## 採取したシステムログを確認する

採取したシステムログの確認方法は、お使いのサーバによって異なります。

# 38 スケジュール機能を使う

適用機種 全機種

本装置のスケジュール機能は、以下のとおりです。

構成定義情報切り替え予約
 本装置は、内部に2つ構成定義情報を持つことができます。運用構成の変更に備え、あらかじめ構成定義情報を用意し、指定した日時に新しい構成定義に切り替えることができます。

こんな事に気をつけて

設定前に本装置の内部時刻を正しくセットしてください。

● 参照 マニュアル「コマンドユーザーズガイド」

## 38.1 構成定義情報の切り替えを予約する

適用機種 全機種

本装置は、内部に構成定義情報を2つ持つことができます。

ここでは、2006年12月1日6時30分に構成定義情報を構成定義情報1から構成定義情報2に切り替える場合の 設定方法を説明します。

## ● 設定条件

- 実行日時 : 2006年12月1日 6時30分
- 構成定義情報切り替え
   ・構成定義情報1の構成定義情報→構成定義情報2の構成定義情報

上記の設定条件に従って構成定義情報を切り替える場合のコマンド例を示します。

## ● コマンド

構成定義を切り替える # addact 0 0612010630 reset config2

設定終了 # save # commit

# 39 アプリケーションフィルタ機能を使う

適用機種 全機種

本装置上で動作する各サーバ機能に対してアクセス制限を行うことができます。

これにより、装置をメンテナンスまたは装置のサーバ機能を使用する端末を限定し、セキュリティを向上させる ことができます。

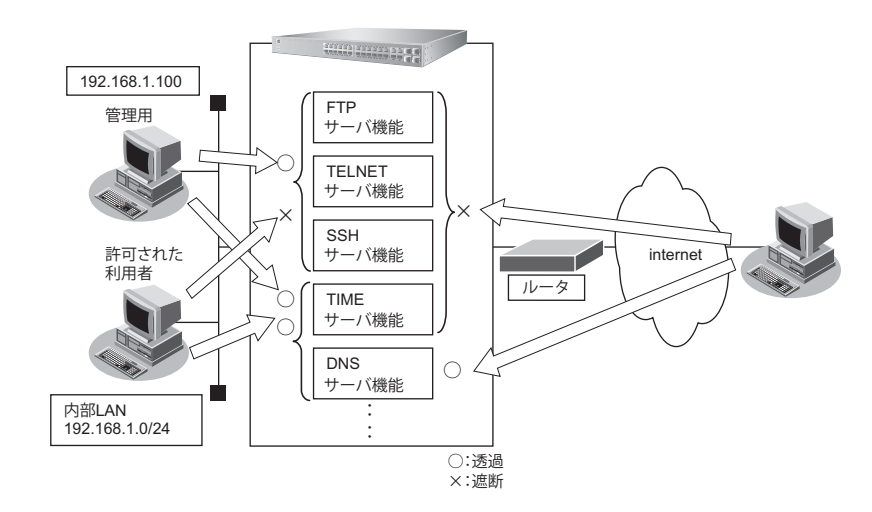

ここでは、アプリケーションフィルタを利用して各サーバ機能へのアクセスを制限する場合の設定方法を説明します。

### ● 設定条件

- 管理用のホスト(192.168.1.100)からだけ TELNET/FTP/SSH サーバ機能へのアクセスを許可する
- 内部 LAN のホスト(192.168.1.0/24)からだけ TIME サーバ機能へのアクセスを許可する
- その他のサーバ機能は制限しない

#### こんな事に気をつけて

IP フィルタリングにより自装置へのパケットを遮断している場合、アプリケーションフィルタで許可する設定を行っていてもアクセスはできません。

上記の設定条件に従ってアプリケーションフィルタを設定する場合のコマンド例を示します。

## ● コマンド

| 制限するサーバ機能に対し、デフォルトのアクセスを遮断する<br># serverinfo ftp filter default reject<br># serverinfo telnet filter default reject<br># serverinfo ssh filter default reject<br># serverinfo time filter default reject             |
|----------------------------------------------------------------------------------------------------|
| 管理用のホストからのFTP/TELNET/SSHサーバ機能へのアクセスを許可する<br># acl 0 ip 192.168.1.100/32 any any any<br># serverinfo ftp filter 0 accept acl 0<br># serverinfo telnet filter 0 accept acl 0<br># serverinfo ssh filter 0 accept acl 0 |
| 内部LANのホストからのTIMEサーバ機能へのアクセスを許可する<br># acl 1 ip 192.168.1.0/24 any any any<br># serverinfo time filter 0 accept acl 1                                                                                                 |

| 設定終了<br># save |  |
|----------------|--|
| # commit       |  |

# 40 無線 LAN 管理機能を使う

適用機種 全機種

## 40.1 無線 LAN 管理機能の環境を設定する

## 適用機種 全機種

ここでは、複数の無線LANアクセスポイントによって構成されたネットワークを無線LAN管理機能で管理する 場合の設定方法を説明します。

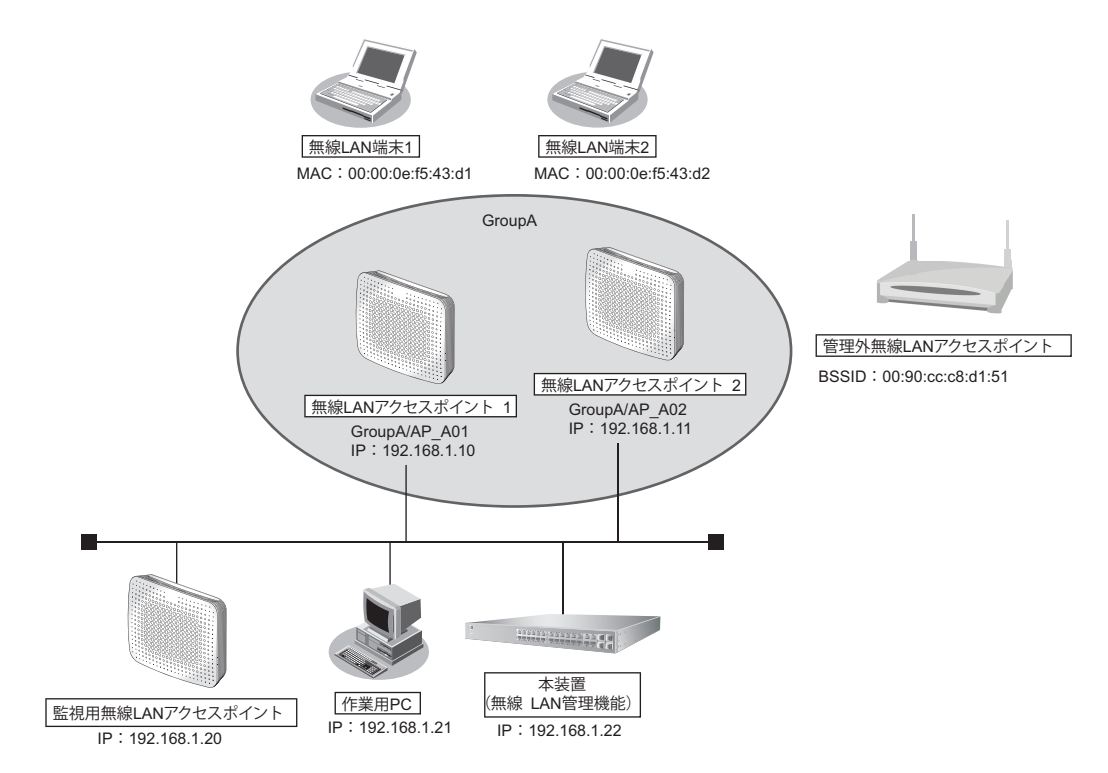

▲ 無線LANの監視を実施する場合は、1台以上の無線LANアクセスポイントを監視用に設定してください。 補足

無線LAN管理機能で監視できる無線LANチャネルは、監視用に設定した無線LANアクセスポイントの周辺アクセス ポイント検出機能の設定に依存します。周辺アクセスポイント検出機能の設定方法は、弊社製の無線LANアクセスポ イント(SR-M50AP1/20AP1/20AP2)のマニュアルを参照してください。

#### こんな事に気をつけて

- 管理機器のログイン時の入力プロンプトは、システムデフォルトのままとしてください。管理機器のログイン時の入 カプロンプトを変更された場合、無線LAN管理機器の動作は不定となります。
- 管理機器でnodemgrアカウントの情報を変更した場合、無線LAN管理機能の対応するアカウント情報も同時に変更 するようにしてください。

● 設定条件 • 無線LAN 管理対象 管理グループ グループ名 : GroupA 無線LAN アクセスポイント1 管理機器名 : AP A01 IPアドレス : 192.168.1.10 アカウント :ユーザID: nodemgr、パスワード: nodemgr1 無線LAN アクセスポイント2 管理機器名 : AP A02 IPアドレス : 192.168.1.11 アカウント : ユーザID: nodemgr、パスワード: nodemgr2 • 監視用無線 LAN アクセスポイント 周辺アクセスポイント検出機能をスキャン専用モードで運用 使用する無線 LAN モジュール : ieee80211 1、ieee80211 2 管理機器名 : Watcher IPアドレス : 192.168.1.20 監視用アカウント :ユーザID: nodemgr、パスワード: nodemgr3 • 管理外無線 LAN アクセスポイント MACアドレス : 00:90:cc:c8:d1:51 管理情報取得の時間パラメタ(アクセスポイントモニタリング用) 情報取得間隔 :10秒 情報取得待機間隔 :10秒 情報取得タイムアウト時間 :5秒 監視のパラメタ(アクセスポイントモニタリング用) 有線LAN 稼動監視間隔 :10秒 稼動監視待機間隔 :10秒 稼動監視タイムアウト時間 :5秒 稼動監視 通信異常判定しきい値 :6回 無線LAN スキャンレポート取得間隔 :10秒 スキャンレポート取得待機間隔 :10秒 スキャンレポート取得タイムアウト時間 :1分 無線LAN 監視 通信異常判定しきい値 :6回 
 ・ 監視ログのパラメタ(アクセスポイントモニタリング/クライアントモニタリング用)
 監視ログ保持件数 :100件 無線LAN端末のRSSI監視のパラメタ(クライアントモニタリング用) RSSI 評価母数 :10個 RSSI最低しきい値 :20

上記の設定条件に従って設定を行う場合のコマンド例を示します。

## ● コマンド

# commit

管理グループを設定する # nodemanager group 0 name GroupA 無線 LAN アクセスポイントを設定する # nodemanager node 0 name AP A01 # nodemanager node 0 group 0 # nodemanager node 0 address 192.168.1.10 # nodemanager node 0 user nodemgr nodemgr1 # nodemanager node 0 wlan scan disable # nodemanager node 1 name AP A02 # nodemanager node 1 group 0 # nodemanager node 1 address 192.168.1.11 # nodemanager node 1 user nodemgr nodemgr2 # nodemanager node 1 wlan scan disable 監視用無線 LAN アクセスポイントを設定する # nodemanager node 4 name Watcher # nodemanager node 4 address 192.168.1.20 # nodemanager node 4 user nodemgr nodemgr3 # nodemanager node 4 wlan scan enable # nodemanager node 4 wlan sta disable 管理外無線 LAN アクセスポイントを設定する # nodemanager wlan scan unmanaged 0 UMAP01 00:90:cc:c8:d1:51 管理情報取得の時間パラメタを設定する # nodemanager collect interval 10s 10s 5s 有線LAN、無線LANの監視パラメタを設定する # nodemanager icmpwatch interval 10s 10s 5s # nodemanager icmpwatch threshold 6 # nodemanager wlan scan interval 10s 10s 1m # nodemanager wlan scan error threshold 6 監視ログのパラメタを設定する # nodemanager log 100 無線LAN 端末の RSSI 監視のパラメタを設定する # nodemanager wlan sta rssi 10 20 設定終了 # save

# 40.2 アクセスポイントモニタリングを行う

## 適用機種 全機種

無線LAN 管理機能は、アクセスポイントモニタリングをすることができます。

- ・モニタリングは各管理機器にアクセスして収集した結果を出力していますので、構成定義の設定直後や、ネットワークの状況によっては収集が完了しておらず、途中の状態が表示される場合があります。この場合は、しばらく時間を置いたあと、再度モニタリング結果を表示してみてください。
  - •使用目的が明確で管理不要な無線LANアクセスポイントを管理外無線LANアクセスポイントとして設定すると、不明無線LANアクセスポイントのモニタリングが容易となります。

ここでは、「40.1 無線 LAN 管理機能の環境を設定する」(P.168)で構築した環境に対するアクセスポイントモニ タリングのコマンド例を示します。

● 参照 各コマンドの表示結果については、マニュアル「コマンドリファレンス」を参照してください。

## ● コマンド

管理無線LAN アクセスポイントのモニタリング結果の一覧を表示する # show nodemanager logging wlan scan managed brief

管理無線LAN アクセスポイントの有線LAN、無線LAN のモニタリング結果を表示する # show nodemanager node node 0 # show nodemanager node node 1

管理無線 LAN アクセスポイントの無線 LAN のモニタリング結果を表示する # show nodemanager logging wlan scan managed group 0

管理外無線LAN アクセスポイントのモニタリング結果を表示する # show nodemanager logging wlan scan unmanaged

不明無線LAN アクセスポイントのモニタリング結果を表示する # show nodemanager logging wlan scan unknown

監視ログを表示する # show nodemanager logging wlan scan

# 40.3 クライアントモニタリングを行う

## 適用機種 全機種

無線 LAN 管理機能は、無線 LAN アクセスポイントと接続している無線 LAN 端末のクライアントモニタリングを することができます。

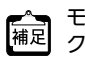

モニタリングは各管理機器にアクセスして収集した結果を出力していますので、構成定義の設定直後や、ネットワー 植足 クの状況によっては収集が完了しておらず、途中の状態が表示される場合があります。この場合は、しばらく時間を 置いたあと、再度モニタリング結果を表示してみてください。

ここでは、「40.1無線LAN管理機能の環境を設定する」(P.168)で構築した環境に対するクライアントモニタリ ングのコマンド例を示します。

● 参照 各コマンドの表示結果については、マニュアル「コマンドリファレンス」を参照してください。

## ● コマンド

無線 LAN 端末の受信信号強度のモニタリング結果を表示する # show nodemanager logging wlan sta rssi group 0

無線LAN 端末の接続状況をモニタリングする # show nodemanager logging wlan sta group 0

無線 LAN 端末の接続拒否情報をモニタリングする # show nodemanager logging wlan reject group 0

無線LAN インタフェースのトレース情報をモニタリングする # show nodemanager logging wlan trace group 0

監視ログを表示する # show nodemanager logging wlan scan

# 40.4 無線 LAN アクセスポイントに MAC アドレスフィルタを配布する (MAC アドレスフィルタ配布)

適用機種 全機種

無線LAN 管理機能は、無線LAN アクセスポイントへの無線LAN 端末の(MAC アドレスによる)接続許可情報を 一括管理して配布することができます。

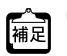

管理機器のMACアドレスフィルタをクリアしたい場合は、MACアドレスフィルタを設定していないMACアドレスフィルタを設定していないMACアドレスフィルタセットを配布してください。

## ● 設定条件

- 無線 LAN の接続を許可する端末
   無線 LAN 端末1(MAC アドレス:00:00:0e:f5:43:d1)
   無線 LAN 端末2(MAC アドレス:00:00:0e:f5:43:d2)
   無線 LAN の接続を拒否する端末
   上記以外
- MACアドレスフィルタの配布先 無線 LAN アクセスポイント1 無線 LAN アクセスポイント2

ここでは、「40.1 無線 LAN 管理機能の環境を設定する」(P.168)で構築した環境に対する MAC アドレスフィル 夕配布のコマンド例を示します。

● 参照 各コマンドの実行結果については、マニュアル「コマンドリファレンス」を参照してください。

## ● コマンド

接続を許可する無線 LAN 端末の MAC アドレスを MAC アドレスフィルタに設定する

# nodemanager wlan filterset 0 filter 0 mac 00:00:0e:f5:43:d1 pass

# nodemanager wlan filterset 0 filter 0 description STATION\_001

- # nodemanager wlan filterset 0 filter 1 mac 00:00:0e:f5:43:d2 pass
- # nodemanager wlan filterset 0 filter 1 description STATION\_002

# nodemanager wlan filterset 0 filter 2 mac any reject

設定完了 # save # commit

無線LAN アクセスポイントにMAC アドレスフィルタを配布する # nodemanagerctl update wlan filterset 0 group 0

# 40.5 無線 LAN アクセスポイントの電波出力を調整する (電波出力自動調整)

適用機種 全機種

無線LAN 管理機能は、無線LAN アクセスポイントの電波出力を調整することができます。

補足

近隣管理機器には、電波出力自動調整機能で設定対象の無線LANアクセスポイントの無線を到達させたい無線LAN アクセスポイントを設定します。ただし、電波出力自動調整による送信出力の調整には時間がかかりますので、必要 以上に近隣管理機器を設定しないようにしてください。電波出力自動調整は、構成定義で設定した"電波自動調整の RSSI最低しきい値"に近い値になるまで、以下の処理を繰り返します。

- 1. 近隣管理機器での周辺アクセスポイント情報の取得 必要時間:約60秒×近隣管理機器の台数
- 2. 電波出力の確認 RSSI最低しきい値に近い値であれば終了
- 3. 無線 LAN アクセスポイントの無線送信出力の設定 必要時間:約10秒
- 4. 無線送信出力の安定待ち 必要時間:約90秒
- 5. 手順1.の処理から繰り返し

こんな事に気をつけて

- 電波出力自動調整は、無線LANインタフェースの動作タイプがAPのみ(未設定を含む)で構成される無線LANアク セスポイントを対象とするようにしてください。
- ・ 電波出力自動調整の近隣機器には、以下の条件を満たす無線LANアクセスポイントを指定してください。
  - 調整対象と同じ無線LANモジュールが動作している。
  - その無線LANモジュールの動作タイプは、AP、SCANONLYまたは未設定のみから構成される。
- 電波出力自動調整の実施中は、無線の状態が不安定になる可能性があります。よって、メンテナンスなどの通常運用 時以外で電波出力自動調整を行うようにしてください。

## ● 設定条件

- 電波出力を調整する無線LANアクセスポイント
   無線LANアクセスポイント1
   無線LANアクセスポイント2
- ・ 無線 LAN アクセスポイント1の近隣管理機器
   無線 LAN アクセスポイント2、監視用無線 LAN アクセスポイント
- ・ 無線 LAN アクセスポイント2の近隣管理機器
   無線 LAN アクセスポイント1、監視用無線 LAN アクセスポイント
- 電波出力自動調整の RSSI の最低しきい値 : 20

ここでは、「40.1 無線 LAN 管理機能の環境を設定する」(P.168) で構築した環境に対する電波出力自動調整のコマンド例を示します。

● 参照 各コマンドの実行結果については、マニュアル「コマンドリファレンス」を参照してください。

## ● コマンド

近隣管理機器を設定する # nodemanager node 0 wlan neighbor 1 4 # nodemanager node 1 wlan neighbor 0 4

電波出力自動調整のRSSIの最低しきい値を設定する # nodemanager wlan autotxpower rssi 20

設定完了 # save # commit

電波出力自動調整を行う # nodemanagerctl wlan autotxpower group 0

# 40.6 無線 LAN アクセスポイントの無線 LAN チャネルを調整する

## 適用機種 全機種

無線LAN 管理機能は、無線LAN アクセスポイントの無線LAN チャネルを自動的に調整することができます。

こんな事に気をつけて

無線 LAN チャネル自動調整の実施中は、無線の状態が不安定になる可能性があります。よって、メンテナンスなどの通 常運用時以外で無線 LAN チャネル自動調整を行うようにしてください。

## ● 設定条件

| • | 5GHz帯のチャネル自動調整の割当範囲            | : w52/53/56 |
|---|--------------------------------|-------------|
| • | 2.4GHz帯のチャネル自動調整の判定用 RSSI しきい値 | : 20        |
| • | 2.4GHz帯のチャネル自動調整のレイアウト         |             |
|   | 開始チャネル                         | : 1         |
|   | チャネル割当間隔                       | :5          |
| • | IEEE802.11n通信時に使用する帯域幅         | :40         |

ここでは、「40.1 無線 LAN 管理機能の環境を設定する」(P.168) で構築した環境に対する無線 LAN チャネル自動 調整のコマンド例を示します。

● 参照 各コマンドの実行結果については、マニュアル「コマンドリファレンス」を参照してください。

## ● コマンド

5GHz帯のチャネル自動調整の割当範囲を設定する # nodemanager wlan autochannel channel w52/53/56

2.4GHz帯のチャネル自動調整の判定用 RSSI しきい値を設定する # nodemanager wlan autochannel rssi 20

2.4GHz帯のチャネル自動調整のレイアウトを設定する # nodemanager wlan autochannel layout 1 5

IEEE802.11n 通信時の通信帯域幅を設定する # nodemanager wlan autochannel bandwidth 40

設定終了 # save # commit

無線LAN アクセスポイントの使用チャネルを自動調整する # nodemanagerctl wlan autochannel group 0

# 41 端末可視化機能を使う

適用機種 SR-S332TR1, 352TR1, 732TR1, 752TR1

端末可視化機能を使用すると、ネットワーク上にどのような端末が接続されているかを詳細に把握することができます。

### こんな事に気をつけて

- IPv4を使用していないネットワーク上では端末情報を正しく検出できません。
- ・ 本機能は ARP パケットを使用して端末の検出を行います。ARP パケットに応答しない機器は検出できません。
- 機器種別は本機能により推定した結果であり、実際の機器種別と異なる場合があります。
- ベンダー名、機器種別は、識別できない場合があります。
   なお、識別したいベンダー名、機器種別は、ユーザが任意の識別情報を設定することも可能です。
- 本装置のOUI辞書に登録されていないOUIを検出した場合、ベンダー名には"Unknown"と表示されます。
- 本機能ではASCII文字以外は認識できません。検出した情報に認識できない文字が含まれる場合、"Unrecognized"と表示されます。
- IEEE802.1X 認証機能または不正端末アクセス防止機能(MACアドレス認証)機能と本機能を併用する場合、認証されていない端末は検出できません。
- 本機能は装置内の内部パスを使用してパケットを監視するため、内部パスの設定が必要になります。 内部パスには本機能で可視化対象とする VLAN ID および IP アドレスを設定します。
- ・ 接続する端末が、ランダムな MAC アドレスを使用する場合、以下の点に注意してください。
  - MACアドレスが変更されるごとに、異なる端末として端末情報が収集されます。なお、一定時間を経過した端末 情報を削除するには、devscan age コマンドを使用してください。
  - ベンダー名は識別されません。

SR-S332TR1の場合を例にします。

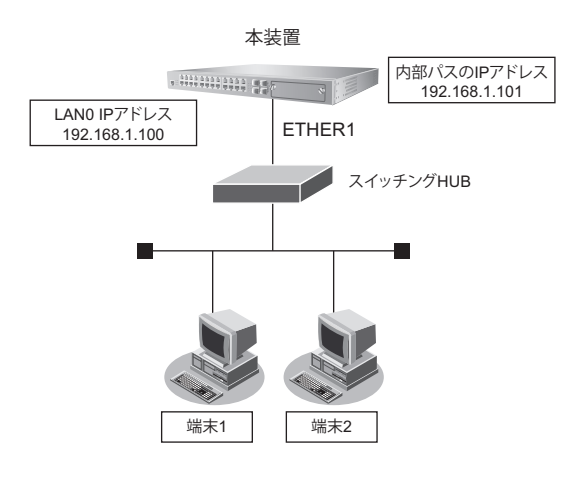

## ● 設定条件

- VLAN10 で端末可視化機能を使用する
- ・ LAN0のVLAN ID : 10
- ・ LAN0のIPアドレス : 192.168.1.100
- ・ 内部パスの VLAN ID : 10
- 内部パスのIPアドレス : 192.168.1.101
- 端末情報のエージングアウト時間 : 1日

上記の設定条件に従って設定を行う場合のコマンド例を示します。

## ● コマンド

ETHER1ポートを設定する # ether 1 vlan untag 10

LAN0のIPアドレスを設定する # lan 0 ip address 192.168.1.100/24 3 # lan 0 vlan 10

VLAN10 で端末可視化機能を設定する # devscan use on # devscan vlan 10

内部パスインターフェースのVLANとIPアドレスを設定する # internal-path 0 vlan 10 # internal-path 0 ip address 192.168.1.101/24 3

端末情報のエージングアウト時間を1日に設定する # devscan age 1d

設定終了 # save # commit

# 42 NXconcierge と連携する

適用機種 SR-S332TR1, 352TR1, 732TR1, 752TR1

NXconciergeとは、ネットワーク機器を集中管理する Web アプリケーションサーバです。

本装置は、NXconciergeによるネットワーク機器の管理に対応したエージェント機能を搭載しており、 NXconciergeと連携することで、ネットワーク経由で機器の集中管理を実現することができます。

こんな事に気をつけて

NXconcierge エージェント機能に割り当てる IP アドレスは、装置の物理ポートに割り当てた IP アドレスと同一のアドレスを設定します。

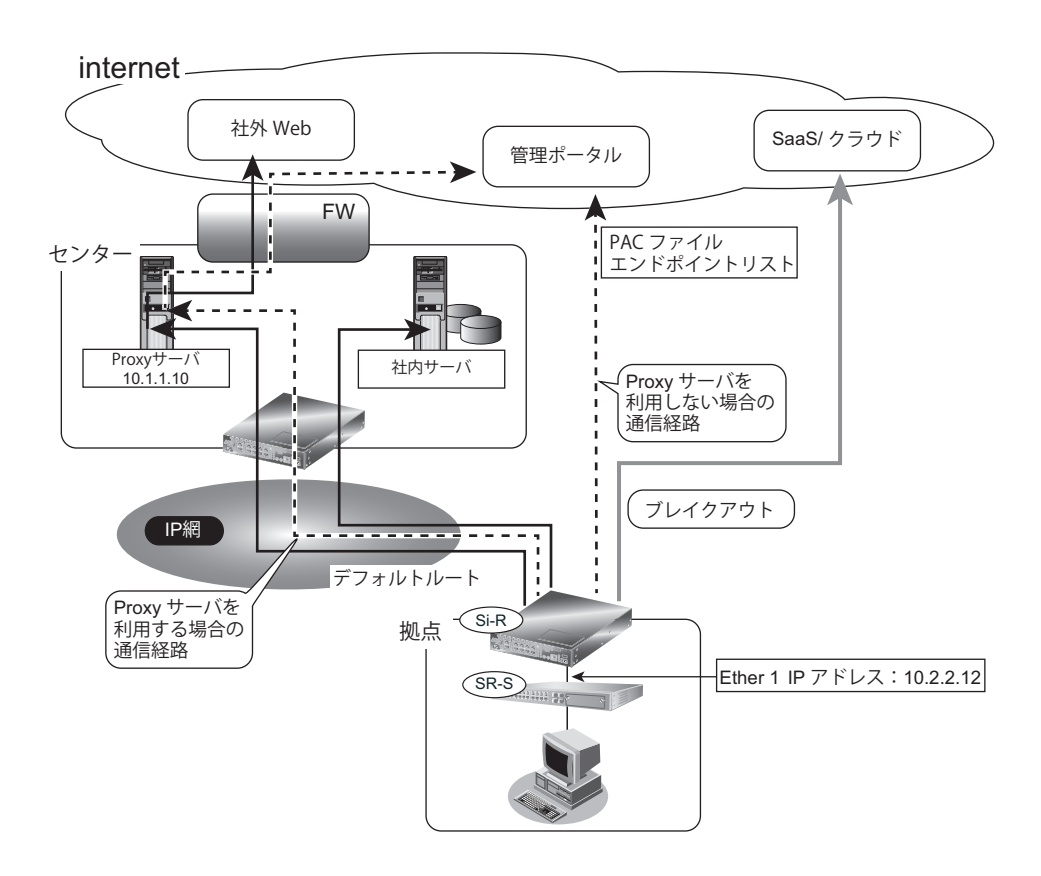

## ● 前提条件

- 時刻設定
  - 現在時刻が設定済み
- ルータから、管理ポータルへの経路は、ルータの設定に依存します。

エージェントとNXconcierge サーバとの通信時に Proxy サーバを利用する場合の設定方法を説明します。

## ● 設定条件

- LAN1のVLAN ID :10
- ・ LAN1のIPアドレス : 10.2.2.12
- デフォルトゲートウェイのIPアドレス : 10.2.2.2
- エージェントのIPアドレス : 10.2.2.12
- Proxy サーバの IP アドレス : 10.1.1.10
- SNMP連携 :有効
- 端末可視化機能 :有効

## ● コマンド

ETHER1ポートを設定する # ether 1 vlan untag 10

LANアドレスを設定する # lan 0 ip address 10.2.2.12/24 3 # lan 0 vlan 10 # lan 0 ip route 0 default 10.2.2.2 1 1

SNMP連携を設定する

# snmp service on
# snmp agent address 10.2.2.12
# snmp manager 0 0.0.0.0 public off disable

端末可視化の設定 # internal-path 0 ip address 10.2.2.13/24 3 # internal-path 0 vlan 30 # devscan use on # devscan vlan 30 # devscan scan-interval 1h # devscan age 14d # proxydns domain 0 any \* any static 10.2.2.2

エージェント設定を行う # management-agent mode agent # management-agent tenantkey key # management-agent serverlogin proxy address 10.1.1.10 8080 # management-agent serverlogin proxy auth send id pass # management-agent ip address 10.2.2.12

次に、エージェントとNXconcierge サーバとの通信時に Proxy サーバを利用せず、直接インターネット経由で通信する場合の設定方法を説明します。

## ● 設定条件

| • | LAN1のVLAN ID       | :10         |
|---|--------------------|-------------|
| • | LAN1のIPアドレス        | : 10.2.2.12 |
| • | デフォルトゲートウェイのIPアドレス | : 10.2.2.2  |
| • | エージェントのIPアドレス      | : 10.2.2.12 |
| • | SNMP連携             | :有効         |
| • | 端末可視化機能            | :有効         |
#### ● コマンド

ETHER1ポートを設定する # ether 1 vlan untag 10

LANアドレスを設定する # lan 0 ip address 10.2.2.12/24 3 # lan 0 vlan 10 # lan 0 ip route 0 default 10.2.2.2 1 1

SNMP連携を設定する # snmp service on # snmp agent address 10.2.2.12 # snmp manager 0 0.0.0.0 public off disable

端末可視化の設定 # internal-path 0 ip address 10.2.2.13/24 3 # internal-path 0 vlan 30 # devscan use on # devscan vlan 30 # devscan scan-interval 1h # devscan age 14d # proxydns domain 0 any \* any static 10.2.2.2 エージェント設定を行う

# management-agent mode agent
# management-agent tenantkey key

# management-agent ip address 10.2.2.12

# 43 装置を保護する

#### 適用機種 全機種

本装置に対するセキュリティ対策として、以下の設定を行います。

- 管理者 (admin) 用パスワードの設定
- オートログアウトの設定
- Telnet/SSH および SNMP 接続に対するアクセス制限
- 不要なサービスの停止

#### 43.1 設定例

以下にそれぞれの設定を行う場合の例を示します。

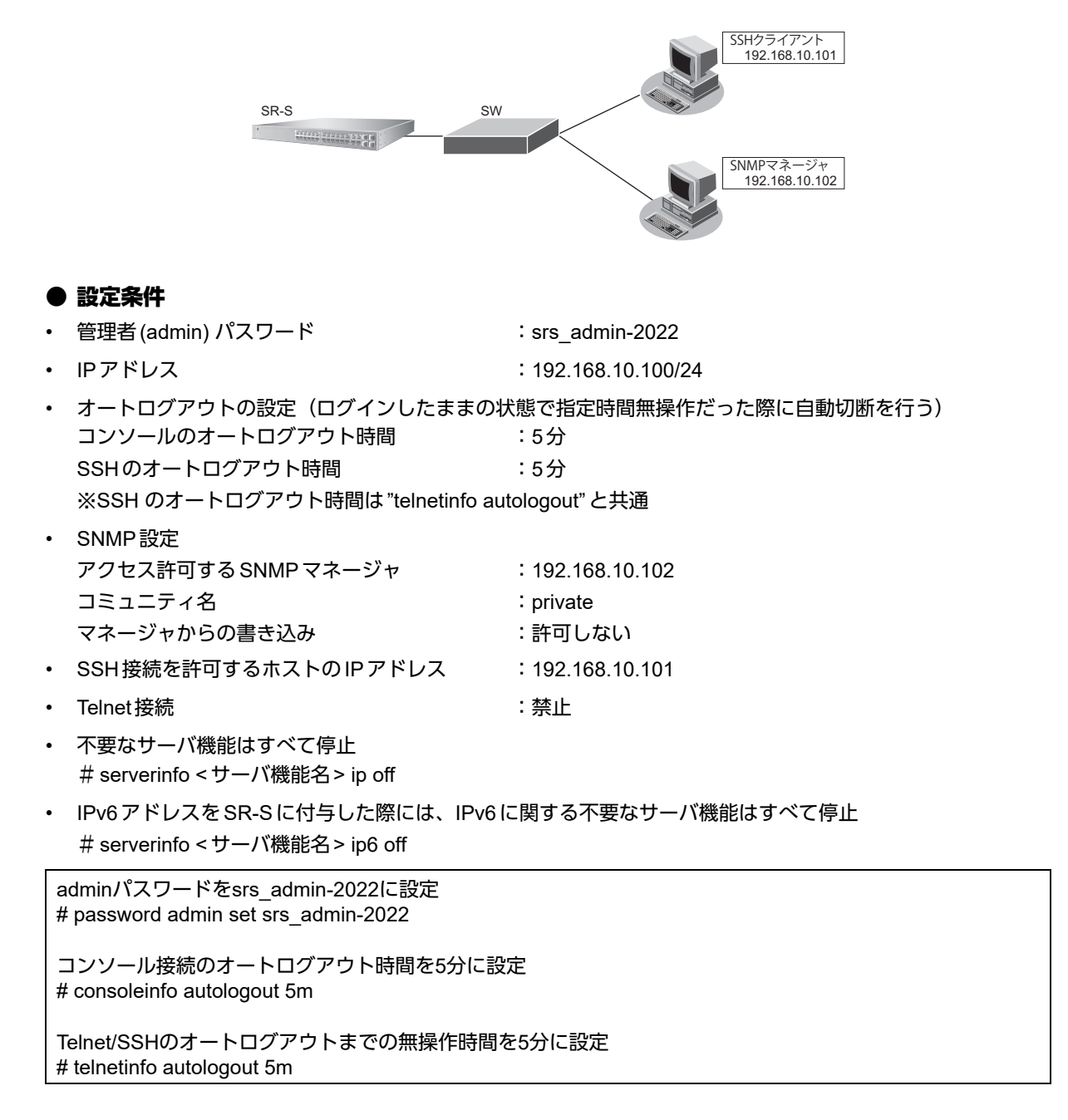

自装置IPアドレスとVLANの設定 # lan 0 ip address 192.168.10.100/24 3 # lan 0 vlan 1 SNMPを有効、コミュニティ名をprivate、書き込み許可しない # snmp service on # snmp manager 0 192.168.10.102 private v1 disable 許可するホストからのSSH接続のみ許可する # acl 0 ip 192.168.10.101/32 any any any # serverinfo ssh filter 0 accept acl 0 # serverinfo ssh filter default reject Telnetサーバ機能を停止 # serverinfo telnet ip off 不要なサーバ機能はすべて停止 # serverinfo ftp ip off # serverinfo sftp ip off # serverinfo http ip off # serverinfo https ip off # serverinfo dns ip off # serverinfo sntp ip off # serverinfo time ip tcp off # serverinfo time ip udp off

# 索引

#### А

| ACL 番号   | 123, 133 |
|----------|----------|
| ARP 認証機能 | 58       |
| AS 外部経路  | 103      |
| AS 境界ルータ | 103      |
|          |          |

| ARP 認証機能 | 58  |
|----------|-----|
| AS 外部経路  | 103 |
| AS 境界ルータ |     |

#### В

| ARP 認証機能 |    |
|----------|----|
| AS 外部経路  |    |
| AS 境界ルータ | 10 |
| _        |    |

| ネルータ | 103 |
|------|-----|
|      |     |
|      |     |

| BSR | (ノートストフッノルータ) |  |
|-----|---------------|--|

#### D

| 111      |
|----------|
|          |
| 144      |
| 146      |
|          |
| 148      |
| 158      |
| 155      |
| 153      |
| 156      |
| 123, 133 |
|          |
|          |

#### Е

| ECMP 機能       | 1 | 42 |
|---------------|---|----|
| ether L3 監視機能 |   | 62 |

#### T

| IEEE802.1X 認証機能 | 43      |
|-----------------|---------|
| IGMP スヌープ機能     | 41      |
| IGMP パケット       | 41      |
| IPv6 ネットワークの追加  | 69      |
| IP アドレス         | 73, 123 |
| IP アドレスの自動割り当て  | 144     |
| IP フィルタリング機能    |         |
| IP フィルタリングの条件   |         |
| IP フィルタリングの設計方針 |         |

#### L

| LACP 機能   |       | 13  |
|-----------|-------|-----|
| LAN のネットワ | ーク間接続 | 67  |
| LSA       |       | 101 |

#### Μ

| MAC アドレス     | 146 |
|--------------|-----|
| MAC アドレス認証機能 | 53  |

| SNMP          | 161 |
|---------------|-----|
| SNMP エージェント機能 | 161 |
| SNTP          |     |
| SPT(最短経路)     | 114 |
| STP           |     |

TIME プロトコル ......68 TOS 值 ......123, 133

URL フィルタ機能 ......159

## S

Т

U

| RIP 経路の制御(IPv4) |       |
|-----------------|-------|
| RIP 経路の制御(IPv6) |       |
| RIP マルチパス機能     | 72    |
| RIP ユニキャスト      | 72    |
| RIP を使用したネットワ   | フーク71 |
| RP(ランデブーポイン     | ト)114 |
|                 |       |

## R

| QoS 機能 | <br>28 |
|--------|--------|
|        |        |

## Q

| PIM-DM   | 111 |
|----------|-----|
| PIM-SM   | 114 |
| ProxyDNS | 153 |

#### Ρ

| OSPFv2 でネット  | ワークを構築 | 89  |
|--------------|--------|-----|
| OSPF 機能(IPv4 | .)     | 101 |
| OSPF 機能(IPv6 | ;)     | 107 |
| OSPF 経路の制御   |        | 101 |
|              |        |     |

#### 0

#### Ν

| MAC フィルタリング機能 | 21  |
|---------------|-----|
| MIB           | 161 |
| MLAG 機能       | 15  |
| MSTP          |     |

MAC アドレスフィルタ配布 ......173

#### V

| VLAN 機能 | <br>9   |
|---------|---------|
| VRRP 機能 | <br>135 |
|         |         |

#### W

|               | 1 | 6  |
|---------------|---|----|
| VVCU 記む正11及日日 |   | U. |

## あ

| アクセスポイントモニタリング | 171     |
|----------------|---------|
| あて先情報          |         |
| アドレスマスク        | 73, 123 |
| アプリケーションフィルタ機能 |         |

## え

| エリア ID   |     |
|----------|-----|
| エリア境界ルータ | 101 |

## か

| 館見去い | トフロンバイ継邰  | 125 | 126 |
|------|-----------|-----|-----|
| 間茐小ツ | トムツノハイ 俄肥 |     | 130 |

## き

| 逆引き. |  | 155 |
|------|--|-----|
|------|--|-----|

## <

| クライアントモニタリング |     |
|--------------|-----|
| クラスタリング機能    |     |
| グループ ID      | 139 |

## こ

構成定義情報切り替え予約 ......165

#### し

| システムログ    |  |
|-----------|--|
| システムログの確認 |  |
| 準スタブエリア   |  |
| 順引き       |  |

## す

| スイッチング HUB            | 9   |
|-----------------------|-----|
| スケジュール機能              | 165 |
| スタティック MAC フォワーディング機能 | 27  |
| スタティックルーティング          | 120 |
| スタブエリア                | 98  |
|                       |     |

#### せ

| 制御        | 123 |
|-----------|-----|
| セキュリティ    | 123 |
| 接続端末数制限機能 | 56  |

#### そ

| ソースポー | ト |      | 61  |
|-------|---|------|-----|
| 送信元情報 |   | 123, | 133 |

## た

| ターゲット・ポート  | 61 |
|------------|----|
| タグ VLAN 機能 | 10 |
| 端末可視化機能    |    |

## τ

## と

| 動画・音声 | <br>111 |
|-------|---------|
| ドメイン  | 153     |

## は

| バックアップポート機能 | 18      |
|-------------|---------|
| バックアップルータ   | 135     |
| バックボーンエリア   | 89. 101 |

## ßı

| フィルタリング条件(ルーティング)<br>フィルタリングの設計方針(ルーティ | 73<br>ング) |
|----------------------------------------|-----------|
|                                        |           |
| 負荷分散通信                                 | 142       |
| プロトコル                                  | 123, 133  |
| プロトコル VLAN 機能                          |           |

## ほ

| ポート VLAN 機能   | 9      |
|---------------|--------|
| ポート閉塞機能       | 65     |
| ポート・ミラーリング機能  | 61     |
| 方向            | 73, 81 |
| ホストデータベース     | 158    |
| ホストデータベース情報   | 146    |
| ポリシーベースネットワーク | 133    |

#### ま

| マスタルータ      |         |
|-------------|---------|
| マニュアル構成     | 8       |
| マルチキャスト機能   | 111     |
| マルチキャストパケット | 41, 114 |
|             |         |

## む

| 無線 LAN 管理機能      |  |
|------------------|--|
| 無線 LAN チャネルの自動調整 |  |

#### め

| X | トリック値 | 73    | 81 |
|---|-------|-------|----|
| ~ | 「ファン回 | <br>, | 0  |

#### ゆ

| -   | • | _ | - | - | <br> |  |
|-----|---|---|---|---|------|--|
|     |   |   |   |   |      |  |
|     |   |   |   |   |      |  |
| - 1 |   |   |   |   |      |  |

| 優先順位         | 124 |
|--------------|-----|
| 優先制御機能       | 28  |
| 優先制御情報書き換え機能 | 30  |
| ユニキャスト       | 111 |

## り

| リモート認証        | 49 |
|---------------|----|
| リンクアグリゲーション機能 | 12 |

## る

| ループ検出機能 | 60 |
|---------|----|
|---------|----|

## ろ

| ローカル認証 |  | 46 |
|--------|--|----|
|--------|--|----|

#### SR-S コマンド設定事例集

P3NK-7102-04Z0

| 発行日  | 2023年4月 |
|------|---------|
| 発行責任 | 富士通株式会社 |

・本書の一部または全部を無断で他に転載しないよう、お願いいたします。

- ・本書は、改善のために予告なしに変更することがあります。
   ・本書に記載されたデータの使用に起因する第三者の特許権、その他の権利、 損害については、弊社はその責を負いません。